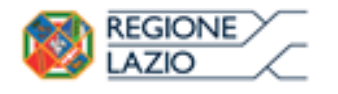

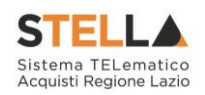

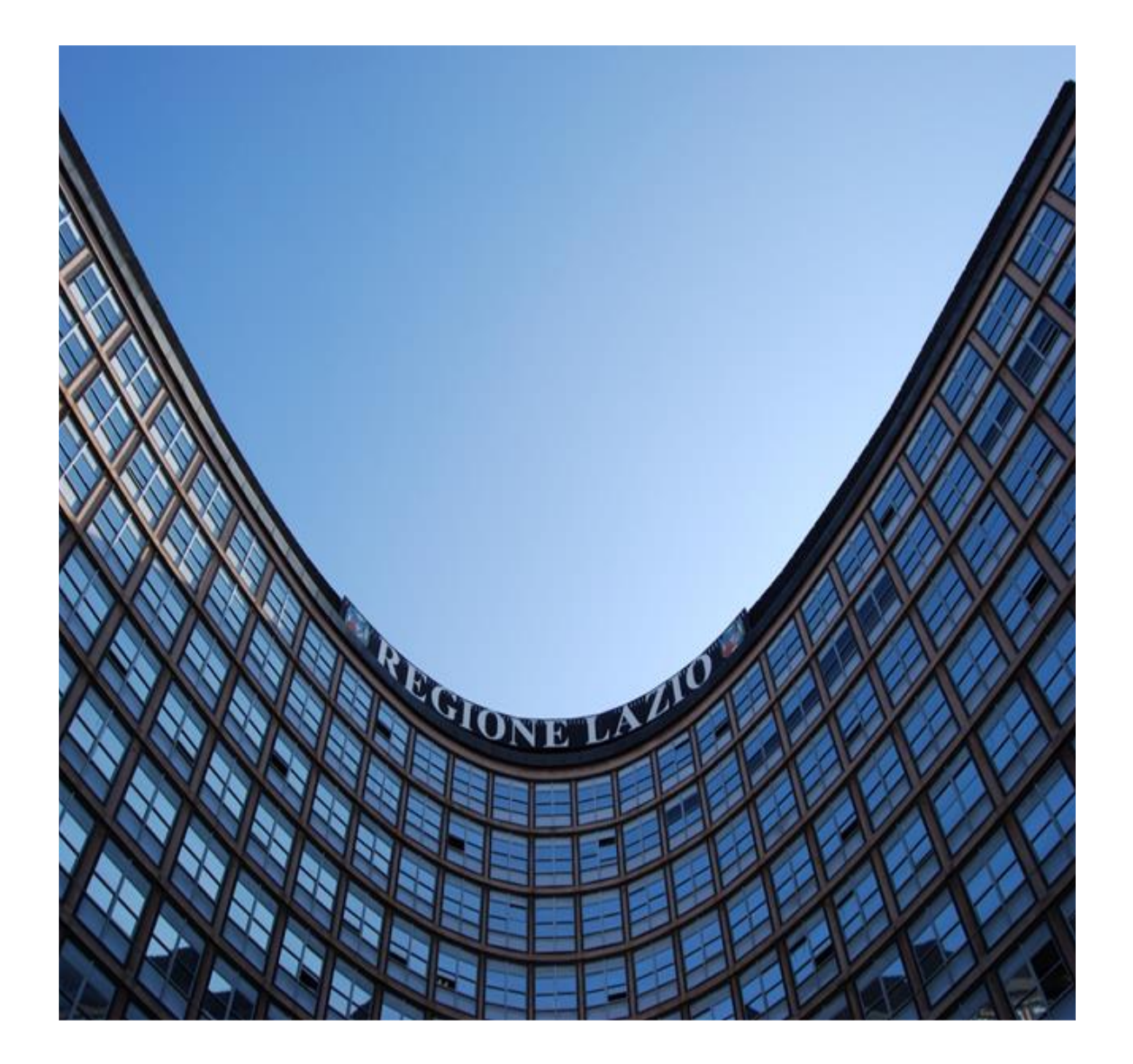

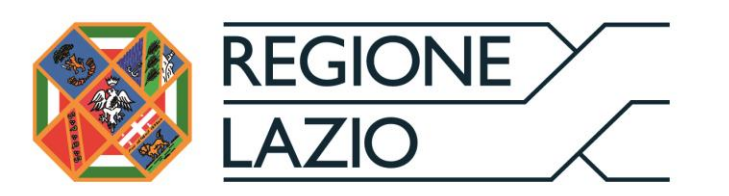

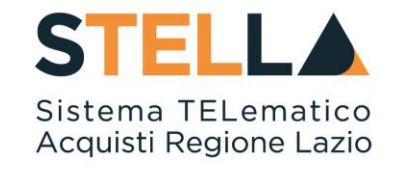

# "MSA10 - APPROFONDIMENTO TEMATICO GARE TELEMATICHE:

**PROCEDURA APERTA: VALUTAZIONE DELLE OFFERTE E** AGGIUDICAZIONE DELLA GARA"

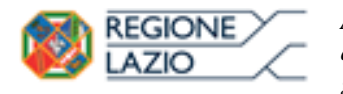

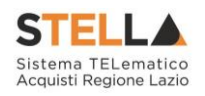

| Versione      | Data di Emissione | Atto di approvazione            |
|---------------|-------------------|---------------------------------|
| Versione V1.0 | Agosto 2020       | D.D n. G09691 del<br>19/08/2020 |
| Versione V1.1 | Settembre 2021    | D.D n. 6 del 06/09/2021         |

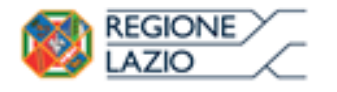

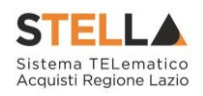

# INDICE

| IN | DICE  |                                                                                                    | 3                                                                                |
|----|-------|----------------------------------------------------------------------------------------------------|----------------------------------------------------------------------------------|
| 1. | INTRO | DDUZIONE                                                                                                    | 4                                                                                |
| 2. | VALU  | TAZIONE DELLE OFFERTE                                                                                                    | 5                                                                                |
|    | 2.1   | Creazione della commissione                                                                                                    | 5                                                                                |
|    | 2.2   | Valutazione<br>Sorteggio del Criterio per il Calcolo dell'Anomalia<br>Lista Offerte<br>Testata<br>Commissioni<br>Sedute di Gara<br>Valutazione Amministrativa<br>Valutazione Tecnica su una gara Monolotto<br>Valutazione Tecnica su una gara a Lotti<br>Riepilogo Finale<br>Allegati PDA<br>Note<br>Cronologia<br>Documenti.                                                                                            | 11<br>17<br>17<br>17<br>18<br>18<br>23<br>37<br>37<br>37<br>55<br>71<br>71<br>71 |
|    | 2.3   | Comunicazioni<br>Comunicazione Integrativa<br>Comunicazione di Esclusione<br>Comunicazione di Verifica Amministrativa<br>Comunicazione di esclusione Lotti<br>Comunicazione di Prossima Seduta<br>Comunicazione di Prossima Seduta<br>Comunicazione Aggiudicazione Definitiva<br>Comunicazione di Aggiudicazione Provvisoria<br>Comunicazione della Risposta sulle Comunicazioni che la prevedono<br>Pubblicazioni Esiti | 72<br>73<br>76<br>76<br>78<br>78<br>78<br>79<br>82<br>83<br>83<br>87<br>90       |
|    | 2.4   | Verifica Conformità                                                                                                    | 91                                                                               |
|    | 2.5   | Aggiudicazione in Attesa di Contratto                                                                                                    | 92                                                                               |
| 3. | INDIC | E DELLE FIGURE                                                                                                    | 95                                                                               |

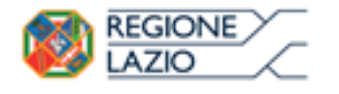

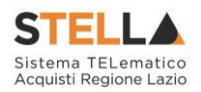

## **1. INTRODUZIONE**

Nel presente manuale sono illustrate le operazioni che un utente della Pubblica Amministrazione deve compiere per valutare le offerte e aggiudicare la gara.

Le modalità per impostare e indire una procedura aperta, fino alla gestione dei chiarimenti pervenuti da parte delle ditte, sono descritte nei manuali dal titolo "Indizione di Gare e Inviti" e "Indizione di Gare e Inviti a Lotti".

Per utilizzare le funzionalità descritte nel presente manuale bisogna fare riferimento al gruppo funzionale "*Procedure di gara*", presente nel menu verticale di sinistra. Innanzitutto, è necessario accedere alla propria area riservata tramite SPID, CIE e/o CNS, nella schermata di login della piattaforma di e-procurement di STELLA, che può essere raggiunta dalla homepage del sito web della Regione (<u>https://www.regione.lazio.it/</u>) o direttamente dall'indirizzo https://stella.regione.lazio.it/Portale/.

Nello specifico, il gruppo "Procedure di Gara" dà accesso alle seguenti funzioni:

- Avvisi, Bandi, Inviti;
- Consultazione Gare;
- Revoca Lotti in Approvazione;
- Documenti in Approvazione;
- Quesiti da Evadere;
- Quesiti Lavorati;
- Quesiti Evasi;
- Valutazione Gare;
- Verifica Conformità;

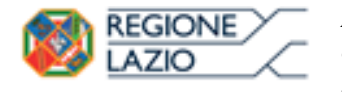

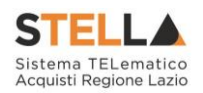

## 2. VALUTAZIONE DELLE OFFERTE

#### **2.1 CREAZIONE DELLA COMMISSIONE**

Alla scadenza dei termini per l'apertura delle offerte, la stazione appaltante che ha creato il Bando può procedere con l'esame delle offerte che gli Operatori Economici hanno collocato sul sistema.

La valutazione delle offerte e le relative comunicazioni vengono gestite telematicamente dal Sistema, che consente di predisporre una graduatoria automatica delle offerte ritenute valide e di procedere all'aggiudicazione provvisoria/condizionata/definitiva.

Prima dell'apertura delle buste, la stazione appaltante può monitorare le offerte ricevute accedendo alla scheda "*Offerte ricevute*" presente nel dettaglio del Bando, come riportato nella schermata seguente:

| Bando/Invîtî                                                                                                    |                                                                                                    |                                                                              |                                                                                 |                                                                                           |                     |                                                     |                                                               |  |  |  |
|----------------------------------------------------------------------------------------------------|----------------------------------------------------------------------------------------------------|------------------------------------------------------------------------------|---------------------------------------------------------------------------------|-------------------------------------------------------------------------------------------|---------------------|-----------------------------------------------------|---------------------------------------------------------------|--|--|--|
| Salva Invio <u>Stamp</u> a                                                                                                    | <u>a Funzioni V Cre</u>                                                                                                    | a Commissione Chia                                                           | irimenti <u>Esporta i</u>                                                       | <u>n XML</u> Precedente                                                                   | Info Mail Chiudi    | I                                                   |                                                               |  |  |  |
| Compilatore<br>Estastic/esturo                                                                                                    | Titolo<br>CL002                                                                                                    | Fasc<br>FEOC                                                                 | icolo di Sistema<br>20602                                                       |                                                                                           | Re                  | egistro di Sistema<br>1000186-16                    | Data invio         Fase           10/02/2016         In Esame |  |  |  |
| Dati Protocollo                                                                                                    |                                                                                                    |                                                                              |                                                                                 |                                                                                           |                     |                                                     |                                                               |  |  |  |
| Fascicolo                                                                                                    | Proto                                                                                                    | collo                                                                        |                                                                                 |                                                                                           |                     | Data Protoco                                        | llo                                                           |  |  |  |
| anno                                                                                                    | titolario.progressivo                                                                                                    |                                                                              |                                                                                 |                                                                                           |                     |                                                     |                                                               |  |  |  |
| Testata Atti Informazioni                                                                                                    | Tecniche Prodotti Busta                                                                                                    | a Documentazione Tecnica                                                     | Economica Criteri d                                                             | li Valutazione Riferimenti                                                                | i Note Cronologia [ | Documenti Offerte Rice                              | evute Allegati Rettifiche, Prorog                             |  |  |  |
| Ragione Documento                                                                                                    | Registro Di<br>Sistema Titolo                                                                                              | Data                                                                         | Data Invio                                                                      | Data Scadenza                                                                             |                     |                                                     |                                                               |  |  |  |
| Fornitore_01 Offerta                                                                                                    | PI000187-16 off f001                                                                                                    | 10/02/2016 17:32:57                                                          | 10/02/2016 17:44:03                                                             | 16/02/2016 13:00:00                                                                       |                     |                                                     |                                                               |  |  |  |
| AF Soluzioni Offerta                                                                                                    | PI000188-16 off F002                                                                                                    | 10/02/2016 17:44:29                                                          | 10/02/2016 17:47:34                                                             | 16/02/2016 13:00:00                                                                       |                     |                                                     |                                                               |  |  |  |
| Dati Protocollo<br>Fascicolo<br>Testata Atti Informazioni<br>Ragione<br>Sociale Documento<br>Fornitore_01 Offerta<br>AF Soluzioni Offerta | titolario,progressivo<br>Tecniche Prodotti Busta<br>Registro Di<br>Sistema<br>PI000187-16 off f001<br>PI000188-16 off F002 | collo  Documentazione Tecnica  Data  10/02/2016 17:32:57  10/02/2016 17:42:9 | Economica Criteri o<br>Data Invio<br>10/02/2016 17:44:03<br>10/02/2016 17:47:34 | li Valutazione Riferimenti<br>Data Scadenza<br>16/02/2016 13:00:00<br>16/02/2016 13:00:00 | i Note Cronologia [ | Data Protoco<br>Documenti <mark>Offerte Ricc</mark> | ollo<br>e <mark>vute</mark> Allegati Rettifiche, Prorog       |  |  |  |

Figura 1 - Bando - Offerta Ricevuta

Per procedere all'apertura della documentazione di gara, il **Responsabile del Procedimento** deve poi costituire la "*Commissione*" e inserire a Sistema il **Presidente** designato a svolgere le operazioni di valutazione delle offerte, nonché indicare eventuali altri membri.

Il comando di creazione della commissione, presente sulla toolbar nel dettaglio del Bando si attiverà alla scadenza dei termini di presentazione dell'offerta.

| Bando/Invit                                                                                    | i                                                              |                  |                      |               |                |                   |          |               |         |                 |           |                    |              |                        |
|------------------------------------------------------------------------------------------------|----------------------------------------------------------------|------------------|----------------------|---------------|----------------|-------------------|----------|---------------|---------|-----------------|-----------|--------------------|--------------|------------------------|
| Salva Invio                                                                                    | <u>Stampa</u>                                                  | Funzioni 🔻       | Crea Commissione     | <u>Chiari</u> | <u>menti E</u> | sporta in XML     | Preced   | ente <u>I</u> | Info Ma | <u>il Chiud</u> | 1         |                    |              |                        |
| Compilatore                                                                                    |                                                                | Titolo           |                      |               | Fascicolo di   | Sistema           |          |               |         |                 |           | Registro di Sisten | a            | Data invio             |
| Sabato Ferraro                                                                                 |                                                                | CL002            |                      |               | FE000602       |                   |          |               |         |                 |           | PI000186-16        |              | 10/02/2016<br>17:31:55 |
| Dati Protocollo<br>Fascicolo                                                                   | anno.titol                                                     | ario.progressivo | Protocollo           |               |                |                   |          |               |         |                 |           | Dat                | a Protocolle | ,                      |
| Testata Atti Info                                                                              | ormazioni Teo                                                  | cniche Prodotti  | Busta Documentazione | Tecnica       | Economica      | Criteri di Valuta | zione Ri | ferimenti     | Note    | Cronologia      | Documenti | Offerte Ricevute   | Allegati R   | ettifiche, Prorog.     |
| Dati Informativi                                                                               | _                                                              |                  |                      |               |                |                   |          |               |         |                 |           |                    |              |                        |
| Agenzia Intercen<br>VIA DEI MILLE, 21 4012<br>Tel 051527308 - Fax 0<br>http://www.intercent.it | nt–ER<br>27 Bologna Ital<br>051527308 –<br>t/<br>(A IT91252510 | lia<br>0374      |                      |               |                |                   |          |               |         |                 |           |                    |              |                        |

Figura 2 - Bando - Creazione Commissione

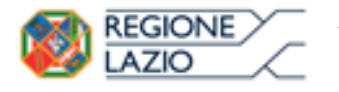

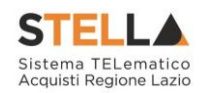

Il Presidente e i membri di commissione devono necessariamente essere registrati a SATER, anche se i membri della commissione non potranno svolgere attività sul sistema.

In particolare, il Presidente della commissione di gara potrà:

- Aprire e valutare la documentazione amministrativa ed economica;
- Escludere i concorrenti;
- Inviare comunicazioni agli Operatori Economici;
- Procedere all'aggiudicazione;
- Richiedere Offerte Migliorative per i lotti pari merito e/o sorteggiare.

In aggiunta, nel caso di aggiudicazione secondo il criterio dell'Offerta Economicamente più vantaggiosa potrà:

- Aprire e valutare la documentazione Tecnica;
- Escludere i concorrenti;
- Inviare comunicazioni agli Operatori Economici.

Il soggetto eventualmente incaricato della verifica della conformità potrà valutare la conformità della documentazione Tecnica.

Dopo aver cliccato sul comando "Crea Commissione", verrà visualizzato un documento strutturato come segue:

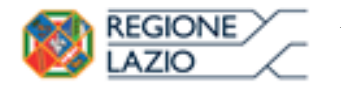

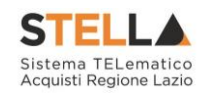

| Comr                                                                                                    | nissioni                                                                                                    | di Gara           |                                                         |                                                    |                                            |                     |                           |                             |
|----------------------------------------------------------------------------------------------------|----------------------------------------------------------------------------------------------------|-------------------|---------------------------------------------------------|----------------------------------------------------|--------------------------------------------|---------------------|---------------------------|-----------------------------|
| <u>Salva</u>                                                                                                  | <u>Conferma</u>                                                                                                    | Modifica          | <u>Precedente</u>                                       | <u>Procedura di Gara</u>                           | <u>Stampa</u>                              | Espor               | <u>ta in xls</u> <u>C</u> | hiudi                       |
| ompilato                                                                                                    | ore                                                                                                    | Titolo            |                                                         |                                                    | Registro di Si                             | stema               | Data invio                | Stato                       |
| ab <b>ietse</b> tka                                                                                           | 24340                                                                                                    | Commission        | e gara Num. PI000                                       | 186-16                                             |                                            |                     |                           | In lavorazione              |
| G<br>LOODOOOD<br>escrizion<br>rocedura<br>eggio di<br>Inserisc<br>I Tip<br>Aggiung<br>sta Ute<br>I Ute<br>Cor | 02<br>ne<br>a lotto unico OEV<br>i Gara<br><u>ci Atto</u><br>no Atto<br>gi<br>enti coinvolti<br>ente<br>mmissione                                  | per il test della | doppia componen<br>Numero Atto<br>Codice N<br>Fiscale N | te economica (fornitura+n<br>Data Atto<br>Iome Cog | nanutenzione) [CLi<br>Allegato At          | 002]<br>to<br>Ente/ | 'Azienda                  | Ruolo Aziendale             |
| nmiss<br>igetto<br>ifica (<br>:.82)<br><u>iserisc</u><br>Tip<br><br>ggiune<br>ta Ute                          | sione /<br>incaricato<br>Conformità<br><u>ci Atto Cop</u><br>10 Atto<br>11<br>11<br>12<br>12<br>12<br>12<br>12<br>12<br>12<br>12<br>12<br>12<br>12 | ia Seggio di I    | <mark>Gara</mark><br>Numero Atto                        | Data Atto                                          | Allegato At                                | to                  |                           |                             |
| Ute<br>Cor                                                                                                    | ente<br>mmissione                                                                                                    | Ruolo             | Codice N<br>Fiscale N                                   | lome Cog                                           | nome                                       | Ente/               | Azienda                   | Ruolo Aziendale             |
| ggetto<br>onomi                                                                                               | Valutazione<br>ca                                                                                                    |                   |                                                         |                                                    |                                            |                     |                           |                             |
| nserisc                                                                                                    | <u>ci Atto Cop</u>                                                                                                    | ia Seggio di      | <u>Gara Copia</u>                                       | Commissione Giudic                                 | <u>atrice</u><br>ti "Valuto <del>zia</del> | no Eco              | nomica" la s              | commissione à diverse delle |
| segue                                                                                                    | ente area de<br>di Cara"                                                                                                    | ve essere v       | aiorizzata sc                                           | no se per la tase (                                | n valutazio                                | ne ECO              | nomica la (               | lommissione e diversa dalla |
| gylo<br>Tin                                                                                                   | ui Galà.                                                                                                    |                   | Numero Atto                                             | Data Atto                                          | Allegato A                                 | to                  |                           |                             |
|                                                                                                    |                                                                                                    |                   |                                                         |                                                    |                                            |                     |                           |                             |
| Aggiun                                                                                                    | gi                                                                                                    |                   |                                                         |                                                    |                                            |                     |                           |                             |
| sta Ute                                                                                                    | enti coinvolt                                                                                                    |                   |                                                         |                                                    |                                            |                     |                           |                             |
| I Ute<br>Coi                                                                                                  | ente<br>mmissione                                                                                                    | Ruolo             | Codice<br>Fiscale                                       | lome Cog                                           | nome                                       | Ente                | Azienda                   | Ruolo Aziendale             |
| orico c                                                                                                    | ommissioni                                                                                                    |                   |                                                         |                                                    |                                            |                     |                           |                             |
|                                                                                                    | Di Sistema                                                                                                    |                   | D                                                       | ata                                                |                                            |                     | Utente                    |                             |
| egistro                                                                                                    | Disteina                                                                                                    |                   |                                                         |                                                    |                                            |                     |                           |                             |

Figura 3 - Bando - Dettaglio Commissione

• In "*Testata*" sono presenti una serie di informazioni per l'identificazione del bando di provenienza (Cig, Descrizione), informazioni sul compilatore della scheda di Commissione, stato funzionale, titolo del documento Commissione (per default viene proposto "Commissione gara …" seguito dal "Registro di sistema del Bando"). I campi

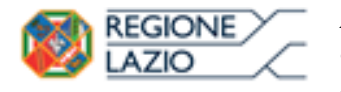

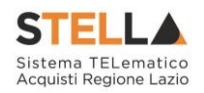

"*Registro di sistema*" e "*Data Invio*" vengono alimentati automaticamente dal Sistema una volta confermate tutte le informazioni inserite.

Nella sezione "Seggio di Gara", può essere inserito l'atto di nomina e la lista dei membri della commissione. Per fare ciò, è necessario cliccare su "Inserisci Atto" (1) dal menu a tendina, scegliere una delle voci proposte (Delibera, Determina dirigenziale, Note, Provvedimento, Variazione Commissione) (2), inserire il "Numero Atto" (3) e la "Data Atto", che è possibile inserire manualmente o tramite apposito calendario (4) e infine caricare l'"Allegato Atto" tramite il relativo comando (5). Tale operazione va ripetuta per tutti gli altri Atti che si intendono aggiungere.

| Commissioni (        | di Gara    |                   |                     |                      |        |                |                        |                |
|----------------------|------------|-------------------|---------------------|----------------------|--------|----------------|------------------------|----------------|
| Salva Conferma       | Modifica   | <u>Precedente</u> | <u>Procedura di</u> | <u>Gara</u> <u>S</u> | tampa  | Esporta in xls | <u>s</u> <u>Chiudi</u> |                |
| Compilatore          | Titolo     |                   | 0000 15             |                      | Regist | tro di Sistema | Data invio             | Stato          |
| Carla sessentina     | Commission | e gara Num. Piot  | 10869-12            |                      |        |                |                        | In lavorazione |
| CIG                  |            |                   |                     |                      |        |                |                        |                |
| 7894563210           |            |                   |                     |                      |        |                |                        |                |
| Descrizione          |            |                   |                     |                      |        |                |                        |                |
| Prova RDO su SA      |            |                   |                     |                      |        |                |                        |                |
| Seggio di Gara –     |            |                   |                     |                      |        |                |                        |                |
| Inserisci Atto       |            |                   |                     |                      |        |                |                        |                |
| El Tino Atto         | Num        | ero Atto          |                     | Data Atto            | 1      | Allegato Atto  |                        |                |
| Delibera             | 123        |                   |                     | 17/04/201            | 5 [    | •••            |                        |                |
| Note                 | 2          | 3                 |                     | 4                    |        | 5              |                        |                |
| Lista L              | sione      |                   |                     |                      |        |                |                        |                |
| El Utente Commission | ie         |                   | Ruolo               |                      |        |                |                        |                |
|                      | \$\$.4     |                   | Presidente          |                      | ~      |                |                        |                |

Figura 4 - Bando - Creazione Commissione - inserimento Atto

Inseriti tutti gli Atti, si passa all'indicazione degli utenti: cliccare sul comando "*Aggiungi*" (1) verrà predisposta una riga sottostante, quindi premere il comando in corrispondenza della voce "*Utente Commissione*", per visualizzare l'elenco di tutti gli utenti registrati per quell'Ente. Per scegliere un utente, fare doppio clic sul nome oppure cliccare una sola volta sul nome e poi in basso a destra "*Conferma*".

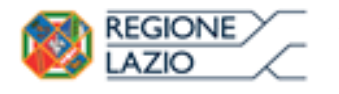

Seggio di Gara

Approfondimento tematico gare telematiche: Procedura aperta: valutazione delle offerte e aggiudicazione della gara

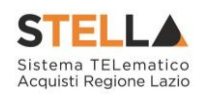

| Inserisci Atto                                                                                                    |                                                                                                    |                                                                                                  |                                                     |  |  |
|----------------------------------------------------------------------------------------------------|----------------------------------------------------------------------------------------------------|--------------------------------------------------------------------------------------------------|-----------------------------------------------------|--|--|
| El Tipo Atto                                                                                                    | Numero Atto                                                                                                    | Data Atto                                                                                        | Allegato Atto                                       |  |  |
| Determina dirigenziale 🔽                                                                                                    | 123                                                                                                    | 26/02/2016                                                                                       | 🔀 pdf_stamp.pdf                                     |  |  |
| Aggiungi<br>Lista Utenti coinvolti                                                                                          | http://172.16.3.43/application/CT http://172.16.3.43/application/CT                                                                                                    | L_LIBRARY/ 📼 🔲 💻 X                                                                               | rib                                                 |  |  |
| El Utente Commissione                                                                                                    | Suggerimenti     Selezionare l'elemento di interesse     sul tasto conferma posizionato in f     doppio click sull'elemento scelto     Per eliminare una voce erroneam     comando Svuota. | e e terminata la scelta clicca<br>ondo alla finestra. Oppure fa<br>nente selezionata, cliccare s | Vome Cognome re re re re re re re re re re re re re |  |  |
| Commissione / soggetto<br>incaricato Verifica Conformità<br>(art.82)<br>Inserisci Atto Copia Seggio di Gara<br>El Tipo Atto | Elenco       · AMMINISTRATORE       · ANNA ROSSI       · CARLA ALBO       · CARLA EXAMPLE       · CARLA EXAMPLE       · CARLA EXAMPLE                                                      | erca Indietro                                                                                    | A Igato Atto                                        |  |  |

Figura 5 - Bando - Selezione Utenti della Commissione

Selezionare poi il ruolo da assegnare all'utente scelto, tra quelli disponibili nel menu a tendina del relativo campo (Componente, Dirigente, Funzionario, Presidente/Soggetto Valutatore, Responsabile del Procedimento, Segretario Verbalizzante, Testimone). Occorre tener presente che <u>solo il Ruolo di "Presidente\Soggetto Valutatore" ha la possibilità di aprire le buste di</u> <u>offerta ed aggiudicare la gara</u>. Per eliminare una riga, fare clic sull'icona del cestino.

|   | Ago                    | jiungi             |                                                                                                    |                |      |         |  |  |  |  |
|---|------------------------|--------------------|----------------------------------------------------------------------------------------------------|----------------|------|---------|--|--|--|--|
| L | Lista Utenti coinvolti |                    |                                                                                                    |                |      |         |  |  |  |  |
|   | El                     | Utente Commissione | Ruolo                                                                                                    | Codice Fiscale | Nome | Cognome |  |  |  |  |
|   |                        | CARLAE             | Presidente\Soggetto Valutatore<br>Seleziona<br>Componente<br>Dirigente<br>Funzionario<br>Presidente\Soggetto Valutatore<br>Responsabile Procedimento<br>Segretario verbalizzante<br>Testimone |                |      |         |  |  |  |  |

Figura 6 - Bando - Selezione Utenti della Commissione

Ad esclusione del Presidente/Soggetto Valutatore, nel caso gli altri componenti della commissione non siano presenti nella lista degli utenti registrati, è possibile inserire il C.F. nella relativa colonna e, se riconosciuto dal Sistema perché censito presso un altro Ente/Fornitore o perché già inserito in altre commissioni, il sistema completerà automaticamente le informazioni sulla riga:

| L | <u>Aggiungi</u><br>ista Utenti coinvolti |                    |                                 |                  |         |         |              |  |  |  |  |
|---|------------------------------------------|--------------------|---------------------------------|------------------|---------|---------|--------------|--|--|--|--|
|   | El                                       | Utente Commissione | Ruolo                           | Codice Fiscale   | Nome    | Cognome | Ente/Azienda |  |  |  |  |
|   |                                          | CARLA CARLA        | Presidente \Soggetto Valutatore |                  |         |         |              |  |  |  |  |
|   |                                          |                    | Segretario verbalizzante        | RSSJSC75H48A944B | JESSICA | ROSSI   | AUSLINGRAMMA |  |  |  |  |

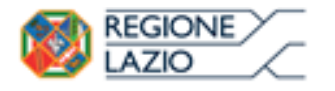

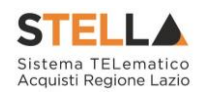

Figura 7 – Bando – Ricerca con C.F.

Si specifica che non è obbligatorio inserire i nomi dei componenti della commissione, purché tali nominativi vengano indicati nel verbale allegato dal Presidente.

- Nella sezione "Commissione/Soggetto incaricato verifica conformità" (Presente solo nel caso di gara Economicamente più vantaggiosa), va inserito l'atto di nomina e la lista dei membri della Commissione Tecnica seguendo le stesse procedure illustrate ai punti precedenti. Il comando aggiuntivo "Copia Seggio di Gara" nella sezione della Commissione/Soggetto incaricato verifica conformità e i comandi di "Copia Seggio di Gara" e "Copia Commissione Giudicatrice" nella sezione del Soggetto Valutazione Economica sono stati predisposti per evitare di dover inserire nuovamente i membri nel caso in cui la stessa commissione agisce in più di una fase. La copia vale anche per la selezione dei relativi atti.
- La sezione "*Soggetto Valutazione Economica*" va compilata solo se, per la fase di Valutazione Economica, la Commissione è diversa dal "*Seggio di Gara*".
- La sezione "*Storico Commissioni*", infine, mostra tutte le variazioni che sono state effettuate sulla commissione nel tempo (attraverso il comando "*Modifica*").

È sempre possibile cliccare sul comando "*Salva*", qualora si volesse "salvare i dati in bozza" e perfezionare l'operazione in un secondo momento. Infatti, dopo aver salvato, è possibile chiudere la schermata relativa alla Commissione di gara, e riprendere il documento in lavorazione successivamente, dalla sezione "*Documenti*" (raggiungibile dalla pagina di dettaglio del Bando).

| Crea Commissione Chia              | rimenti Esporta in XML                                                                                                    | Precedente Info Mail                                                                                                    | Chiudi                                                                                                    |                                                                                                    |                                                                                                    |
|------------------------------------|----------------------------------------------------------------------------------------------------|----------------------------------------------------------------------------------------------------|----------------------------------------------------------------------------------------------------|----------------------------------------------------------------------------------------------------|----------------------------------------------------------------------------------------------------|
| Fascicolo di Sistem<br>FE000602    | a                                                                                                    | Registro di Sistema<br>PI000186-16                                                                                                    | Data invio<br>10/02/2016<br>17:31:55                                                                                                    | Fase<br>In Esame                                                                                                    |                                                                                                    |
|                                    |                                                                                                    |                                                                                                    |                                                                                                    |                                                                                                    |                                                                                                    |
| Protocollo<br>sivo                 | Data Protocollo                                                                                                    |                                                                                                    |                                                                                                    |                                                                                                    |                                                                                                    |
| lotti Busta Documentazione Tecnica | Economica Criteri di Valutazio                                                                                                    | ne Riferimenti Note Crono                                                                                                    | logia Documenti Offerte                                                                                                    | Ricevute Allegati Rettifiche, Prorog                                                                                                    |                                                                                                    |
| istema Titolo                      | Data                                                                                                    | Data Invio                                                                                                    |                                                                                                    |                                                                                                    |                                                                                                    |
|                                    | Crea Commissione Chia     Fascicolo di Sistem     FE000602   Protocollo  Protocollo  Strive  Cotti Busta Documentazione Tecnica  Registro Di Tarolo  Tarolo | Y     Crea Commissione     Chiarimenti     Esporta in XML       Fascicolo di Sistema     Fascicolo di Sistema       F000602       Protocollo     Data Protocollo       Strive     Data Protocollo       Regiono Di<br>Metrono Di<br>Teolo     Teolo       Data | Y         Crea Commissione         Chiarimenti         Esporta in XML         Precedente         Info Mail           Fascicolo di Sistema         Registro di Sistema         Registro di Sistema           FE000602         PI000186-16           Protocollo         Data Protocollo           Strive         Data Protocollo           Strive         Tetolo           Data Data Data Data Invio         Note | Y         Crea Commissione         Chiarimenti         Esporta in XML         Precedente         Info Mail         Chiudi           Fascicolo di Sistema         Regitro di Sistema         Data invio         Data         Data         Data         Data         Data         Data         Data         Data         Data         Protocollo         Protocollo         Estro         Data         Data         Decument         Offerte           Morrison Di<br>Stretore         Teolo         Data         Data Invio         Offerte | Y       Crea Commissione       Chiarimenti       Esporta in XML       Precedente       Info Mail       Chiudi         Fascicolo di Sistema       Registro di Sistema       Data invio       Fase         E000602       P000186-16       10/02/2016       Fase         Protocollo       Data Protocollo       In Exame         Strive       Data Protocollo       Strive       Verticoli di Sistema         Strive       Teolo       Data Protocollo       Verticoli di Sistema         Strive       Teolo       Data Protocollo       Occumenti di Valutazione |

Figura 8 - Bando - Selezione Documenti

Indicate tutte le informazioni richieste nel documento "*Commissione di gara*", fare clic sul comando "*Conferma*" posto nella toolbar in alto nella pagina. Verrà quindi creata la prima riga nella sezione "Storico Commissioni", con evidenza del "*Registro di sistema*", della "*Data*" di esecuzione e del nominativo dell'utente che ha effettuato le operazioni.

| Storico commissioni – |            |        |
|-----------------------|------------|--------|
| Registro Di Sistema   | Data       | Utente |
| <u>PI006700-16</u>    | 07/03/2016 |        |

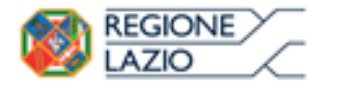

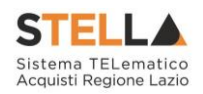

Figura 9 - Creazione Commissione - Selezione Storico Commissione

È possibile variare la Commissione in qualsiasi momento della procedura di aggiudicazione, attraverso il comando "*Modifica*". Il comando "*Precedente*" consente di riaprire l'ultima Commissione inserita.

### **2.2 VALUTAZIONE**

Per accedere alla procedura di valutazione delle offerte, dopo essersi autenticato nell'area riservata del sistema, il Presidente del Seggio di Gara seleziona la cartella "Valutazione Gare" presente alla voce "*Procedure di Gara*" del menu di sinistra.

| Configurazione DGUE                                                                                 |       |                                                                   |                                       |                                                                                                    |                                      |                    |                                      |                                      |                                             |  |  |
|----------------------------------------------------------------------------------------------------|-------|-------------------------------------------------------------------|---------------------------------------|----------------------------------------------------------------------------------------------------|--------------------------------------|--------------------|--------------------------------------|--------------------------------------|---------------------------------------------|--|--|
| Gestione RdO                                                                                        | Pr    | oced                                                              | ure di gara   Valutazio               | ne Gare                                                                                                    |                                      |                    |                                      |                                      |                                             |  |  |
| Gestione Convenzioni                                                                                |       |                                                                   | 3                                     |                                                                                                    |                                      |                    |                                      |                                      |                                             |  |  |
| Negozio Elettronico                                                                                 |       |                                                                   |                                       |                                                                                                    |                                      |                    |                                      |                                      |                                             |  |  |
| Consultazioni Preliminari<br>di Mercato                                                             | 2     | CERCA NEL CONTENUTO DELLA GRIGLIA           Cerca         Pulisci |                                       |                                                                                                    |                                      |                    |                                      |                                      |                                             |  |  |
| Appalti Specifici                                                                                   | NZ    | Name                                                              |                                       |                                                                                                    |                                      |                    |                                      |                                      |                                             |  |  |
| Aste Elettroniche                                                                                   |       | ome                                                               |                                       |                                                                                                    |                                      |                    |                                      |                                      |                                             |  |  |
| Procedure di gara                                                                                   |       |                                                                   |                                       |                                                                                                    |                                      |                    |                                      |                                      |                                             |  |  |
| Avvisi-Bandi-Inviti                                                                                 | N. Ri | ighe: <b>12</b>                                                   | <u>Stampa</u> <u>Esporta in xls</u>   | <u>n xls</u>                                                                                                    |                                      |                    |                                      |                                      |                                             |  |  |
| Consultazione Gare<br>Revoca Lotti In Approvazione                                                  |       | Apri                                                              | Nome                                  | <u>Oqqetto</u>                                                                                                    | <u>Rispondere Entro</u><br><u>II</u> | Importo<br>Appaito | <u>Numero</u><br>Offerte<br>Ricevute | <u>Numero</u><br>Quesiti<br>Ricevuti | <u>Utente In</u><br><u>Carico</u>           |  |  |
| Quesiti da Evadere<br>Quesiti Lavorati                                                              |       | P                                                                 | Simulazione Gara Medicazione classica | Simulazione Gara MG -                                                                                                  | 25/02/2016 18:20                     | 315.406,00         | 2                                    | 0                                    | 🛍 🖉 a da da da da da da da da da da da da d |  |  |
| Questi Evasi<br>Valutazione Gare<br>Verifica Conformità<br>Aggiudicazioni in attesa di<br>contratto |       | Q                                                                 | CL002                                 | Procedura a lotto unico OEV<br>per il test della doppia<br>componente economica<br>(fornitura+manutenzione)<br>[CL002] | 10/02/2016 18:00                     | 15.000,00          | 3                                    | 0                                    | Estate Servero                              |  |  |
| Contratto<br>Calendario<br>Comunicazione                                                            |       | P                                                                 | Sorteggio Manuale                     | Procedura aperta per la<br>funzione di sorteggio<br>manuale                                                            | 19/11/2015 15:36                     | 12.000,00          | 2                                    | 0                                    | Сандорланогрем                              |  |  |

Figura 10 - Bando - Valutazione

La cartella consente di visualizzare l'elenco di tutti i documenti relativi a una "*Procedura di Aggiudicazione*" attraverso un riepilogo in forma tabellare. È possibile ricercare la procedura per "*Nome*" e ordinare la lista per ogni attributo presente nelle colonne risultato della ricerca.

Quando la data di prima seduta è stata raggiunta, il sistema permette di accedere alle operazioni di valutazione cliccando sull'icona della lente nella colonna "*Apri*" relativa alla procedura di interesse.

### Sorteggio del Criterio per il Calcolo dell'Anomalia

<u>NB. Nel caso si tratti di una gara al "prezzo più basso" che prevede il "calcolo dell'anomalia", il sistema mostrerà la seguente schermata prima di accedere alla PDA:</u>

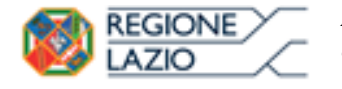

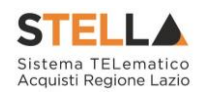

| Salva          | <u>Conferma</u> | Sorteggio Automatico           | <u>Stampa</u>       | <u>Esporta in xls</u> | <u>Chiudi</u> |                |   |
|----------------|-----------------|--------------------------------|---------------------|-----------------------|---------------|----------------|---|
| 🕜 * I ci       | ampi obbligato  | ri sono indicati da label in g | grassetto           |                       |               |                |   |
| Compilate      | ore             | Registro di Sister             | Registro di Sistema |                       |               | Stato          |   |
| <b>FE</b> SSER | ares (1971      |                                |                     |                       |               | In lavorazione |   |
| *Motivazi      | ione            |                                |                     |                       |               |                |   |
|                |                 |                                |                     |                       |               |                | 0 |
|                |                 |                                |                     |                       |               |                | ~ |

#### Scelta Criteri

Quando il criterio di aggiudicazione è quello del prezzo più basso la congruità delle offerte è valutata sulle offerte che presentano un ribasso pari o superiore ad una soglia di anomalia determinata, al fine di non rendere predeterminabili dai candidati i parametri di riferimento per il calcolo della soglia, procedendo al sorteggio, in sede di gara, di uno dei seguenti metodi:

- a) media aritmetica dei ribassi percentuali di tutte le offerte ammesse, con esclusione del dieci per cento, arrotondato all'unità superiore, rispettivamente delle offerte di maggior ribasso e di quelle di minor ribasso, incrementata dello scarto medio aritmetico dei ribassi percentuali che superano la predetta media; è quello precedentemente utilizzato.
- b) media aritmetica dei ribassi percentuali di tutte le offerte ammesse, con esclusione del dieci per cento, tenuto conto che se la prima cifra dopo la virgola, della somma dei ribassi offerti dai concorrenti ammessi è pari ovvero uguale a zero la media resta invariata; qualora invece la prima cifra dopo la virgola, della somma dei ribassi offerti dai concorrenti ammessi è dispari, la media viene decrementata percentualmente di un valore pari a tale cifra; si ipotizza che per un refuso sia stato omesso "arrotondato all'unità superiore, rispettivamente delle offerte di maggior ribasso e di quelle di minor ribasso,". Al termine del calcolo della media aritmetica si verifica la prima cifra decimale:
  - Se uguale a ZERO ovvero PARI la soglia di anomalia è rappresentata dalla media aritmetica
  - Se è DISPARI la soglia di anomalia è calcolata come la media aritmetica "scontata" di una percentuale pari al valore della cifra (1%, 3%, 5%, 7%, 9%)
- c) media aritmetica dei ribassi percentuali di tutte le offerte ammesse, incrementata del 20 per cento; si effettua la media aritmetica dei ribassi percentuali (inseriti ovvero calcolati) di tutte le offerte ammesse (senza taglio delle ali) e si incrementa del 20%
- d) media aritmetica dei ribassi in termini assoluti di tutte le offerte ammesse, decurtata del 20 per cento; si
  effettua la media aritmetica dei ribassi in valore assoluto (inseriti ovvero calcolati) di tutte le offerte ammesse
  (senza taglio delle ali) e si decrementa del 20%
- e) media aritmetica dei ribassi percentuali di tutte le offerte ammesse, con esclusione del dieci per cento, arrotondato all'unità superiore, rispettivamente delle offerte di maggior ribasso e di quelle di minor ribasso, incrementata dello scarto medio aritmetico dei ribassi percentuali che superano la predetta media, moltiplicato per un coefficiente sorteggiato dalla commissione giudicatrice all'atto del suo insediamento tra i seguenti valori: 0,6; 0,8; 1; 1,2; 1,4; è quello precedentemente utilizzato con la variante di un coefficiente moltiplicatore sorteggiato dalla commissione al suo insediamento.

Figura 11 - Selezione del Criterio da applicare su Calcolo dell'Anomalia

In alto vi è una toolbar per la gestione della funzione.

• "*Salva*" per salvare la selezione del criterio sorteggiato manualmente per poi confermarlo in un secondo momento.

La schermata può essere ripresa successivamente dalla scheda "Valutazione Amministrativa" cliccando sul comando "*Seleziona Criterio Calcolo Anomalia*" come mostrato di seguito:

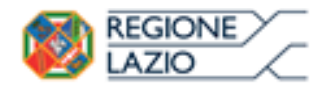

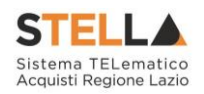

| 1 | estata  | Comm | issioni | Sedu  | te di g | ara <mark>Valu</mark> | tazione Amministrativa Riepilogo Finale Allegati PDA Note Cronologia Documenti           |      |       |    |             |
|---|---------|------|---------|-------|---------|-----------------------|------------------------------------------------------------------------------------------|------|-------|----|-------------|
|   | Esito 🔻 | Te   | ermina  | Valut | azion   | e Ammini              | strativa Partecipanti <u>Verifica Offerte Multiple</u> <u>Seleziona Criterio Calcolo</u> | Anon | nalia |    |             |
|   | Bu      | Bu   | Riga    | Ve    | Es      | Warning               | Fornitore                                                                                | Ро   | Stato | De | Motivazione |
| C |         |      | 1       |       |         | -                     |                                                                                          | F    |       | P  |             |
| 0 |         |      | 2       |       |         | -                     | Zarowen sze S.R.L.                                                                       | F    |       | ρ  |             |
| C |         |      | 3       |       |         | -                     | 2020/07/1888/8/2020PE S.R.L."                                                            | F    |       | 2  |             |
| 0 |         |      | 4       |       |         | -                     | <u>这些运行</u> 时间是非常能够同时的时候,如果不是一个人的问题。                                                     | F    |       | P  |             |
| C |         |      | 5       |       |         | -                     | 2527977:352# - S.R.L.                                                                    | F    |       | P  |             |
| C |         |      | 6       |       |         | -                     | Sexer S.P.A.                                                                             | Æ    |       | ρ  |             |

Figura 12 - Selezione del Criterio da applicare sul Calcolo dell'Anomalia

- "Conferma" per confermare il criterio sorteggiato e riportato nella schermata;
- *"Sorteggio Automatico"* per sorteggiare automaticamente il criterio che verrà utilizzato per eseguire il calcolo dell'anomalia.

**N.B.** Nel caso l'operatore abbia già selezionato manualmente un criterio senza confermarlo, attivando il comando "Sorteggio automatico", il Sistema non terrà conto della selezione effettuata e procederà comunque con il sorteggio automatico.

- *"Stampa*" per stampare la schermata a video;
- "*Esporta*" per esportare le informazioni visualizzate;
- "Chiudi" per tornare alla schermata precedente.

L'Art. 97 cui deve conformarsi l'attività della pubblica amministrazione, prevede il sorteggio *"in sede di gara*" del criterio da applicare nel calcolo dell'anomalia.

Il sorteggio può essere eseguito <u>automaticamente</u> o <u>manualmente</u> qualora l'estrazione del criterio sia avvenuta extra sistema.

#### Sorteggio Automatico

Per sorteggiare automaticamente il criterio, cliccare sul comando "*Sorteggio Automatico*" in alto sulla toolbar senza compilare alcuna informazione nella pagina:

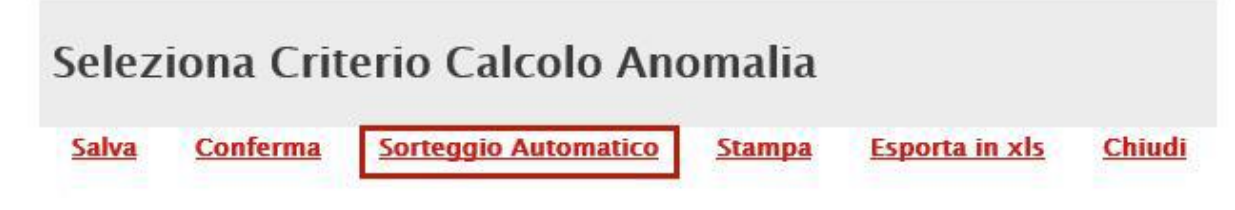

Figura 13 – Sorteggio Automatico

Un messaggio a video confermerà l'operazione e mostrerà il criterio sorteggiato:

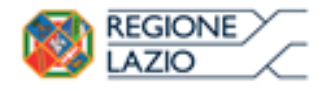

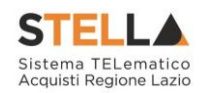

| Scelta C                       | riteri                                                                                                    |                                                                                                    |                                                                                                    |
|--------------------------------|----------------------------------------------------------------------------------------------------|----------------------------------------------------------------------------------------------------|----------------------------------------------------------------------------------------------------|
| Quando<br>una sogi<br>sorteggi | il criterio di aggiudicazione è quello d<br>la di anomalia determinata, al fine di r<br>o, in sede di gara, di uno dei seguenti                                                                        | el prezzo più basso la congruità delle offerte<br>ion rendere predeterminabili dai candidati i p<br>metodi:                                                                                        | è valutata sulle offerte che presentano un ribasso pari o superiore ad<br>arametri di riferimento per il calcolo della soglia, procedendo al                                                                                                    |
|                                | <ul> <li>a) media aritmetica dei ribassi perce<br/>delle offerte di maggior ribasso e d<br/>media; è quello precedentemente u</li> </ul>                                                               | x                                                                                                    | one del dieci per cento, arrotondato all'unità superiore, rispettivamente<br>arto medio aritmetico dei ribassi percentuali che superano la predetta                                                                                                    |
|                                | b) media aritmetica dei ribassi perc<br>virgola, della somma dei ribassi offr<br>virgola, della somma dei ribassi offr<br>ipotizza che per un refuso sia stato<br>Al termine del calcolo della media a | i) Informazione<br>Sorteggio Automatico<br>eseguito correttamente                                                                                                    | one del dieci per cento, tenuto conto che se la prima cifra dopo la<br>ale a zero la media resta invariata; qualora invece la prima cifra dopo la<br>i viene decrementata percentualmente di un valore pari a tale cifra; si<br>tivamente delle offerte di maggior ribasso e di quelle di minor ribasso,". |
| Ţ                              | <ul> <li>Se uguale a ZERO ovvero PARI la s</li> <li>Se è DISPARI la soglia di anomalia</li> </ul>                                                                                                    | ОК                                                                                                    | aritmetica<br>ŧ" di una percentuale pari al valore della cifra (1%, 3%, 5%, 7%, 9%)                                                                                                    |
| <b>₩</b><br>⊽                  | c) media aritmetica dei ribassi perce.<br>(inseriti ovvero calcolati) di tutte le o                                                                                                    | fferte ammesse (senza taglio delle ali) e si in                                                                                                    | ta del 20 per cento; si effettua la media aritmetica dei ribassi percentuali<br>crementa del 20%                                                                                                    |
|                                | d) media aritmetica dei ribassi in terr<br>valore assoluto (inseriti ovvero calco                                                                                                    | mini assoluti di tutte le offerte ammesse, dec<br>lati) di tutte le offerte ammesse (senza taglio                                                                                                  | urtata del 20 per cento; si effettua la media aritmetica dei ribassi in<br>delle ali) e si decrementa del 20%                                                                                                    |
|                                | e) media aritmetica dei ribassi perce<br>delle offerte di maggior ribasso e di<br>media, moltiplicato per un coefficien<br>quello precedentemente utilizzato co                                        | ntuali di tutte le offerte ammesse, con esclus<br>quelle di minor ribasso, incrementata dello s<br>te sorteggiato dalla commissione giudicatric<br>n la variante di un coefficiente moltiplicatore | ione del dieci per cento, arrotondato all'unità superiore, rispettivamente<br>carto medio aritmetico dei ribassi percentuali che superano la predetta<br>e all'atto del suo insediamento tra i seguenti valori: 0,6; 0,8; 1; 1,2; 1,4; è<br>e sorteggiato dalla commissione al suo insediamento.           |
|                                | 0,6 0,8 1 1,2 1,4<br>C C C C C C                                                                                                    |                                                                                                    |                                                                                                    |

Figura 14 - Criterio Sorteggiato

Nel caso venga sorteggiato il criterio e), verrà sorteggiato automaticamente anche il coefficiente da utilizzare.

e) media aritmetica dei ribassi percentuali di tutte le offerte ammesse, con esclusione del dieci per cento, arrotondato all'unità superiore, rispettivamente delle offerte di maggior ribasso e di quelle di minor ribasso, incrementata dello scarto medio aritmetico dei ribassi percentuali che superano la predetta media, moltiplicato per un coefficiente sorteggiato dalla commissione giudicatrice all'atto del suo insediamento tra i seguenti valori: 0,6; 0,8; 1; 1,2; 1,4; e quello precedentemente utilizzato con la variante di un coefficiente moltiplicatore sorteggiato dalla commissione al suo insediamento.

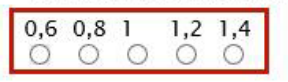

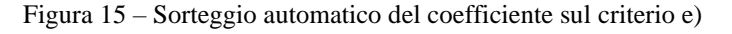

#### Sorteggio Manuale

Nel caso si voglia procedere manualmente, occorre inserire la "*Motivazione*" per la quale è stato scelto di eseguire il sorteggio extra sistema e selezionare il criterio sorteggiato.

Nel caso sia stato selezionato il criterio e), occorre indicare anche il coefficiente sorteggiato. Una volta inserite le informazioni desiderate, cliccare sul comando "*Conferma*" in alto nella pagina. Un messaggio a video confermerà l'operazione.

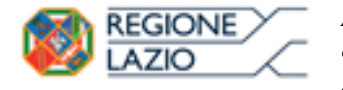

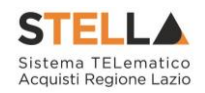

| Seleziona Ci                                                                                  | riterio Calcolo Anomalia                                                                                                    | ı                                                                  |                                                      |                                                                                 |
|-----------------------------------------------------------------------------------------------|----------------------------------------------------------------------------------------------------|--------------------------------------------------------------------|------------------------------------------------------|---------------------------------------------------------------------------------|
| Salva Conferm                                                                                 | a <u>Sorteggio Automatico</u> <u>Stampa</u>                                                                                                    | <u>Esporta in xls</u>                                              | <u>Chiudi</u>                                        |                                                                                 |
| * I campi obbliga                                                                             | atori sono indicati da label in <b>grassetto</b>                                                                                                    |                                                                    |                                                      |                                                                                 |
| Compilatore                                                                                   | Registro di Sistema                                                                                                    | stro di Sistema Data                                               |                                                      | Stato                                                                           |
| Estate Bargan                                                                                 |                                                                                                    |                                                                    |                                                      | In lavorazione                                                                  |
| Scelta Criteri                                                                                |                                                                                                    |                                                                    |                                                      | Ç                                                                               |
| Quando il criterio di a<br>presentano un ribasso<br>candidati i parametri<br>seguenti metodi: | iggiudicazione è quello del prezzo più b<br>o pari o superiore ad una soglia di anon<br>di riferimento per il calcolo della soglia,                        | passo la congruità d<br>nalia determinata, a<br>procedendo al sort | elle offerte è v<br>fine di non re<br>eggio, in sede | alutata sulle offerte che<br>Indere predeterminabili dai<br>di gara, di uno dei |
| a) media arit<br>arrotondato<br>incrementata<br>precedentem                                   | metica dei ribassi percentuali di tutte le<br>all'unità superiore, rispettivamente delle<br>1 dello scarto medio aritmetico dei ribas<br>1ente utilizzato. | offerte ammesse, c<br>offerte di maggior<br>si percentuali che s   | on esclusione<br>ribasso e di q<br>uperano la pre    | del dieci per cento,<br>uelle di minor ribasso,<br>detta media; è quello        |

b) media aritmetica dei ribassi percentuali di tutte le offerte ammesse, con esclusione del dieci per cento, tenuto conto che se la prima cifra dopo la virgola, della somma dei ribassi offerti dai concorrenti ammessi è pari ovvero uguale a zero la media resta invariata; qualora invece la prima cifra dopo la virgola, della somma dei ribassi

Figura 16 - Sorteggio Manuale del Criterio

Verrà mostrata una schermata come quella che segue:

| Proce                           | Procedura di Aggiudicazione |             |                          |                  |                                         |                          |                            |                        |  |  |  |  |
|---------------------------------|-----------------------------|-------------|--------------------------|------------------|-----------------------------------------|--------------------------|----------------------------|------------------------|--|--|--|--|
| <u>Salva</u>                    | <u>Chiudi Seduta</u>        | Fase 🔻      | <u>Comunicazioni</u> 🔻   | <u>Stampa</u>    | <u>Esporta in xls</u>                   | <u>Risultato di Gara</u> | <u>Chiudi</u>              |                        |  |  |  |  |
| Compilat                        | ore                         |             | Titolo                   |                  | Registro di Siste                       | ma                       | Data Invio                 | Stato                  |  |  |  |  |
| p.abalve                        | worsna                      |             | PDA per PI000358-16      |                  |                                         |                          |                            | Valutazione Lotti      |  |  |  |  |
|                                 |                             |             |                          |                  | Protocollo                              |                          | Data Protocollo            |                        |  |  |  |  |
| Registro                        | di Sistema Bando            |             | Fascicolo di Sistema     |                  |                                         |                          |                            |                        |  |  |  |  |
| PI000358                        | -16                         |             | FE000612                 |                  |                                         |                          |                            |                        |  |  |  |  |
| Importo Appalto €               |                             |             | Importo a Base d'Asta    |                  |                                         |                          |                            |                        |  |  |  |  |
| 315.406,00                      |                             |             | 315.406,00               |                  |                                         |                          |                            |                        |  |  |  |  |
| Criterio di Aggiudicazione Gara |                             |             | Conformità               |                  | Criterio Formulazione Offerta Economica |                          | Modalità di partecipazione | Offerte Anomale        |  |  |  |  |
| Offerta e                       | conomica più vantaggio:     | sa          | no                       |                  | Prezzo                                  |                          | Telematica                 | Valutazione            |  |  |  |  |
| Riparame                        | trazione del Punteggio      | o Tecnico   | Criterio di riparametraz | zione            |                                         |                          |                            |                        |  |  |  |  |
| Prima de                        | lla soglia di sbarramento   |             | Riparametrazione Punte   | ggio Tecnico Tot | ale                                     |                          |                            |                        |  |  |  |  |
| CIG                             |                             |             | CUP                      |                  | Atto indizione                          |                          | Data Atto Indizione        | Richiesta Campionatura |  |  |  |  |
| MG20160                         | 0225                        |             |                          |                  |                                         |                          |                            | si                     |  |  |  |  |
| Oggetto                         |                             |             |                          |                  |                                         |                          |                            |                        |  |  |  |  |
| Simulazio                       | one Gara MG                 |             |                          |                  |                                         |                          |                            |                        |  |  |  |  |
| Testata                         | Commissioni Sed             | ute di gara | Valutazione Amministrat  | iva Valutazio    | ne Tecnica Riepilc                      | ogo Finale Allegati PDA  | Note Cronologia Documenti  | i                      |  |  |  |  |
| Data I Se                       | duta                        |             |                          |                  |                                         | Data II Seduta           |                            |                        |  |  |  |  |
| 25/02/20                        | 016                         |             |                          |                  |                                         |                          |                            |                        |  |  |  |  |
| Determin                        | a di aggiudicazione         |             |                          |                  |                                         | Del                      |                            |                        |  |  |  |  |
|                                 |                             |             |                          |                  |                                         |                          |                            |                        |  |  |  |  |
| Descrizio                       | ne breve                    |             |                          |                  |                                         |                          |                            |                        |  |  |  |  |
| Simulazio                       | one Gara MG                 |             |                          |                  |                                         |                          |                            |                        |  |  |  |  |

Figura 17 – Procedura di aggiudicazione Monolotto

In alto è presente una toolbar per la gestione della procedura di aggiudicazione:

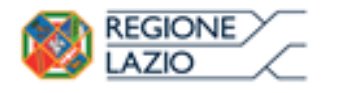

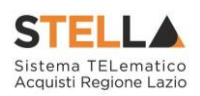

- *"Salva"*
- "Chiudi Seduta"
- *"Fase"* 
  - "Sorteggio Ex-equo"
  - o "Conformità Offerta"
- "Comunicazioni"
  - "Integrativa"
  - "Di Esclusione"
  - "Verifica Amministrativa"
  - "Prossima Seduta"
  - o "Agg. Def. Partecipanti OEPV PPB" (aggiudicazione definitiva partecipanti)
  - "Comunicazione Generica"
- "Lista Offerte"
- *"Stampa"*
- "Esporta in xls"
- "Risultato di Gara"
- "Chiudi"

Seguono alcune informazioni di carattere generale per l'identificazione del Bando e lo stato in cui si trova il documento, che può essere di:

- Verifica Amministrativa;
- Valutazione Lotti;
- Valutazione ex-aequo;
- Verifica conformità;
- Aggiudicazione proposta / Condizionata / Definitiva.

Il documento si articola poi in 9 sezioni (nel caso di procedure al prezzo più basso ad eccezione di quelle con Conformità ex-ante) e in 10 sezioni (nel caso di procedure economicamente più vantaggiose ed al prezzo più basso con Conformità ex-ante). Può essere salvato come bozza nonché completato in sessioni successive.

Le 10 sezioni/schede sono le seguenti:

- Testata;
- Commissioni;
- Sedute di gara;
- Valutazione Amministrativa;

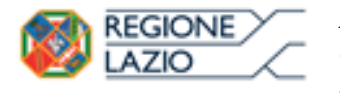

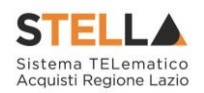

- Valutazione Tecnica (Solo nel caso di procedura economicamente più vantaggiosa ovvero nel caso di Conformità ex-ante per le procedure al prezzo più basso);
- Riepilogo Finale;
- Allegati PDA;
- Note;
- Cronologia;
- Documenti.

### Lista Offerte

Il comando "Lista Offerte" permette di accedere al riepilogo delle offerte ricevute.

| Proce        | edura di Ag   | giudicazione  |               |               |                       |                          |               |
|--------------|---------------|---------------|---------------|---------------|-----------------------|--------------------------|---------------|
| <u>Salva</u> | Chiudi Seduta | Comunicazioni | Lista Offerte | <u>Stampa</u> | <u>Esporta in xls</u> | <u>Risultato di Gara</u> | <u>Chiudi</u> |
|              |               |               | <b>T</b>      |               |                       |                          |               |

Figura 18 – Lista Offerte

Verrà visualizzata la seguente schermata:

| Lista Offerte                                                                                                    |                   |                                          |             |                   |                           |                       |                                       |                       |                                       |                                           |                                               |                   |
|----------------------------------------------------------------------------------------------------|-------------------|------------------------------------------|-------------|-------------------|---------------------------|-----------------------|---------------------------------------|-----------------------|---------------------------------------|-------------------------------------------|-----------------------------------------------|-------------------|
| N. Righe: 18 Stampa Esporta in xls Chiudi                                                                                                    |                   |                                          |             |                   |                           |                       |                                       |                       |                                       |                                           |                                               |                   |
| Ragione Sociale                                                                                                    | Codice<br>Fiscale | <u>Registro Di</u><br>Sistema<br>Offerta | Graduatoria | Stato Riga        | Posizione                 | <u>Numero</u><br>Riga | DESCRIZIONE                           | UM OGGETTO INIZIATIVA | QUANTITA' (IN<br>UNITA' DI<br>MISURA) | VALORE A<br>BASE<br>D'ASTA IVA<br>ESCLUSA | PREZZO<br>OFFERIO<br>PER UM<br>IVA<br>ESCLUSA | VALORE<br>OFFERTO |
| CONTRACTOR CONTRACTOR CONTRA                                                                                                    | 02340540240       | P1001087-16                              | 3           |                   |                           | 0                     | Servizi di manutenzione e riparazione | SERVIZIO              | 1,000                                 | 240.000,00                                |                                               | 227.000,00        |
| K20030%/US.R.L                                                                                                    | 03370820403       | P1001088-16                              | 3           |                   |                           | 0                     | Servizi di manutenzione e riparazione | SERVIZIO              | 1,000                                 | 240.000,00                                |                                               | 227.000,00        |
| EMPERS.P.A.                                                                                                    | 00298400177       | P1001092-16                              | 5           |                   |                           | 0                     | Servizi di manutenzione e riparazione | SERVIZIO              | 1,000                                 | 240.000,00                                |                                               | 229.000,00        |
| REPRESENCE FROM THE FILL                                                                                                    | 01814760631       | P1001090-16                              | 6           |                   |                           | 0                     | Servizi di manutenzione e riparazione | SERVIZIO              | 1,000                                 | 240.000,00                                |                                               | 232.500,00        |
| ■ ■ # # # # # # # # # # # # # # # # # #                                                                                                    | 01534610124       | P1001089-16                              | 2           | Sospetto Anomalo  | II Classificato           | 0                     | Servizi di manutenzione e riparazione | SERVIZIO              | 1,000                                 | 240.000,00                                |                                               | 208.000,00        |
| EDWIG/DWT-S.R.L.                                                                                                    | 01830190136       | P1001091-16                              | 1           | Verifica Superata | Aggiudicatario definitivo | 0                     | Servizi di manutenzione e riparazione | SERVIZIO              | 1,000                                 | 240.000,00                                |                                               | 204.000,00        |
| - Contract of the second structure of the second second se | 02340540240       | P1001087~16                              | 3           |                   |                           | 1                     | Interventi di manutenzione preventiva | SERVIZIO              | 1,000                                 | 70.000,00                                 | 65.000,00                                     | 65.000,00         |
| E363402-5.5.R.L.                                                                                                    | 03370820403       | P1001088-16                              | 3           |                   |                           | 1                     | Interventi di manutenzione preventiva | SERVIZIO              | 1,000                                 | 70.000,00                                 | 66.000,00                                     | 66.000,00         |
| ERAVICE S.P.A.                                                                                                    | 00298400177       | P1001092-16                              | 5           |                   |                           | 1                     | Interventi di manutenzione preventiva | SERVIZIO              | 1,000                                 | 70.000,00                                 | 69.000,00                                     | 69.000,00         |
| EDBRAS, TO, AND STARLAS, MILLS, R.L.                                                                                                    | 01814760631       | P1001090-16                              | 6           |                   |                           | 1                     | Interventi di manutenzione preventiva | SERVIZIO              | 1,000                                 | 70.000,00                                 | 67.000,00                                     | 67.000,00         |
| EEE/WORKC/CORAT/S.R.L.*                                                                                                    | 01534610124       | P1001089-16                              | 2           | Sospetto Anomalo  | II Classificato           | 1                     | Interventi di manutenzione preventiva | SERVIZIO              | 1,000                                 | 70.000,00                                 | 58.000,00                                     | 58.000,00         |
| ED-092-2007 - S.R.L.                                                                                                    | 01830190136       | P1001091-16                              | 1           | Verifica Superata | Aggiudicatario definitivo | 1                     | Interventi di manutenzione preventiva | SERVIZIO              | 1,000                                 | 70.000,00                                 | 59.000,00                                     | 59.000,00         |
|                                                                                                    | 02340540240       | P1001087-16                              | 3           |                   |                           | 2                     | Interventi di manutenzione correttiva | SERVIZIO              | 1,000                                 | 170.000,00                                | 162.000,00                                    | 162.000,00        |
| ETM/PA/655.R.L.                                                                                                    | 03370820403       | PI001088-16                              | 3           |                   |                           | 2                     | Interventi di manutenzione correttiva | SERVIZIO              | 1,000                                 | 170.000,00                                | 161.000,00                                    | 161.000,00        |
| ENVR: S.P.A.                                                                                                    | 00298400177       | P1001092-16                              | 5           |                   |                           | 2                     | Interventi di manutenzione correttiva | SERVIZIO              | 1,000                                 | 170.000,00                                | 160.000,00                                    | 160.000,00        |
| BEARS PLATE, AND STOKES BET-S.R.L.                                                                                                    | 01814760631       | P1001090-16                              | 6           |                   |                           | 2                     | Interventi di manutenzione correttiva | SERVIZIO              | 1,000                                 | 170.000,00                                | 165.500,00                                    | 165.500,00        |
| ERISH(STODELADERS S.R.L.1                                                                                                    | 01534610124       | P1001089-16                              | 2           | Sospetto Anomalo  | Il Classificato           | 2                     | Interventi di manutenzione correttiva | SERVIZIO              | 1,000                                 | 170.000,00                                | 150.000,00                                    | 150.000,00        |
| 25/72/W3 - S.R.L.                                                                                                    | 01830190136       | P1001091-16                              | 1           | Verifica Superata | Aggiudicatario definitivo | 2                     | Interventi di manutenzione correttiva | SERVIZIO              | 1,000                                 | 170.000,00                                | 145.000,00                                    | 145.000,00        |

Figura 19 – Dettaglio Lista Offerte

Le offerte vengono ordinate automaticamente per "*Numero Lotto, Voce, Stato Riga, Graduatoria*", ma è possibile ordinarle per ciascuno degli attributi selezionati semplicemente cliccando sull'intestazione della colonna.

**N.B.** Le informazioni vengono alimentate di volta in volta seguendo l'ordine di apertura delle buste.

In alto è presente una toolbar per permettere la stampa o l'esportazione delle informazioni in formato Excel.

### Testata

Nella scheda "*Testata*" verrà visualizzata la "*Data I Seduta*" (data prima seduta) e andranno inserite le seguenti informazioni:

• "Determina di Aggiudicazione" e relativa "Data";

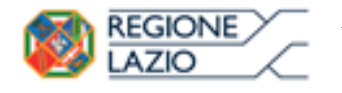

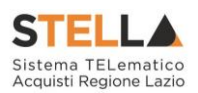

• "Descrizione Breve" della procedura.

| Testata     | Commissioni     | Sedute di gara | Valutazione Amministrativa | Valutazione Tecnica | Riepilogo Finale | Allegati PDA | Note | Cronologia | Documenti |
|-------------|-----------------|----------------|----------------------------|---------------------|------------------|--------------|------|------------|-----------|
| Data   Sedi | uta             |                |                            |                     | Data             | II Seduta    |      |            |           |
| 25/02/201   | 6               |                |                            |                     |                  |              |      |            |           |
| Determina   | di aggiudicazio | ne             |                            |                     | Del              |              |      |            |           |
|             |                 |                |                            |                     |                  |              |      |            |           |
| Descrizion  | e breve         |                |                            |                     |                  |              |      |            |           |
| Simulazion  | e Gara MG       |                |                            |                     |                  |              |      |            |           |
| L           |                 |                |                            |                     |                  |              |      |            |           |

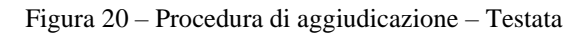

### Commissioni

Nella scheda "*Commissioni*" vengono riepilogati i membri delle Commissioni definiti al passo precedente.

| Testata Commissioni    | Sedute di gara | Valutazione Ammini  | strativa          | Valutazi | one Tecnica | Riepilogo Finale | Allegati PDA | Note          | Cronologia | Do |
|------------------------|----------------|---------------------|-------------------|----------|-------------|------------------|--------------|---------------|------------|----|
| Seggio di Gara         |                |                     |                   |          |             |                  |              |               |            |    |
| Tipo Atto              | Numero Atte    | o Data At           | to                | Allegate | o Atto      |                  |              |               |            |    |
| Lista Utenti coinvolti |                |                     |                   |          |             |                  |              |               |            |    |
| Nominativo             | Ruolo          |                     | Codice<br>Fiscale | Nome     | Cognome     | Ente/Azienda     |              | Ruol<br>Aziei | o<br>ndale |    |
| ಟ್ ಕನಗತೆ ಮಾನಾಭಾನ       | Presidente\    | Soggetto Valutatore |                   |          |             |                  |              |               |            |    |

Figura 21 - Procedura di aggiudicazione - Sezione Commissioni

### Sedute di Gara

La sezione "*Sedute di Gara*" verrà alimentata automaticamente dal Sistema durante le fasi che caratterizzano l'intero processo della procedura di aggiudicazione.

| Testata  | Commission      | Sedute di        | gara Valutazione Amministrativ | a Valutazione Tecnica | Riepilogo Finale | Allegati PDA | Note | Cronologia | Documenti |
|----------|-----------------|------------------|--------------------------------|-----------------------|------------------|--------------|------|------------|-----------|
| Apri     | Numer<br>Seduta | o Tipo<br>Seduta | Descrizione                    | Data Inizio           | Data Fine        | Verbale      | •    |            |           |
| 🔎 Dettag | lio I           |                  | Baatin.                        | 17/06/2015 10:15:13   | 17/06/2015 10:1  | 5:13         |      |            |           |

Figura 22 – Seduta di Gara

Per accedere al dettaglio di una determinata seduta, fare clic sul relativo comando "*Dettaglio*" presente nella colonna "*Apri*".

### Chiudi Seduta

Il comando "*Chiudi Seduta*" può essere attivato in qualsiasi momento durante la Procedura di Aggiudicazione semplicemente per tener traccia delle operazioni effettuate, ma non è obbligatoria.

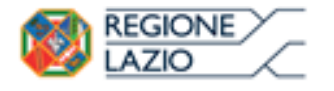

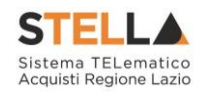

Per accedere alla funzione, cliccare sul comando "Chiudi Seduta" come mostrato di seguito:

| <u>Salva</u> | <u>Chiudi Sed</u> | <u>luta</u> | Fase 🔻     | <u>Comunicazio</u> | ni 🔻   | <u>Stampa</u>  | <u>Esporta in xls</u> | <u>Risultato di Gara</u> | <u>Chiudi</u> |
|--------------|-------------------|-------------|------------|--------------------|--------|----------------|-----------------------|--------------------------|---------------|
| Compilator   | re                | Titolo      |            |                    | Regist | tro di Sistema | a Data Invio          | Stato                    |               |
| Carla 🔤 🕬    | 23,254            | PDA per     | PI000358-1 | 5                  |        |                |                       | Valutazione Lotti        |               |
|              |                   |             |            |                    | Proto  | collo          | Data Protocollo       |                          |               |
|              |                   |             |            |                    |        |                |                       |                          |               |
|              |                   |             |            |                    |        |                |                       |                          |               |

Figura 23 – Chiudi Seduta

Verrà visualizzata la seguente schermata:

| Dati di Seduta                                          |                            |                             |            |   |  |  |  |  |  |  |  |  |
|---------------------------------------------------------|----------------------------|-----------------------------|------------|---|--|--|--|--|--|--|--|--|
| Chiudi Seduta Verbale PDA alla data <u>Stampa</u>       | Esporta in xls             | <u>Chiudi</u>               |            |   |  |  |  |  |  |  |  |  |
| * I campi obbligatori sono indicati da label in grasset | to                         |                             |            |   |  |  |  |  |  |  |  |  |
| Compilatore *Descrizione                                |                            | Registro di Sistema         | Data Stato |   |  |  |  |  |  |  |  |  |
| Carlap-sentera                                          |                            |                             |            |   |  |  |  |  |  |  |  |  |
| *Oggetto                                                |                            |                             |            | _ |  |  |  |  |  |  |  |  |
|                                                         |                            |                             |            | ~ |  |  |  |  |  |  |  |  |
|                                                         |                            |                             |            | ~ |  |  |  |  |  |  |  |  |
| Numero Seduta                                           | Tipo Seduta<br>Seleziona 🗸 |                             |            |   |  |  |  |  |  |  |  |  |
| Data Inizio                                             | DataFine                   |                             |            |   |  |  |  |  |  |  |  |  |
| 29/03/2016 hh 12 mm 24 ss 15                            | 29/03/2016                 | hh 12 mm 24 ss 15           |            |   |  |  |  |  |  |  |  |  |
| Data Prossima Seduta                                    | Prossima Sedu              | Prossima Seduta da Definire |            |   |  |  |  |  |  |  |  |  |
| hh mm                                                   |                            |                             |            |   |  |  |  |  |  |  |  |  |
| Lista Verbali ammissibili                               |                            |                             |            |   |  |  |  |  |  |  |  |  |
| Se Tipo Verbale Da Creare                               |                            |                             |            |   |  |  |  |  |  |  |  |  |
| VERBALE DI GARA                                         |                            |                             |            |   |  |  |  |  |  |  |  |  |

Figura 24 – Dati di Seduta

Inserire quindi i dati obbligatori evidenziati in grassetto ed eventualmente le date indicate di seguito. Selezionare il template da utilizzare nella "*Lista dei Verbali Ammissibili*" e cliccare su "*Chiudi Seduta*" come mostrato di seguito:

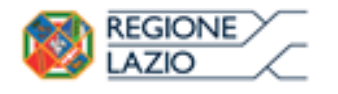

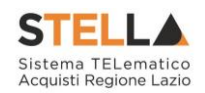

| Dati di Sedu                                | ita                                                  |                               |                       |                                  |               |                     |      |       |
|---------------------------------------------|------------------------------------------------------|-------------------------------|-----------------------|----------------------------------|---------------|---------------------|------|-------|
| Chiudi Seduta<br>2<br>2 * I campi obblig    | Verbale PDA alla data<br>atori sono indicati da labe | <u>Stampa</u><br>in grassetto | <u>Esporta in xls</u> | <u>Chiudi</u>                    |               |                     |      |       |
| Compilatore<br>Carla#द्वानाम्हराव           | * <b>Descrizione</b><br>Simulazione Chiusura         | Seduta                        |                       |                                  | 1             | Registro di Sistema | Data | Stato |
| *Oggetto                                    |                                                      |                               |                       |                                  |               |                     |      |       |
| Simulazione Chiusura Se                     | eduta del                                            |                               |                       |                                  |               |                     |      | 0     |
| Numero Seduta                               |                                                      |                               | Ti                    | ipo Seduta<br>Privata 🔽          |               |                     |      |       |
| Data Inizio                                 |                                                      |                               | D                     | ataFine                          |               | 20 10               |      |       |
| 29/03/2016 hh<br>Data Prossima Seduta<br>hh | 12 mm 30 ss 10                                       |                               | 2<br>Pr               | 9/03/2016<br>rossima Seduta<br>] | a da Definire | 30 SS 10            |      |       |
| Lista Verbali amm                           | nissibili                                            |                               |                       |                                  |               |                     |      |       |
| Se Tipo Verbale D<br>1 VERBALE DI GA        | <b>Pa Creare</b><br>RA                               |                               |                       |                                  |               |                     |      |       |

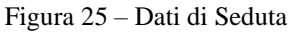

Un messaggio a video confermerà l'operazione e verranno attivati i comandi "*Verbale*" e"*PDA alla data*" come mostrato di seguito:

| Dati di Seduta                                                   |                                                    |                     |                                   |  |  |  |  |  |  |  |  |  |  |  |
|------------------------------------------------------------------|----------------------------------------------------|---------------------|-----------------------------------|--|--|--|--|--|--|--|--|--|--|--|
| Chiudi Seduta Verbale PDA alla data Stampa Esporta in xls Chiudi |                                                    |                     |                                   |  |  |  |  |  |  |  |  |  |  |  |
| Compilatore *Descrizione                                         |                                                    | Registro di Sistema | Data Stato                        |  |  |  |  |  |  |  |  |  |  |  |
| Carla Katherigen Simulazione Chi                                 | usura Seduta                                       | PI000320-16         | 29/03/2016<br>12:59:58 Confermato |  |  |  |  |  |  |  |  |  |  |  |
| *Oggetto                                                         | ×                                                  |                     |                                   |  |  |  |  |  |  |  |  |  |  |  |
| Simulazione Chiusura Seduta del                                  | i Informazione<br>Chiudi eseguito<br>correttamente |                     |                                   |  |  |  |  |  |  |  |  |  |  |  |
| Numero Seduta                                                    |                                                    |                     |                                   |  |  |  |  |  |  |  |  |  |  |  |
| '<br>Data Inizio                                                 | ОК                                                 |                     |                                   |  |  |  |  |  |  |  |  |  |  |  |
| 29/03/2016<br>12:30:10                                           | 12.30.10                                           |                     |                                   |  |  |  |  |  |  |  |  |  |  |  |
| Data Prossima Seduta                                             | Prossima Seduta da Definire                        |                     |                                   |  |  |  |  |  |  |  |  |  |  |  |
| 01/01/1900<br>00:00                                              |                                                    |                     |                                   |  |  |  |  |  |  |  |  |  |  |  |
|                                                                  |                                                    |                     |                                   |  |  |  |  |  |  |  |  |  |  |  |
| Lista Verbali ammissibili                                        |                                                    |                     |                                   |  |  |  |  |  |  |  |  |  |  |  |
| Se Tipo Verbale Da Creare                                        |                                                    |                     |                                   |  |  |  |  |  |  |  |  |  |  |  |
| VERBALE DI GARA                                                  |                                                    |                     |                                   |  |  |  |  |  |  |  |  |  |  |  |

Figura 26 – Dati di Seduta

Il comando "*PDA alla data*" permette di accedere alla Procedura di Aggiudicazione nella fase in cui si trovava alle date indicate sul documento.

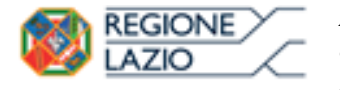

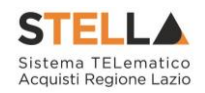

Per generare il verbale di gara, cliccare sull'omonimo comando "*Verbale*", verrà visualizzata la seguente schermata:

| Salva Stampa Verbale Anteprima in PDF del Verbale Archivia Chiudi                                         |                                              |
|----------------------------------------------------------------------------------------------------|----------------------------------------------|
|                                                                                                    |                                              |
| * I campi obbligatori sono indicati da label in grassetto                                                 |                                              |
| Compilatore <b>*Titolo</b> Registro di Sistema Data Stato                                                 | o                                            |
| Carla Jesus roma In la                                                                                    | avorazione                                   |
| Protocollo Data Protocollo                                                                                |                                              |
| *Data Verbale *Allega Verbale                                                                             |                                              |
| 29/03/2016                                                                                                |                                              |
| Registro di Sistema Bando Fascicolo di Sistema                                                            |                                              |
| PI000222-16 FE000605                                                                                      |                                              |
| StrutturaAziendale                                                                                        |                                              |
| Oggetto Bando                                                                                             |                                              |
| SIMULAZIONE GARA ROMAGNA                                                                                  |                                              |
| Testata                                                                                                   |                                              |
| Regione Lazio                                                                                             |                                              |
| Piè di PAGINA                                                                                             |                                              |
| <b>Regione Lazio</b><br>Via R. Raimondi Garibaldi 7, 00145 Roma<br>Tel. 06/99500                          |                                              |
| Testata Pagine Successive                                                                                 |                                              |
| Regione Lazio                                                                                             |                                              |
| Sel Ordine Titolo Modifica<br>Sezione Descrizione                                                         |                                              |
| 100 Oggetto Bando                                                                                         |                                              |
|                                                                                                    |                                              |
| Bando n. P1000222-16<br>Oggetto: Bando P1000222-16. SIMULAZIONE                                           | GARA ROMAGNA                                 |
| 200 Apertura Verbale Seduta n.1 del 29/03/2016 – SEDUTA PUBBL                                             | <u>LICA</u>                                  |
| L'anno 2016, il giorno 29 del mese di Marzo, alle o<br>uffici della pubblica amministrazione della Region | ore 12:30 presso gli<br>ne Lazio sita in via |
| Raimondi Garibaldi, 7 si è riunita la Commissione derminazione nelle persone di:                          | e di Gara, giusta                            |

Figura 27 – Verbale

per procedere all'aggiudicazione dell'appalto specifico in oggetto.

Inserire il "*Titolo*" (nome identificativo del Verbale) nella parte superiore del documento ed indicare una data.

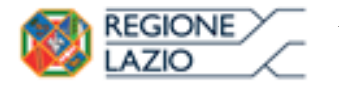

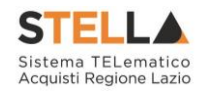

Nella parte inferiore della pagina vanno invece composte le sezioni del verbale editando le singole porzioni del template proposto.

Per modificare un'area, selezionare il check nella colonna "*Modifica Sezione*" sulla riga d'interesse. La relativa "*Descrizione*" verrà resa editabile per permettere all'utente la personalizzazione del contenuto.

| Sel | Ordine | Titolo           | Modifica<br>Sezione | Descrizione                                                                                                    |
|-----|--------|------------------|---------------------|----------------------------------------------------------------------------------------------------|
| Y   | 100    | Oggetto Bando    | V                   | Bloc style G C S = =<br>VERBALE DI GARA<br>Bando n. PI000222-16<br>Oggetto: Bando PI000222-16. SIMULAZIONE<br>GARA ROMAGNA                                                                                                    |
| Y   | 200    | Apertura Verbale |                     | Seduta n.1 del 29/03/2016 – SEDUTA PUBBLICA<br>L'anno 2016, il giorno 29 del mese di Marzo, alle ore 12:30 presso gli<br>uffici della pubblica amministrazione della Regione Lazio sita in via<br>Raimondi Garibaldi, 7 si è riunita la Commissione di Gara, giusta<br>derminazione nelle persone di:<br>- Presidente\Soggetto Valutatore;<br>per procedere all'aggiudicazione dell'appalto specifico in oggetto. |

Figura 28 – Aree Modificabili del Verbale

Nella colonna "*Ordine*", va indicata una numerazione crescente in modo da definire l'ordine di comparsa delle diverse sezioni nel documento. Il numero più piccolo determina la prima sezione e via discorrendo.

Una volta terminata la compilazione del template, cliccare sul comando "*Anteprima in PDF del Verbale*" come mostrato di seguito:

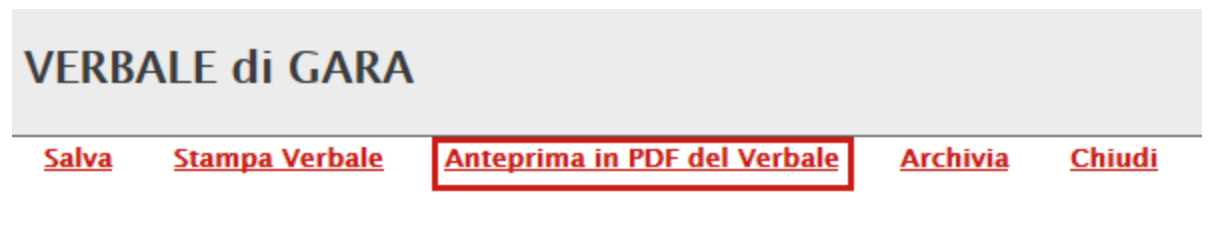

Figura 29 – Anteprima Verbale

Il sistema genererà il pdf riepilogativo del Verbale. Salvare quindi il file sul proprio pc, firmarlo e ri-allegarlo nell'apposito campo "*Allega Verbale*" come mostrato di seguito:

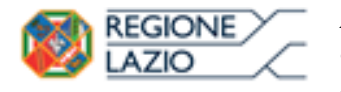

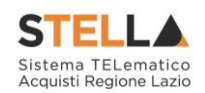

| VERBALE di GARA                 |                                          |                         |                 |                |  |  |  |  |  |  |  |  |  |
|---------------------------------|------------------------------------------|-------------------------|-----------------|----------------|--|--|--|--|--|--|--|--|--|
| <u>Salva</u> <u>Stampa Vert</u> | ale Anteprima in PDF del                 | Verbale <u>Archivia</u> | <u>Chiudi</u>   |                |  |  |  |  |  |  |  |  |  |
| * I campi obbligato             | ri sono indicati da label in <b>gras</b> | setto                   |                 |                |  |  |  |  |  |  |  |  |  |
| Compilatore                     | *Titolo                                  | Registro di Sistema     | Data            | Stato          |  |  |  |  |  |  |  |  |  |
| Carla SELACO SEA                | Verbale del 29/03/2016                   |                         |                 | In lavorazione |  |  |  |  |  |  |  |  |  |
|                                 |                                          | Protocollo              | Data Protocollo |                |  |  |  |  |  |  |  |  |  |
|                                 |                                          |                         |                 |                |  |  |  |  |  |  |  |  |  |
| *Data Verbale                   | *Allega Verbale                          |                         |                 |                |  |  |  |  |  |  |  |  |  |

Figura 30 – Allega Verbale

Una volta caricato il Verbale, cliccare sul comando "*Archivia*" per storicizzarlo. Il sistema chiederà conferma dell'operazione e successivamente andrà ad alimentare la scheda "*Sedute di Gara*" con il documento appena archiviato.

| Tes           | ata Com          | missioni       | Sedute di gara | Valutazione Amministra | ativa Valutazione Tec | nica Riepilogo Finale | Allegati PDA | Note   | Cronologia | Documenti |
|---------------|------------------|----------------|----------------|------------------------|-----------------------|-----------------------|--------------|--------|------------|-----------|
| Apri          | Numero<br>Seduta | Tipo<br>Seduta | Descrizione    | Da                     | ata Inizio            | Data Fine             | Verbale      |        |            |           |
| $\mathcal{Q}$ | 1                | Privata        | Simulazione    | Chiusura Seduta 29     | 9/03/2016 12:30:10    | 29/03/2016 12:30:10   | 🗷 pdf_stam   | np.pdf |            |           |

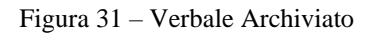

### Valutazione Amministrativa

Nella scheda "*Valutazione Amministrativa*" viene visualizzato l'elenco, in forma tabellare, degli Operatori Economici che hanno partecipato alla gara con indicazione di una serie di informazioni di sintesi quali:

- "*Busta Documentazione*": permette di accedere alla Busta Documentazione e dà evidenza, attraverso l'icona, dello stato di apertura;
- "*Busta Economica*": permette di accedere alla Busta Economica e dà evidenza, attraverso l'icona, dello stato di apertura;
- "Verifica Campionatura": indica l'esito della verifica campionatura, se prevista;
- "Esclusione Lotti": dà evidenza dell'eventuale esclusione di lotti dall'Offerta;
- *"Warning*": segnala eventuali anomalie riscontrate sull'offerta. Cliccando sull'icona del warning apparirà il dettaglio dell'anomalia riscontrata.

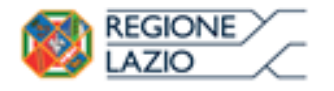

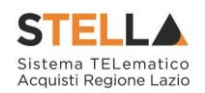

| Te                                                                              | stata | Comm | issioni | Sedu | te di g | ara <mark>Valu</mark> | Valutazione Amministrativa |    | Riepilo | go Final | Finale Allegati PDA |           | Cronologia   | Documenti                         |
|---------------------------------------------------------------------------------|-------|------|---------|------|---------|-----------------------|----------------------------|----|---------|----------|---------------------|-----------|--------------|-----------------------------------|
| Esito Termina Valutazione Amministrativa Partecipanti Verifica Offerte Multiple |       |      |         |      |         |                       |                            |    |         |          |                     |           |              |                                   |
|                                                                                 | Bu    | Bu   | Riga    | Ve   | Es      | Warning               | Fornitore                  | Ро | Stato   | De       | Motivazione         | Data Rice | ezione       | Registro Di<br>Sistema<br>Offerta |
| 0                                                                               |       |      | 1       |      |         | 0                     | EENSIGEBEESSE SPA          | Å  |         | Q        |                     | 17/04/20  | 015 15:16:35 | PI000882-15                       |
| 0                                                                               |       |      | 2       |      |         | -                     | AFLIstication              | ¥  |         | ρ        |                     | 17/04/20  | 015 15:33:48 | PI000883-15                       |

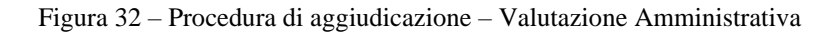

| Dettaglio Anomalie              |                             |                            |                                         |
|---------------------------------|-----------------------------|----------------------------|-----------------------------------------|
| Chiudi                          |                             |                            |                                         |
| Estremi della Gara              | I                           |                            |                                         |
| Registro di Sistema Bando       | Fascicolo di Sistema        | U. O. Proponente           |                                         |
| PI000869-15                     | FE000467                    | Agenzia Intercent-ER       |                                         |
| Importo Appalto €               | Importo a Base d'Asta       |                            |                                         |
| 81.500,00                       | 80.000,00                   |                            |                                         |
| Criterio di Aggiudicazione Gara | Offerte Anomale             | Modalità di partecipazione | Criterio Formulazione Offerta Economica |
| Prezzo più basso                |                             | Telematica                 | Prezzo                                  |
| CIG                             | CUP                         | Atto indizione             | Data Atto Indizione                     |
| 7894563210                      |                             |                            |                                         |
| Oggetto                         |                             |                            |                                         |
| Prova RDO su SA                 |                             |                            |                                         |
|                                 |                             | •                          |                                         |
| Estremi Offerta                 |                             |                            |                                         |
| Fornitore                       | Registro di Sistema Offerta |                            |                                         |
| RESIRCE SPA                     | PI000882-15                 |                            |                                         |
|                                 |                             |                            |                                         |
| Lista Anomalie                  |                             |                            |                                         |
| Fornitore                       |                             | Descrizione Data           |                                         |

Figura 33 – Procedura di aggiudicazione – Dettaglio Anomalie

- "Fornitore": Ragione Sociale dell'Operatore Economico;
- "Posizionamento Offerta": per visualizzare la graduatoria della singola offerta;
- "Stato": indica se l'offerta è Ammessa, Ammessa con Riserva, In Verifica o Esclusa;
- "*Dettaglio Motivazioni*": permette di accedere al dettaglio del documento di motivazione esito;
- "*Motivazione*": rende evidente le motivazioni sugli esiti assegnati;
- "Data Ricezione": riporta la data di ricezione dell'Offerta;
- "*Registro di Sistema Offerta*": indica il n° di registro assegnato all'offerta.

Sopra la tabella di riepilogo, è presente una toolbar per la gestione della valutazione amministrativa, con i seguenti comandi:

- "Esito" per assegnare/annullare l'esito su ciascuna offerta. Le possibili azioni sono:
  - o "Ammessa"
  - o "Ammessa con Riserva"

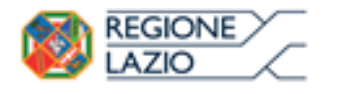

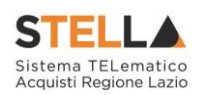

- "In Verifica"
- o "Esclusa"
- o "Annulla Esito"

"*Lotti*" (Presente nel caso di Procedura a Lotti) per gestire l'eventuale campionatura ricevuta e i Lotti presenti su ciascuna offerta. Le possibili azioni sono:

- "Inserimento Ricezione Campioni"
- "Annulla Ricezione Campioni"
- "Escludi Lotti"
- "Annulla Esclusione Lotti"
- "Termina Valutazione Amministrativa"
- "Partecipanti"
- "Verifica Offerte Multiple"

Di seguito vengono indicate le funzionalità offerte dal Sistema per effettuare la valutazione amministrativa. Nel caso di procedure multi-lotto o con richiesta di campionatura, sarà innanzitutto necessario inserire le informazioni relative alla ricezione dei campioni, per poi proseguire con l'apertura della busta documentazione.

### Lotti – Inserimento Ricezione Campioni

La Commissione può inserire, se previsto, per quali Lotti gli Operatori Economici hanno inviato la campionatura richiesta. Occorre selezionare la riga relativa ad un dato Operatore Economico (1) e selezionare il comando "*Inserimento Ricezione Campioni*" nel menu Lotti (2).

|   | Te | stata | Comn | nissioni | Sedute di gai                   | a Valutazione Amministrativa   | a Valutazione Tecnica               | Riepilogo Finale | Alle | gati PDA | Note | e Cronologia | Documenti           |                                |
|---|----|-------|------|----------|---------------------------------|--------------------------------|-------------------------------------|------------------|------|----------|------|--------------|---------------------|--------------------------------|
|   | Es | ito 🔻 | Lo   | otti 💌   | Termina Va                      | alutazione Amministrativa      | <u>Partecipanti</u>                 |                  |      |          |      |              |                     |                                |
|   |    | Bu    | Riga | 2 Ins    | serimento Ric<br>inulla Ricezio | ezione Campioni<br>ne Campioni |                                     |                  | Ро   | Stato    | De   | Motivazione  | Data Ricezione      | Registro<br>Sistema<br>Offerta |
| 1 | ۲  |       | 1    | Es       | cludi lotti<br>mulla esclusio   | Inserimento Ricez              | tione Campioni<br>ISTRAZIONE S.P.A. |                  | F    |          | P    |              | 15/06/2015 16:05:30 | PI00168                        |
|   | 0  |       | 2    |          | -                               |                                |                                     |                  | R    |          | ρ    |              | 15/06/2015 16:06:24 | PI00168                        |
|   | 0  |       | 3    |          | 0                               | FORNITORE 2                    |                                     |                  | ¥.   |          | Q    |              | 15/06/2015 16:15:37 | PI00168                        |

Figura 34 - Valutazione Amministrativa - Inserimento Ricezione Campioni

Il Sistema reindirizza alla pagina in cui l'utente può indicare per singolo lotto se è stato ricevuto il campione selezionando "*si*"/"*no*" dal menu a tendina "*Campione ricevuto*".

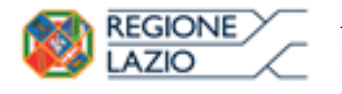

Seleziona 🛛

No

2

3

CIG2016022

CIG2016023

KIT PER TRAZIONE CUTANEA

COMPRESSE IN TNT FESSURATE

Approfondimento tematico gare telematiche: Procedura aperta: valutazione delle offerte e aggiudicazione della gara

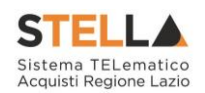

| Inserimento Ric                                          | ezione                   | Campioni                            |                        |                      |                             |
|----------------------------------------------------------|--------------------------|-------------------------------------|------------------------|----------------------|-----------------------------|
| Salva Conferma                                           | <u>Chiudi</u>            |                                     |                        |                      |                             |
| Operatore                                                |                          |                                     | Registro di Sistema    | Data                 | Stato                       |
| is what also give                                        |                          |                                     |                        |                      | In Lavorazione              |
|                                                          |                          |                                     |                        |                      |                             |
| Fornitore                                                |                          |                                     |                        |                      |                             |
|                                                          | BAL.                     |                                     |                        | Fascicolo di Sistema | Registro di Sistema Offerta |
| VIALE GUIDO BORGHI 27 2102<br>Tel 0332759111 - Fax 08900 | 5 Bellino (Cune<br>001 – | o) Italia                           |                        | FE000612             | PI000360-16                 |
| Cod. Fisc. e Part. IVA it015346                          | 510124                   |                                     |                        |                      |                             |
| Oggetto                                                  |                          |                                     |                        |                      |                             |
| Simulazione Gara                                         |                          |                                     |                        |                      |                             |
| Lotti                                                    |                          |                                     |                        |                      |                             |
| Campione Numero<br>Ricevuto CIG                          | Des                      | scrizione                           |                        |                      |                             |
| Seleziona 1 CIG2                                         | 016021 MEE               | DICAZIONI A FORTISSIMO ASSORBIMENTO | D NON ADESIVE, STERILI |                      |                             |

Figura 35 – Documento Inserimento Ricezione Campioni

Il documento può essere completato in sessioni successive e salvato attraverso il comando "*Salva*". Indicata l'informazione per tutti i lotti, fare clic sul comando "*Conferma*" posto in alto nella pagina.

A seguito di questa operazione, nella griglia riassuntiva della valutazione amministrativa viene data evidenza dell'esito nella colonna verifica campionatura (1). A L'icona evidenzia che non è stato ricevuto il campione, verifica nentre l'icona evidenzia che i campioni sono stati ricevuti.

| Т | estata | Comn | nissioni | Sed | ute di gara | Valutazione Amministrativa Valutazione Tecnica Riepilogo Finale | Alleg | gati PDA | Note | e Cronologia Documenti                       |
|---|--------|------|----------|-----|-------------|-----------------------------------------------------------------|-------|----------|------|----------------------------------------------|
| E | sito 🔻 | Lo   | tti 🔻    | Te  | rmina Val   | utazione Amministrativa Partecipanti                            |       |          |      |                                              |
|   | Bu     | Riga | Ve       | Es  | Warning     | Fornitore                                                       | Po    | Stato    | De   | Motivazione                                  |
| 0 |        | 1    |          | 1   | -           | KPMG FIDES SERVIZI DI AMMINISTRAZIONE S.P.A.                    | F     | 3        | Ø    | Inserimento Ricezione Campioni 2             |
| 0 |        | 2    | $\odot$  |     | 2           | ENGEENERING SPA                                                 | F     |          | 2    | Inserimento Ricezione Campioni GO LIVE - Ban |
| 0 |        | 3    |          |     | 0           | BAGNOLIFUTURA S.P.A. DI TRASFORMAZIONE URBANA IN LIQUIDAZIONE   | Æ     |          | P    |                                              |

Figura 36 - Valutazione Amministrativa - Esito Inserimento Ricezione Campioni

Nella colonna motivazione (2) viene evidenziato l'inserimento; è possibile riaprire il documento di ricezione campioni attraverso l'icona del dettaglio delle motivazioni (3).

### Lista Motivazioni di Esito

| N. Righe: 2 <u>Chiudi</u>      | I. Righe: 2 <u>Chiudi</u>                                                                                                    |                                      |                     |                  |              |  |  |  |  |  |  |  |  |  |
|--------------------------------|----------------------------------------------------------------------------------------------------|--------------------------------------|---------------------|------------------|--------------|--|--|--|--|--|--|--|--|--|
| <u>Operazione</u>              | <u>Operatore</u>                                                                                                    | <u>Registro Di</u><br><u>Sistema</u> | Data Operazione     | Motivazione      | <u>Stato</u> |  |  |  |  |  |  |  |  |  |
| Inserimento Ricezione Campioni | Carles - Carles - Car | <u>PI000488-16</u>                   | 10/03/2016 14:24:12 | Simulazione Gara | Confermato   |  |  |  |  |  |  |  |  |  |

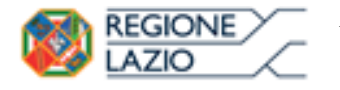

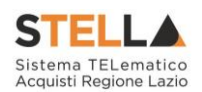

#### Lotti – Annulla Ricezione Campioni

Nel caso in cui sia necessario modificare il documento di Ricezione Campioni successivamente alla Conferma, occorre selezionare la riga relativa ad un dato Operatore Economico e selezionare il comando "Annulla Ricezione Campioni" nel menu "Lotti".

| Te                                                                                          | stata                                                                                 | Comm | nissioni  | Sedu                           | te di gara   | Valutazione Ammini | strativa  | Valutazione Te  | cnica Riepilogo Finale | Allegat |
|---------------------------------------------------------------------------------------------|---------------------------------------------------------------------------------------|------|-----------|--------------------------------|--------------|--------------------|-----------|-----------------|------------------------|---------|
| Esito 🔻 Lotti 🔍 Termina Valutazione Amministrativa 🦳 Partecipanti Verifica Offerte Multiple |                                                                                       |      |           |                                |              |                    |           |                 |                        | iple    |
|                                                                                             | Bu     Riga     Inserimento Ricezione Campioni       Annulla Ricezione Campioni     F |      |           |                                |              |                    |           |                 |                        | Po      |
| ۲                                                                                           |                                                                                       | 1    | <u>Es</u> | i <mark>cludi</mark><br>nnulla | Annulla rice | zione campioni     |           | ISTRAZIONE S.P. | Α.                     | טעל     |
| 0                                                                                           |                                                                                       | 2    |           | <u>د</u>                       | -            |                    |           |                 |                        | يور     |
| 0                                                                                           |                                                                                       | 3    | ≙         |                                | •            | BAGNOLIFUTURA S.P. | A. DI TRA | ASFORMAZIONE U  | RBANA IN LIQUIDAZIONE  | ЪЩ      |

Figura 38 - Annulla Ricezione Campioni

Il Sistema reindirizza alla pagina in cui l'Utente può indicare la motivazione del suddetto annullamento.

| Annulla ricezione ca<br><u>Conferma Chiudi</u> | mpioni                            |      |                         |
|------------------------------------------------|-----------------------------------|------|-------------------------|
| ) * I camp oppingatori sono indi               | cati da label in <b>grassetto</b> |      |                         |
| Compilatore<br>Caria Lavorgna                  | Registro di Sistema               | Data | Stato<br>In lavorazione |
| Motivazione                                    |                                   |      |                         |
| Errore inserimento ricezione campioni          |                                   |      |                         |
|                                                |                                   |      |                         |

Figura 39 - Annulla ricezione campioni

Inserita la motivazione, fare clic sul comando "*Conferma*" posto in alto nella pagina. A seguito di questa operazione, nella griglia riassuntiva della valutazione amministrativa viene data evidenza nella colonna motivazione. È possibile riaprire il documento di "*Annulla Ricezione Campioni*" attraverso l'icona del dettaglio delle motivazioni.

A seguito dell'annullamento viene aggiornato lo stato del documento di Inserimento Ricezione Campioni da "*Confermato*" in "*Annullato*". Il comando "Inserimento Ricezione Campioni" viene riattivato e rende possibile il corretto inserimento degli stessi.

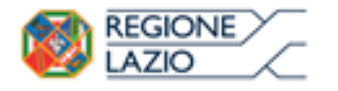

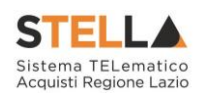

#### Lista Motivazioni di Esito

| N. Righe: 2 Chiudi             |                  |                                      |                          |                                                                  |              |  |  |  |  |  |
|--------------------------------|------------------|--------------------------------------|--------------------------|------------------------------------------------------------------|--------------|--|--|--|--|--|
| <u>Operazione</u>              | <b>Operatore</b> | <u>Registro Di</u><br><u>Sistema</u> | ▼ <u>Data Operazione</u> | Motivazione                                                      | <u>Stato</u> |  |  |  |  |  |
| Annulla ricezione campioni     | Carla Lavorgna   | PI001780-15                          | 16/06/2015 18:16:58      | Errore inserimento ricezione campioni                            | Confermato   |  |  |  |  |  |
| Inserimento Ricezione Campioni | Carla Lavorgna   | PI001779-15                          | 16/06/2015 18:09:20      | GO LIVE - Bando Semplificato Vaccini vari ad uso umano 2015-2018 | Annullato    |  |  |  |  |  |

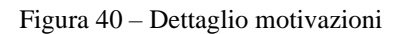

#### Apertura Busta Documentazione

Inserite le eventuali informazioni relative alla ricezione dei campioni, per eseguire la "*Valutazione Amministrativa*" è necessario effettuare l'esame delle offerte pervenute, attraverso un percorso obbligato di apertura delle buste. Il sistema richiede, infatti, di aprire le buste amministrative secondo l'ordine cronologico di arrivo.

La prima colonna della griglia presente nella sezione "*Valutazione Amministrativa*" identifica lo stato della "*Busta Documentazione*" (chiusa 🖂 / 🍙 aperta). Occorre quindi aprire le singole buste 🔄 cliccando sull'icona in corrispondenza della Ragione Sociale di ciascun

Operatore Economico. Per ciascuna offerta, il sistema reindirizzerà alla relativa sezione "*Busta Documentazione*", che presenta la Documentazione Amministrativa inviata dal fornitore in fase di partecipazione alla procedura. In particolare, nella busta viene visualizzata la forma di partecipazione (RTI).

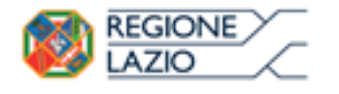

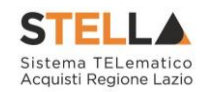

| Assegna a                                                                                                    | Scarica Allegati Chiudi                                                                                                    |                                                                                                    |                                                     |                                                   |                              |       |
|----------------------------------------------------------------------------------------------------|----------------------------------------------------------------------------------------------------|----------------------------------------------------------------------------------------------------|-----------------------------------------------------|---------------------------------------------------|------------------------------|-------|
| Operatore<br>Petti                                                                                                    | * <b>Titolo</b><br>OFFERTA 1                                                                                                    | Reg                                                                                                    | gistro di Sistema<br>)01685-15                      | Data<br>15/0                                      | <b>1</b><br>06/2015 16:05:30 | Stato |
| Jtente In Carico                                                                                                    |                                                                                                    | Pro                                                                                                    | otocollo                                            | Data                                              | Protocollo                   |       |
| Testata <mark>Bust</mark>                                                                                                    | a Documentazione Elenco Lotti                                                                                                    |                                                                                                    |                                                     |                                                   |                              |       |
| Denominazione I                                                                                                    | RTI RTI ENGINEERING - INGEGNERIA INFORMATICA -                                                                                                    | S.P.A. – Fornitore 1                                                                                                    |                                                     |                                                   |                              |       |
| Partecipa in forr                                                                                                    | ma di RTI si                                                                                                    |                                                                                                    |                                                     |                                                   |                              |       |
| RTI                                                                                                    |                                                                                                    |                                                                                                    |                                                     |                                                   |                              |       |
| Codice<br>Fiscale                                                                                                    | Ragione Sociale                                                                                                    | Indirizzo                                                                                                    | Comune                                              | Provincia I                                       | Ruolo                        |       |
| 00967720285                                                                                                    | ENGINEERING - INGEGNERIA INFORMATICA - S.P.A.                                                                                                    | VIA SAN MARTINO DELLA BATTAGL                                                                                                    | IA 56 Roma                                          | Roma                                              | Mandataria                   |       |
| 00141410155                                                                                                    | Fornitore 1                                                                                                    | VIA VITTOR PISANI 0027                                                                                                    | Milano                                              | Milano                                            | Mandante                     |       |
| nserisci Esecutri                                                                                                    | ci dei Lavori                                                                                                    |                                                                                                    |                                                     |                                                   |                              |       |
| nserisci Esecutri<br>ESECUTRICI I                                                                                                    | ci dei Lavori DEI LAVORI                                                                                                    |                                                                                                    |                                                     |                                                   |                              |       |
| nserisci Esecutri<br>E <mark>SECUTRICI I</mark><br>Consorzio                                                                                                    | ci dei Lavori<br>DEI LAVORI<br>Codice Ragione Sociale Indirizzo                                                                                                    | Comune                                                                                                    | Provincia                                           |                                                   |                              |       |
| nserisci Esecutri<br>ESECUTRICI I<br>Consorzio<br>Ricorri All'Avvali                                                                                               | ci dei Lavori<br>DEI LAVORI<br>Codice Ragione Sociale Indirizzo<br>mento si                                                                                                    | Comune                                                                                                    | Provincia                                           |                                                   |                              |       |
| nserisci Esecutri<br>ESECUTRICI I<br>Consorzio<br>Ricorri All'Avvali<br>AUSILIARIE                                                                                 | ci dei Lavori<br>DEI LAVORI<br>Codice Ragione Sociale Indirizzo<br>mento si                                                                                                    | Сотипе                                                                                                    | Provincia                                           |                                                   |                              |       |
| nserisci Esecutri<br>ESECUTRICI I<br>Consorzio<br>Ricorri All'Avvali<br>AUSILIARIE<br>Ausiliata                                                                    | ci dei Lavori DEI LAVORI Codice Ragione Sociale Indirizzo mento si Codice I                                                                                                    | Comune<br>Ragione Sociale                                                                                                    | Provincia<br>Con                                    | nune Provinc                                      | cia                          |       |
| nserisci Esecutri<br>ESECUTRICI I<br>Consorzio<br>Ricorri All'Avvali<br>AUSILIARIE<br>Ausiliata<br>ENGINEERING -                                                   | ci dei Lavori          DEI LAVORI         Codice<br>Fiscale       Ragione Sociale       Indirizzo         mento       si       Si       Si         Codice<br>Fiscale       Codice<br>Fiscale       I         NGEGNERIA INFORMATICA -S.P.A.       04178170652       J | Comune<br>Ragione Sociale Indirizzo<br>A F SOLUZIONI SRL VIA SAN LEONAF                                                                                                    | Provincia<br>Con<br>RDO S.N.C. Sale                 | nune Provin                                       | cia<br>o                     |       |
| nserisci Esecutri<br>ESECUTRICI I<br>Consorzio<br>Ricorri All'Avvali<br>AUSILIARIE<br>Ausiliata<br>ENGINEERING - II                                                | ci dei Lavori DEI LAVORI Codice Ragione Sociale Indirizzo mento si Codice Fiscale I GEGNERIA INFORMATICA -S.P.A. 04178170652 /                                                                                                    | Comune 1<br>Ragione Sociale Indirizzo<br>A F SOLUZIONI SRL VIA SAN LEONAF                                                                                                    | Provincia<br>Con<br>RDO S.N.C. Sale                 | nune Provinc<br>rno Salerno                       | cia                          |       |
| Inserisci Esecutri<br>ESECUTRICI I<br>Consorzio<br>Ricorri All'Avvali<br>AUSILIARIE<br>Ausiliata<br>ENGINEERING - IJ<br>Lista Allegati                             | ci dei Lavori          DEI LAVORI         Codice<br>Fiscale       Ragione Sociale       Indirizzo         mento       si       Si       Codice<br>Fiscale       I         NGEGNERIA INFORMATICA -S.P.A.       04178170652       J                                    | Comune<br>Ragione Sociale Indirizzo<br>A F SOLUZIONI SRL VIA SAN LEONAF                                                                                                    | Provincia<br>Con<br>RDO S.N.C. Sale                 | nune Provin<br>rno Salerno                        | cia<br>2                     |       |
| Inserisci Esecutri<br>ESECUTRICI I<br>Consorzio<br>Ricorri All'Avvali<br>AUSILIARIE<br>Ausiliata<br>ENGINEERING - II<br>Lista Allegati<br>Descrizione              | ci dei Lavori DEI LAVORI Codice Fiscale Ragione Sociale Indirizzo mento si Codice Fiscale NGEGNERIA INFORMATICA -S.P.A. 04178170652 Allegato                                                                                                    | Comune I<br>Ragione Sociale Indirizzo<br>A F SOLUZIONI SRL VIA SAN LEONAF<br>Tipo File                                                                                        | Provincia<br>Con<br>RDO S.N.C. Sale<br>Obbligatorio | nune Provin<br>rno Salerno<br>Richiesta<br>Firma  | cia<br>o                     |       |
| Inserisci Esecutri<br>ESECUTRICI I<br>Consorzio<br>Ricorri All'Avvalii<br>AUSILIARIE<br>Ausiliata<br>ENGINEERING - II<br>Lista Allegatii<br>Descrizione<br>ISTANZA | ci dei Lavori DEI LAVORI Codice Ragione Sociale Indirizzo mento si Codice Fiscale NGEGNERIA INFORMATICA - S.P.A. 04178170652 / Allegato I STANZA.pdf.p7m                                                                                                    | Comune       I         Ragione Sociale       Indirizzo         A F SOLUZIONI SRL       VIA SAN LEONAF         Tipo File       pff - Documento Acrobat prm - Documento Firmato | Provincia<br>Con<br>RDO S.N.C. Sale<br>Obbligatorio | nune Provinc<br>rno Salerno<br>Richiesta<br>Firma | cia<br>5                     |       |

Figura 41 - Busta Documentazione

Per tutti i documenti amministrativi - riportati nella tabella "Lista Allegati" -, la Commissione avrà evidenza dell'esito delle verifiche sulla firma digitale eseguite dal Sistema in fase di upload dei file da parte dei fornitori. Accanto al singolo documento caricato, infatti, compare un'icona che mostra l'esito di tale verifica (firma non valida  $\bigwedge$ , firma valida  $\bigstar$ ).

- *"Verifica dei documenti firmati digitalmente inseriti dagli Operatori Economici*": nel Sistema è integrato un servizio automatico di verifica della firma digitale dei documenti inviati dagli Operatori Economici. Tali documenti possono essere di due tipologie:
  - o Documenti generati automaticamente dal Sistema (es. Offerta Economica);
  - **Documenti creati dall'Impresa** per rispondere ad una specifica richiesta della Stazione Appaltante.

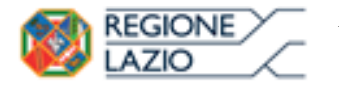

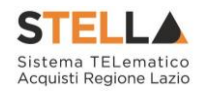

Su tutti i documenti per i quali è richiesta la firma digitale, il Sistema verifica una serie di parametri:

- Apposizione della firma e sua validità tecnica (per assicurare che il file o parte della firma non sia corrotto e/o non sia stato modificato dopo la firma);
- Data di scadenza della firma;
- Certificato del sottoscrittore garantito da una Autorità di Certificazione (CA) inclusa nell'Elenco Pubblico dei Certificatori;
- Certificato del sottoscrittore non scaduto (nel momento in cui è stata apposta la firma sul documento allegato);
- Certificato del sottoscrittore non sospeso o revocato;
- Certificato del tipo "Certificato sottoscrizione";
- Algoritmo di firma conforme con la normativa vigente al momento dell'apposizione della firma (es. SHA256 a partire dal 1 luglio 2011).
- Corrispondenza tra il documento prodotto dal Sistema e quello allegato dall'Operatore Economico (verifica effettuata solo per i documenti generati automaticamente dal sistema).

| Dettagli certificato                      |                                                |                            |                         |
|-------------------------------------------|------------------------------------------------|----------------------------|-------------------------|
| Stampa Chiudi                             |                                                |                            |                         |
| *Esito verifica                           | 🔊 - Firma valida                               |                            |                         |
| Uso certificato                           | Non-Repudiation                                | Algoritmo digest           | SHA256                  |
| Nome file                                 | ISTANZA.pdf.p7m                                | Ente certificatore         | ArubaPEC S.p.A. NG CA 3 |
| Firmatario                                | IANDIORIO MARIA GRAZIA                         | Codice Fiscale             | NDRMGR71D68A509D        |
| Data firma                                | 15/06/2015 12:33:13                            | Certificato valido fino al | 18/03/2018 23:59:59     |
| Data elaborazione firma                   | 15/06/2015 15:48:36                            |                            |                         |
| Certificato sospeso o revocato            | ✓ no                                           |                            |                         |
| Certificatore riconosciuto dalla autority | ~                                              |                            |                         |
| Certificato scaduto                       | ✓ - no                                         |                            |                         |
| Firma valida                              | ×                                              |                            |                         |
| Certificato sottoscrizione                | ×                                              |                            |                         |
| Algoritmo di firma valido                 | ×                                              |                            |                         |
| Note                                      | INFO CA : C=IT, O=ArubaPEC S.p.A., OU=Certific | ca                         |                         |

Figura 42 – Dettaglio certificato

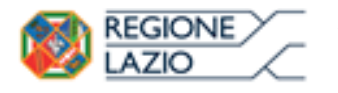

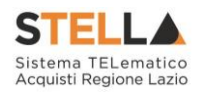

La Commissione può eventualmente scaricare tutti gli allegati presenti nella busta di documentazione attraverso il comando "*Scarica Allegati*" presente in alto nella pagina dell'Offerta. Si specifica che il Sistema controlla anche la "*corretta sequenza di apertura*" delle diverse buste (amministrativa, economica, ecc.) inviate dal fornitore, nonché il conseguente invio delle comunicazioni di fine valutazione, bloccando eventuali tentativi di apertura non corretti. Nel caso di seguito mostrato, ad esempio, non è possibile aprire la busta economica, in quanto la valutazione amministrativa è ancora in corso.

| Offerta                                                                         |                  |                     |                     |         |  |  |  |  |  |
|---------------------------------------------------------------------------------|------------------|---------------------|---------------------|---------|--|--|--|--|--|
| Assegna a Scarica Allega                                                        | ti <u>Chiudi</u> |                     |                     |         |  |  |  |  |  |
| Operatore                                                                       | *Titolo          | Registro di Sistema | Data                | Stato   |  |  |  |  |  |
| TRANSE GREAN                                                                    | Offerta per RDO  | PI000882-15         | 17/04/2015 15:16:35 | Inviato |  |  |  |  |  |
| Utente In Carico                                                                |                  | Protocollo          | Data Protocollo     |         |  |  |  |  |  |
|                                                                                 |                  |                     |                     |         |  |  |  |  |  |
|                                                                                 |                  |                     |                     |         |  |  |  |  |  |
| Testata Busta Documentazione                                                    | Economica        |                     |                     |         |  |  |  |  |  |
| a busta non può essere aperta non è stata completata la Verifica Amministrativa |                  |                     |                     |         |  |  |  |  |  |

Figura 43 – Apertura buste successive non consentito

Dopo aver esaminato i documenti ed effettuato le opportune verifiche, è necessario chiudere l'offerta attraverso il comando "*Chiudi*" e tornare alla sezione "*Valutazione Amministrativa*" per aprire le buste amministrative relative alle altre offerte pervenute.

### Assegnazione dell'Esito

Conclusa l'apertura di tutte le buste amministrative, sarà necessario selezionare ogni offerta e indicare lo stato da attribuirle tramite il comando "*Esito*".

Gli stati attribuibili sono:

- "Ammessa": in caso di documentazione regolare;
- "Ammessa con riserva": in caso di documentazione da integrare / verificare;
- "In verifica": in caso di documentazione da integrare;
- "*Esclusa*": inibisce la valutazione delle buste successive ed esclude l'operatore economico dalla gara;

Il comando "Annulla Esito" permette di annullare l'esito precedentemente assegnato all'Offerta.

### Esito: <u>Ammessa</u>

Nel caso in cui la documentazione presentata risponde perfettamente alle richieste espresse dalla stazione appaltante, è possibile ammettere l'offerta alle fasi successive di valutazione (Tecnica ed Economica ovvero solo Economica a seconda della tipologia di aggiudicazione). Rimane comunque valido quanto espresso nelle funzioni di "Inserimento Ricezione Campioni" e di "*Escludi Lotti*" per cui l'offerta relativa ai Lotti esclusi e ai Lotti per i quali i campioni non risultano presentati potrà proseguire per i soli Lotti residui.

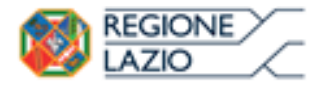

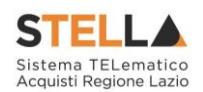

#### Esito: Ammessa con Riserva

Nel caso in cui sia necessario procedere ad approfondimenti sulla documentazione presentata da un Operatore Economico e si ritiene comunque opportuno procedere nella procedura di aggiudicazione è possibile effettuare l'ammissione con riserva dell'Operatore consentendo di sciogliere la riserva successivamente nel corso della procedura. Si precisa che all'atto della selezione dello stato "*Ammessa con riserva*" il Sistema aprirà una pagina in cui verrà richiesta la ragione dell'ammissione con riserva. Nell'area "*Motivazione*" verranno comunque evidenziati i Lotti per i quali l'offerta dell'Operatore Economico non è stata considerata valida e, quindi, non potrà partecipare alle fasi successive di aggiudicazione. La Commissione può comunque modificare il testo presentato, fermo restando che l'offerta per i lotti per i quali è stata generata un'esclusione (assenza campioni o esclusione lotti) comunque non potrà essere considerata.

| Offerta Ammessa                            |                                                      |      |                |
|--------------------------------------------|------------------------------------------------------|------|----------------|
| Conferma Chiudi                            |                                                      |      |                |
| * I campi obbligatori sono indic           | ati da label in <b>grassetto</b>                     |      |                |
| Compilatore                                | Registro di Sistema                                  | Data | Stato          |
| Carla Lavorgna                             |                                                      |      | In lavorazione |
| *Motivazione                               |                                                      |      |                |
| Per i seguenti lotti (Numero Lotto - Cig - | Descrizione) non si è ricevuto il campione           |      |                |
| 4 - 6114043BE5 - ANAT                      | OSSINA TETANICA, INASSOCIAZIONE CONANATOSSINA DIFTER | NC   |                |
| La Commissione ammette l'Impresa alla fa   | se successiva                                        |      |                |
| L                                          |                                                      |      |                |

Figura 44 – Offerta Ammessa con Riserva

Inserita la motivazione, fare clic sul comando "*Conferma*" posto in alto nella pagina. A seguito di questa operazione, nella griglia riassuntiva della Valutazione Amministrativa viene data evidenza dell'esito nella colonna "*Stato*".

| E | iito 🔻 | <u>o V Lotti V Termina Valutazione Amministrativa</u> |    | itazione Amministrativa Partecipanti | Verifica Offerte Multip | le                             |  |    |                     |    |                                         |
|---|--------|-------------------------------------------------------|----|--------------------------------------|-------------------------|--------------------------------|--|----|---------------------|----|-----------------------------------------|
|   | Bu     | Riga                                                  | Ve | Es                                   | Warning                 | Fornitore                      |  | Po | Stato               | De | Motivazione                             |
| 0 |        | 1                                                     | ≙  | ⚠                                    | -                       | ETER AND SHARES RAZIONE S.P.A. |  | k  | Ammessa con Riserva | Q  | Ammessa con Riserva Ammessa con riserva |

Figura 45 – Stato Offerta

### Esito: <u>In Verifica</u>

Nel caso in cui sia richiesta ulteriore documentazione (integrativa/comprova possesso dei requisiti), la Commissione procede attraverso la funzione "*In Verifica*" a sospendere la fase di valutazione dell'offerta selezionata. Il Sistema richiederà l'introduzione di una "*Motivazione in Verifica*" e bloccherà le fasi successive della valutazione, non consentendo la valutazione economica (e tecnica nel caso di procedure all'offerta economicamente più vantaggiosa) fino a che non sarà modificato l'esito delle verifiche effettuate:

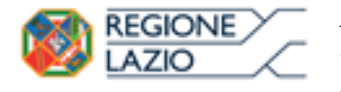

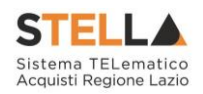

# 

Figura 46 – Valutazione Amministrativa – Esito "In Verifica"

### Esito: <u>Esclusa</u>

La selezione della voce "*Esclusa*" dalla tendina del comando "*Esito*" permette di escludere un'offerta. Il Sistema richiederà l'introduzione di una "*Motivazione di esclusione*". In tutti i casi, la colonna "*Stato*" rifletterà sempre lo stato corrente dell'offerta.

| Т | estata | Comr | nissioni | Sed | ute di gara | Valutazione Amministrativa Valutazione Tecnica Riepilogo Fi | nale Alleg | gati PDA Note Cronolo |
|---|--------|------|----------|-----|-------------|-------------------------------------------------------------|------------|-----------------------|
| E | sito 🔻 | L    | otti 💌   | Te  | rmina Valu  | utazione Amministrativa Partecipanti                        |            |                       |
|   | Bu     | Riga | Ve       | Es  | Warning     | Fornitore                                                   | Po         | Stato                 |
| ۲ |        | 1    |          |     | -           | FORNITORE 1                                                 | je         | Ammessa con Riserva   |
| 0 |        | 2    | ~        |     | -           | ENGEENERING SPA                                             | k          | ammessa               |
| 0 |        | 3    |          |     | 0           | FORNITORE 2                                                 | Å          | In Verifica           |

Figura 47 - Valutazione Amministrativa - Stato offerte

#### Annulla Esito

Allo stesso modo, dopo aver attribuito uno stato all'offerta, è possibile annullarlo selezionando l'offerta di interesse e facendo clic su "*Annulla Esito*" dalla tendina del comando "*Esito*" (1). Il comando permette di annullare l'ultimo esito.

Il Sistema richiederà l'introduzione di una "Motivazione di annullamento esito" (2).

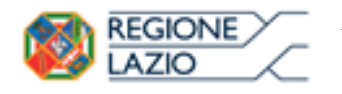

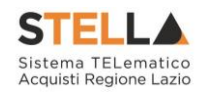

| Valutazione Amministrativa                                         | Motivazione di Ann                                                      | ullamento Esito                                              |
|--------------------------------------------------------------------|-------------------------------------------------------------------------|--------------------------------------------------------------|
| Ammessa<br>Ammessa con Riserva                                     | Conferma         Chiudi           2         I campi obbligatori sono in | dicati da label in <b>grassetto</b>                          |
| Esclusa     Annulla Esito     Annulla Sato al documento selezional | Compilatore<br>Carla Lavorgna                                           | Registro di Sistema                                          |
|                                                                    | * <b>Motivazione</b><br>La Commissione vista la documentazion           | ne presentata dall'impresa decide di ammetterla con riserva. |
|                                                                    |                                                                         |                                                              |

Figura 48 - Valutazione Amministrativa - Annullamento Esito

### Esclusione Lotti

Nel caso di Procedura multi-lotto, la Commissione può escludere un Operatore Economico anche solo per alcuni lotti. In questo caso, occorre selezionare la riga relativa ad un dato Operatore Economico e premere il comando "*Escludi lotti*" dal menu "*Lotti*".

Il Sistema reindirizza alla pagina in cui l'utente può selezionare - per ogni singolo lotto - lo stato "*Escluso*" dal menu a tendina "*Stato Lotto*" (1) e indicare la motivazione dell'esclusione (2). Il valore di default per tutti i lotti è "*Ammesso*". Il comando "*Pulisci*" (3) consente di ripulire le ultime informazioni inserite.

| Esclusione                                                                                        | Lotti                                     |                   |                                                |                    |                                  |                                            |
|---------------------------------------------------------------------------------------------------|-------------------------------------------|-------------------|------------------------------------------------|--------------------|----------------------------------|--------------------------------------------|
| Salva Confer                                                                                      | ma <u>Cancel</u>                          | la <u>Chiudi</u>  |                                                |                    |                                  |                                            |
| Operatore<br>Caria Lavorgna                                                                       |                                           |                   | R                                              | egistro di Sistema | Data                             | Stato<br>In lavorazione                    |
| Fornitore<br>VIA VITTOR PISANI 00:<br>Tel 02676451 - Fax 0<br>Cod. Fisc. e Part: IVA I<br>Oggetto | 27 20124 Milano<br>2676 -<br>T00731410155 | (Milano) Italia   |                                                |                    | Fascicolo di Sistema<br>FE000513 | Registro di Sistema Offerta<br>PI001685-15 |
| GO LIVE - Bando Sem                                                                               | plificato Vaccini v                       | vari ad uso umano | 2015-2018                                      |                    |                                  |                                            |
| Pulisci 3<br>Lotti                                                                                |                                           |                   |                                                |                    |                                  |                                            |
| Stato Lotto                                                                                       | Numero<br>Lotto                           | CIG               | Descrizione                                    | N                  | Aotivazione                      |                                            |
| Ammesso 🔻                                                                                         | 1                                         | 6114043BE2        | HAEMOPHILUS INFLUENZAETIPO B,<br>CONANATOSSINE | ASSOCIAZIONI       | 4                                |                                            |
| Ammesso 🔻                                                                                         | 2                                         | 6114043BE3        | ANTIGENE PERTOSSICOPURIFICATO                  | . [                | ĥ                                |                                            |
| Escluso 🔻 1                                                                                       | 3                                         | 6114043BE4        | ANATOSSINA TETANICA                            | C                  | Assenza campionatura 2           |                                            |

Figura 49 - Esclusione Lotti

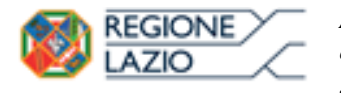

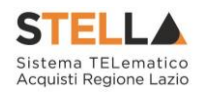

Il documento può essere completato in sessioni successive e salvato attraverso il comando "Salva". Dopo aver inserito le informazioni necessarie per tutti i lotti, fare clic sul comando "Conferma" posto in alto nella pagina. A seguito di questa operazione, nella griglia riassuntiva della Valutazione Amministrativa verrà data evidenza dell'esito nella colonna "Esclusione Lotti" mediante l'icona  $\underline{\Lambda}$ .

#### Annulla Esclusione Lotti

È possibile annullare un'"*Esclusione Lotti*", selezionando la funzione "*Lotti*" e quindi la voce "*Annulla Esclusione Lotti*" come mostrato di seguito:

| ٦ | estata                                                                                                    | a ( | Comm | issioni Sedute di gara Valutazione Amminis                   | trativa Valutazione Tecnica Riepilogo Finale | Allegat | ti PDA Note Cronologi | a Do | cumenti                             |  |
|---|----------------------------------------------------------------------------------------------------|-----|------|--------------------------------------------------------------|----------------------------------------------|---------|-----------------------|------|-------------------------------------|--|
| ļ | <u>Esito 🔻 Lotti 💌 Termina Valutazione Amministrativa</u> <u>Partecipanti</u> <u>Verifica Offerte Multiple</u> |     |      |                                                              |                                              |         |                       |      |                                     |  |
|   | Bu.                                                                                                    | I   | Riga | Inserimento Ricezione Campioni<br>Annulla Ricezione Campioni |                                              | Po      | Stato                 | De   | Motivazione                         |  |
| ۲ |                                                                                                    |     | 1    | Escludi lotti Annulla esclusione lotti                       | AMMINISTRAZIONE S.P.A.                       | F       | Ammessa con Riserva   | Q    | Ammessa con Riserva Ammessa con     |  |
| C |                                                                                                    |     | 2    |                                                              |                                              | J.      | ammessa               | P    | Ammessa I seguenti lotti (Numero Lo |  |

Figura 50 - Annulla Esclusione Lotti

Il Sistema genererà il seguente documento:

| Annulla esclusione lotti                                  |                     |      |                |  |  |  |  |  |  |  |  |
|-----------------------------------------------------------|---------------------|------|----------------|--|--|--|--|--|--|--|--|
| <u>Conferma</u> <u>Chiudi</u>                             |                     |      |                |  |  |  |  |  |  |  |  |
| * I campi obbligatori sono indicati da label in grassetto |                     |      |                |  |  |  |  |  |  |  |  |
| Compilatore                                               | Registro di Sistema | Data | Stato          |  |  |  |  |  |  |  |  |
| Carlalizations                                            |                     |      | In lavorazione |  |  |  |  |  |  |  |  |
| *Motivazione                                              |                     |      |                |  |  |  |  |  |  |  |  |
|                                                           |                     |      | ^              |  |  |  |  |  |  |  |  |
|                                                           |                     |      | ~              |  |  |  |  |  |  |  |  |

Figura 51 – Annulla Esclusione Lotti

Inserire quindi la "*Motivazione*" e cliccare sul comando "*Conferma*" in alto sulla toolbar. Un messaggio a video confermerà l'operazione. Fare clic su "*Chiudi*" per tornare sul dettaglio della procedura di aggiudicazione.

### Partecipanti

Il comando "*Partecipanti*" permette di visualizzare, ed eventualmente modificare, la lista delle Ditte che hanno partecipato in RTI su di un'Offerta. Selezionare l'Offerta d'interesse e fare clic sul comando "*Partecipanti*":

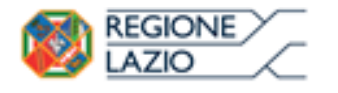

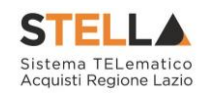

Stato

Pubblicato

|                                                                                           | Testa | ata | Comm | issioni | Sedut | e di gara | Valutazione Amministrativa                                                                                                    | Valutazione Tecnica | Riepilogo Finale | Allegat | i PDA Note | Cronologia | Doc | umenti                         |
|-------------------------------------------------------------------------------------------|-------|-----|------|---------|-------|-----------|----------------------------------------------------------------------------------------------------|---------------------|------------------|---------|------------|------------|-----|--------------------------------|
| Esito 🔻 Lotti 👻 Termina Valutazione Amministrativa Partecipanti Verifica Offerte Multiple |       |     |      |         |       |           |                                                                                                    | <u>iple</u>         |                  |         |            |            |     |                                |
|                                                                                           | B     | 3u  | Riga | Ve      | Es    | Warning   | Fornitore                                                                                                    |                     |                  | Po      | Stato      |            | De  | Motivazione                    |
| (                                                                                         |       | 2   | 1    | ≙       | Δ     | -         | ■200% Defational Active Active Acti |                     |                  | F       | Ammessa c  | on Riserva | Q   | Ammessa con Riserva Ammessa co |

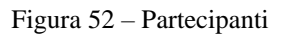

#### PARTECIPANTI Conferma Modifica Stampa **Chiudi** Registro di Sistema 🛛 🛛 🗛 Titolo Operatore 15/06/2015 16:05:31 F-Sett. OFFERTA 1 PI001685-15 Fornitore AMMINISTRAZIONE S.P.A. VIA VITTOR PISANI 0027 20124 Milano (Milano) Italia Tel 02676451 - Fax 02676 -Cod. Fisc. e Part. IVA IT00731410155 Oggetto GO LIVE - Bando Semplificato Vaccini vari ad uso umano 2015-2018

AMMINISTRAZIONE S.P.A. Denominazione RTI Partecipa in forma di RTI

|                          | Fiscale    | Ragione So                      | ociale                        | Indirizzo | Comune                     | Provinci  | a         | Ruolo |
|--------------------------|------------|---------------------------------|-------------------------------|-----------|----------------------------|-----------|-----------|-------|
|                          | Ricorri Al | l'Avvaliment                    | to                            |           |                            |           |           |       |
|                          | AUSILIA    | RIE                             |                               |           |                            |           |           |       |
| Ausiliata I              |            | Codice<br>Fiscale<br>Ausiliaria | Ragione Sociale<br>Ausiliaria | Indirizzo | Comune                     | Provincia | Provincia |       |
| -                        | Storico    |                                 |                               |           |                            |           |           |       |
| Registro Di Sistema Data |            | Data                            |                               | Utente    |                            |           |           |       |
|                          | PI00168    | <u>5-15</u>                     | 15/06                         | 5/2015    | F_Saverioe - First - First |           |           |       |

Figura 53 – Dettaglio Partecipanti

Sul dettaglio del documento, se presenti, verranno elencate le Ditte Partecipanti. Qualora l'Operatore Economico non abbia indicato le ditte Partecipanti direttamente sulla busta "Documentazione" della propria offerta ma ne abbia allegato i dettagli, la Commissione può inserirle d'iniziativa facendo clic sul comando "Modifica" posto in alto sulla toolbar.

### Verifica Offerte Multiple

RTI

Attraverso il comando "Verifica Offerte Multiple", viene data evidenza della possibilità che un Operatore Economico abbia partecipato contemporaneamente allo stesso Lotto di una Procedura in forme di associazione diverse (ad es. in RTI e da solo). Tale operazione è

#### Verrà mostrata la seguente schermata:
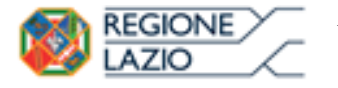

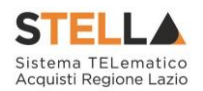

chiaramente vietata dal Codice e sarà compito del Presidente di Commissione approfondire l'analisi ed effettuare le esclusioni che riterrà più opportune.

#### Termina Valutazione Amministrativa

Attraverso il comando "*Termina Valutazione Amministrativa*" si chiude la valutazione di tutti i documenti amministrativi inviati dalle Imprese concorrenti e si passa alla fase di valutazione successiva (economica, tecnica). Lo stato del documento cambierà da "*Verifica Amministrativa*" a "*Valutazione Lotti*".

Nel caso di procedura con criterio di aggiudicazione all'offerta economicamente più vantaggiosa, per passare alla fase successiva di valutazione dei documenti relativi alla busta tecnica è necessario che la Commissione Giudicatrice attivi il comando "*Avvia Apertura Buste Tecniche*".

#### Valutazione Tecnica su una gara Monolotto

Terminata la valutazione amministrativa, nel caso di Procedura economicamente più vantaggiosa è possibile passare alla scheda "*Valutazione Tecnica*" ed attivare il comando "*Avvia Apertura Buste Tecniche*" come mostrato di seguito:

| I | Testa | ata   | Comm     | issioni Sedute di gara Valutazione Amministrativa 🗸 | alutazione Tecnica Ri  | iepilogo Finale                     | Allegati PDA | Note   | Cronologia            | Documenti                                         |                        |
|---|-------|-------|----------|-----------------------------------------------------|------------------------|-------------------------------------|--------------|--------|-----------------------|---------------------------------------------------|------------------------|
| Ľ | Avvi  | a Ape | ertura b | uste tecniche Assegna punteggio Visualizz           | a Giudizi per Criterio | <u>Tabella Ri</u>                   | parametrazio | one Pu | nteggi <u>E</u>       | sito 🔻 Comu                                       | inicazioni Integrativa |
|   | e     | 3u    | Riga     | Fornitore                                           | Data / Ora Ricezione   | Registro Di<br>Sistema -<br>Offerta | Stato        | De     | Scheda<br>Valutazione | Punteggio<br>Riparametrato<br>( 2"<br>Rescaling ) |                        |
|   | 0     | X     | 1        | RIGHT HUB S.R.L.                                    | 25/06/2015 17:26:34    | PI001975-15                         | Valutato     | P      | 3                     |                                                   |                        |
|   | 0     | ×     | 2        | test sabato                                         | 25/06/2015 17:37:25    | PI001978-15                         | Valutato     | P      | 3                     |                                                   |                        |
|   | 0     | ×     | 3        | AF Soluzioni                                        | 25/06/2015 18:12:56    | PI001992-15                         | Escluso      | P      | 3                     |                                                   |                        |

Figura 54 – Valutazione Tecnica di una gara Monolotto

Per accedere al dettaglio dell'Offerta tecnica, cliccare sull'icona della busta.

La procedura da seguire per valutare tecnicamente l'offerta è la stessa descritta sulla gara a lotti:

- Introduzione ai comandi
- Apertura Busta Tecnica

#### Valutazione Tecnica su una gara a Lotti

Terminata la valutazione amministrativa, nel caso di Procedura economicamente più vantaggiosa è possibile passare alla scheda "*Valutazione Tecnica*" ed attivare il comando "*Avvia Apertura Buste Tecniche*" come mostrato di seguito:

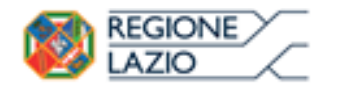

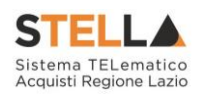

| Testata Co        | mmissioni     | Sedute o        | di gara Valuta | azione Amministrativa Valutazione Tecnica Riepilogo Finale Allegati PDA Note Cron | ologia Document |
|-------------------|---------------|-----------------|----------------|-----------------------------------------------------------------------------------|-----------------|
| <u>Avvia aper</u> | tura bust     | e tecnich       | <u>e</u>       |                                                                                   |                 |
| Stato             | Offerte       | Numero<br>Lotto | CIG            | Descrizione                                                                       |                 |
| Da Valutare       | $\mathcal{Q}$ | 1               | 6114043BE2     | HAEMOPHILUS INFLUENZAETIPO B, ASSOCIAZIONI CONANATOSSINE                          |                 |
| Da Valutare       | ρ             | 2               | 6114043BE3     | ANTIGENE PERTOSSICOPURIFICATO, INASSOCIAZ.CON ANATOSSINE                          |                 |
| Da Valutare       | $\rho$        | 3               | 6114043BE4     | ANATOSSINA TETANICA                                                               |                 |
| Da Valutare       | $\rho$        | 4               | 6114043BE5     | ANATOSSINA TETANICA, INASSOCIAZIONE CONANATOSSINA DIFTERIC                        |                 |
| Da Valutare       | $\mathcal{Q}$ | 5               | 6114043BE6     | ANTIGENE TIFOIDEO, POLISACCARDICOPURIFICATO                                       |                 |
| Da Valutare       | P             | 6               | 6114043BE7     | ANTIGENE EPATITICO B, PURIFICATO                                                  |                 |
| Da Valutare       | $\rho$        | 7               | 6114043BE8     | ANTIGENE EPATITICO B, PURIFICATO                                                  |                 |
| Da Valutare       | P             | 8               | 6114043BE9     | ANTIGENE EPATITICO B, PURIFICATO                                                  |                 |
| Da Valutare       | $\mathcal{Q}$ | 9               | 6114043BE0     | ANTIGENE EPATITICO A, AVIRUS INTERO INATTIVATO                                    |                 |
| Da Valutare       | $\rho$        | 10              | 6114043BE1     | ANTIGENE EPATITICO A, AVIRUS INTERO INATTIVATO                                    |                 |
| Da Valutare       | $\mathcal{P}$ | 11              | 611404BE12     | VACCINO RABBICOINATTIVATO, A VIRUS INTERO                                         |                 |
| Da Valutare       | P             | 12              | 611443BE13     | DIFTERITE-PERTOSSEPOLIOMIELITE-TETANO                                             |                 |
| Deserta           | $\mathcal{Q}$ | 13              | 614043BE14     | VACCINO ROTAVIRUS                                                                 |                 |

Figura 55 – Valutazione Tecnica di una gara a Lotti

L'utente abilitato come Presidente/Soggetto Valutatore della Commissione Tecnica potrà accedere al dettaglio di ciascuna offerta tecnica cliccando sull'icona della lente.

Per ogni singolo lotto, sarà dunque necessario valutare le diverse offerte pervenute. È possibile accedere alla scheda di valutazione dei lotti indipendentemente dalla posizione che il lotto ha nella lista.

Nel caso in cui un Utente non abilitato tentasse di accedere all'Offerta, il Sistema lo impedirà mostrando il seguente messaggio: "Stop: Non si possiedono i permessi sufficienti per l'apertura del documento".

All'apertura del lotto selezionato, verrà mostrata la seguente schermata:

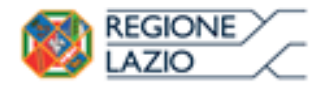

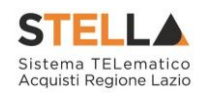

| alutazione Tecnica Lotto               |                                       |                      |                   |          |                       |                                |              |                 |               |                       |               |
|----------------------------------------|---------------------------------------|----------------------|-------------------|----------|-----------------------|--------------------------------|--------------|-----------------|---------------|-----------------------|---------------|
| Assegna punteggio Visualizza Giudi     | izi per Criterio <u>Tabella Rip</u> a | arametrazion         | <u>e Punteggi</u> | sito 🔻   | Comuni                | icazioni Int                   | egrativa     | Ripristina Fase | <u>Stampa</u> | <u>Esporta in xls</u> | <u>Chiudi</u> |
| Estremi della Gara                     |                                       |                      |                   |          |                       |                                |              |                 |               |                       |               |
| Registro di Sistema Bando              | Fascicolo di Sistema                  | U. O. Prop           | onente            |          |                       |                                |              |                 |               |                       |               |
| PI000358-16                            | FE000612                              | Agenzia In           | tercent-ER        |          |                       |                                |              |                 |               |                       |               |
| Importo Appalto €                      | Importo a Base d'Asta                 |                      |                   |          |                       |                                |              |                 |               |                       |               |
| 315.406,00                             | 315.406,00                            |                      |                   |          |                       |                                |              |                 |               |                       |               |
| Criterio di Aggiudicazione Gara        | Conformità                            | Criterio Fo          | ormulazione Of    | ferta Ec | onomica               | N                              | Iodalità di  | partecipazione  | 0             | fferte Anomale        |               |
| Offerta economica più vantaggiosa      | no                                    | Prezzo               |                   |          |                       |                                | Telematica   |                 | N             | /alutazione           |               |
| Riparametrazione del Punteggio Tecnico | Criterio di riparametrazione          |                      |                   |          |                       |                                |              |                 |               |                       |               |
| Prima della soglia di sbarramento      | Riparametrazione Punteggio Te         | cnico Totale         |                   |          |                       |                                |              |                 |               |                       |               |
| CIG                                    | CUP                                   | Atto indizi          | ione              |          |                       | D                              | )ata Atto In | dizione         |               |                       |               |
| MG20160225                             |                                       |                      |                   |          |                       |                                |              |                 |               |                       |               |
| Oggetto                                | )ggetto                               |                      |                   |          |                       |                                |              |                 |               |                       |               |
| Simulazione Gara                       |                                       |                      |                   |          |                       |                                |              |                 |               |                       |               |
|                                        |                                       |                      |                   |          |                       |                                |              |                 |               |                       |               |
| Estremi del Lotto                      |                                       |                      |                   |          |                       |                                |              |                 | St            | ato                   |               |
| N                                      | 015                                   |                      |                   |          |                       |                                |              |                 |               | ii valutazione        |               |
| Numero Lotto                           | 0(02016021                            | Descrizion           |                   | 0 4550   | PIMENTO NON           |                                | 0111         |                 |               |                       |               |
|                                        | 002010021                             | MEDICAZIC            | JNI A FOR I ISSIM | 0 4350   | COMPANY O NON         | ADESIVE, STE                   | RILI         |                 |               |                       |               |
| Base d'Asta Lotto                      |                                       |                      |                   |          |                       |                                |              |                 |               |                       |               |
| 234.180,00                             |                                       |                      |                   |          |                       |                                |              |                 |               |                       |               |
|                                        |                                       | Provinter Di         |                   |          |                       | Punteggio                      |              |                 |               |                       |               |
| Bu Riga Fornitore                      | Data / Ora Ricezione                  | Sistema –<br>Offerta | Stato             | De       | Scheda<br>Valutazione | Riparamet<br>( 2°<br>Rescaling | trato<br>)   |                 |               |                       |               |
| 0 🖻 1 📽 🕬 🖓                            | .R.L." 25/02/2016 18:03:43            | PI000360-16          | Da Valutare       | P        | ľ                     |                                |              |                 |               |                       |               |
| ○                                      | 25/02/2016 18:18:14                   | PI000361-16          | Da Valutare       | Q        | 3                     |                                |              |                 |               |                       |               |

Figura 56 – Valutazione Tecnica Lotto

In alto è predisposta una toolbar per la Valutazione delle Offerte Tecniche pervenute sul lotto selezionato.

- *"Assegna punteggio"*: per assegnare il punteggio definito sulla *"Scheda Valutazione"* di ogni singola Offerta.
- *"Visualizza Giudizio per Criterio"*: per visualizzare i punteggi assegnati agli Operatori Economici relativamente all'Offerta Tecnica:

### Lista giudizi espressi per criterio valutazione

| ļ | N. Righe: 2 <u>Stampa</u>             | <u>Esporta in xls</u>  |                                    |                         |                  |
|---|---------------------------------------|------------------------|------------------------------------|-------------------------|------------------|
|   | <u>Descrizione</u><br><u>Criterio</u> | Fornitore              | <u>Punteggio</u><br><u>Tecnico</u> | <u>Giudizio Tecnico</u> | Note             |
|   | QUALITA'                              | E State SPA            | 30,00                              | Discreto ( 0,50 )       |                  |
|   | QUALITA'                              | AMMINISTRAZIONE S.P.A. | 45,00                              | Buono ( 0,75 )          | Note Valutazione |

Figura 57 – Lista giudizi espressi per criterio di valutazione

• *"Tabella Riparametrazione Punteggi"*: per visualizzare i valori tecnici riparametrati sulle offerte pervenute:

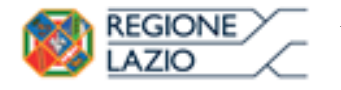

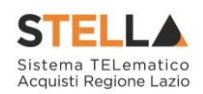

#### Tabella Riparametrazione Punteggi

Legenda

- wi vi
- , Punteggio massimo attribuito al criterio i Coefficiente attribuito dalla commissione al concorrente per il criterio i Coefficiente dopo il rescaling attribuito al concorrente per il criterio i
- vir Chiudi

| Fornitore                                                                                           |       | "1 2000 | BHITE S.P.A."     | "\ INTERNET S.R.L." |      |                   |  |
|----------------------------------------------------------------------------------------------------|-------|---------|-------------------|---------------------|------|-------------------|--|
| Descrizione Criterio                                                                                | wi    | vi      | Punteggio Tecnico | wi                  | vi   | Punteggio Tecnico |  |
| Capacità di assorbimento dell'essudato                                                              | 15,00 | 0,20    | 3,00              | 15,00               | 0,40 | 6,00              |  |
| Capacità di trattenimento dell'essudato anche sotto compressione                                    | 15,00 | 0,25    | 3,75              | 15,00               | 0,35 | 5,25              |  |
| Conservazione dell'integrità anche alla massima assorbenza                                          | 15,00 | 0,80    | 12,00             | 15,00               | 0,50 | 7,50              |  |
| Confezionamento maneggevole nell'apertura, facilità di stoccaggio, minimo ingombro della confezione | 2,00  | 0,85    | 1,70              | 2,00                | 0,75 | 1,50              |  |
| Etichettatura: chiarezza e completezza delle informazioni relative al prodotto.                     | 2,00  | 1,00    | 2,00              | 2,00                | 0,80 | 1,60              |  |
| Numero di pezzi per confezione secondaria                                                           | 1,00  | 0,35    | 0,35              | 1,00                | 0,75 | 0,75              |  |
| Totali di riga                                                                                      | 50,00 |         | 22,80             | 50,00               |      | 22,60             |  |

| Figura | 58  | Taballa | di | rin | arametrazione |
|--------|-----|---------|----|-----|---------------|
| riguia | 30- | Tabella | uı | пp  | arametrazione |

- "Esito": per modificare l'esito della valutazione su ciascuna offerta;
- "Comunicazione Integrativa": per accedere al modulo Comunicazioni e richiedere eventuali integrazioni;
- "Ripristina Fase" permette di ritornare nella fase immediatamente prima l'Assegna • Punteggio Tecnico consentendo quindi la rettifica del valore. (Nel caso sia stato già avviato il calcolo economico, sarà necessario ripristinare prima la fase economica e poi quella tecnica).
- "Esporta in xls": per esportare il documento visualizzato in formato Excel;
- "Chiudi": per tornare alla schermata precedente.

Seguono poi le seguenti sezioni:

- "Estremi della Gara"
- "Estremi del Lotto"
- "Elenco Offerte Tecniche per il Lotto" •

#### Estremi di Gara

In questa sezione vengono riportate le caratteristiche del Bando in sola lettura (Registro di Sistema, Importo, Criterio di aggiudicazione, ecc.).

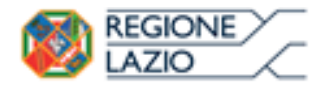

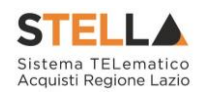

#### Valutazione Tecnica Lotto

| <u>Assegna punteggio</u> <u>V</u> | <u>/isualizza Giudizi per Criterio</u> | Esito 💌        | Comunicazioni Integrativa  | <u>Stampa</u> | <u>Esporta in x</u> | <u>ls Chiudi</u> |
|-----------------------------------|----------------------------------------|----------------|----------------------------|---------------|---------------------|------------------|
| Estremi della Gara                |                                        |                |                            |               |                     |                  |
| Registro di Sistema Bando         | Fascicolo di Sistema                   | U. O. Proponer | nte                        |               |                     |                  |
| PI001683-15                       | FE000513                               |                |                            |               |                     |                  |
| Importo Appalto €                 | Importo a Base d'Asta                  |                |                            |               |                     |                  |
| 7.420.684,00                      | 7.420.684,00                           |                |                            |               |                     |                  |
| Criterio di Aggiudicazione Ga     | ra Conformità                          | Criterio Formu | Ilazione Offerta Economica | Modalità di p | artecipazione       | Offerte Anomale  |
| Offerta economica più vantaggi    | iosa no                                | Prezzo         |                            | Telematica    |                     | Valutazione      |
| CIG                               | CUP                                    | Atto indizione |                            | Data Atto Inc | lizione             |                  |
| MG15062015                        |                                        |                |                            |               |                     |                  |
|                                   |                                        |                |                            |               |                     |                  |
| Oggetto                           |                                        |                |                            |               |                     |                  |

Figura 59 – Estremi della Gara

#### Estremi del Lotto

In questa sezione vengono visualizzate le informazioni relative al Lotto selezionato e al suo stato, che in questa fase è "*In Valutazione*".

| Estremi del Lotto |            |                                                          | Stato          |
|-------------------|------------|----------------------------------------------------------|----------------|
|                   |            |                                                          | In Valutazione |
| Numero Lotto      | CIG        | Descrizione                                              |                |
| 1                 | 6114043BE2 | HAEMOPHILUS INFLUENZAETIPO B, ASSOCIAZIONI CONANATOSSINE |                |
|                   |            |                                                          |                |

Figura 60 – Estremi del Lotto

Visualizzato il Lotto, verrà immediatamente aggiornato anche il relativo stato sulla riga corrispondente nella scheda "*Valutazione Tecnica*" come mostrato di seguito:

| Testata Comm                                                           | nissioni                                                                         | Sedute di g     | jara Valutazio                                                        | one Amministrativa Valutazione Tecnica Riepilogo Finale Allegati PDA Note |  |  |  |
|------------------------------------------------------------------------|----------------------------------------------------------------------------------|-----------------|-----------------------------------------------------------------------|---------------------------------------------------------------------------|--|--|--|
| Avvia apertura                                                         | i buste te                                                                       | cniche          |                                                                       |                                                                           |  |  |  |
| Stato                                                                  | Offerte                                                                          | Numero<br>Lotto | CIG                                                                   | Descrizione                                                               |  |  |  |
| In Valutazione                                                         | Q                                                                                | 1               | 6114043BE2                                                            | HAEMOPHILUS INFLUENZAETIPO B, ASSOCIAZIONI CONANATOSSINE                  |  |  |  |
| Da Valutare                                                            | Valutare $2$ 6114043BE3 ANTIGENE PERTOSSICOPURIFICATO, INASSOCIAZ.CON ANATOSSINE |                 |                                                                       |                                                                           |  |  |  |
| Da Valutare                                                            | P                                                                                | 3               | 6114043BE4 ANATOSSINA TETANICA                                        |                                                                           |  |  |  |
| Da Valutare                                                            | ρ                                                                                | 4               | 6114043BE5 ANATOSSINA TETANICA, INASSOCIAZIONE CONANATOSSINA DIFTERIC |                                                                           |  |  |  |
| Da Valutare 🔎 5 6114043BE6 ANTIGENE TIFOIDEO, POLISACCARDICOPURIFICATO |                                                                                  |                 |                                                                       | ANTIGENE TIFOIDEO, POLISACCARDICOPURIFICATO                               |  |  |  |
| Da Valutare                                                            | 2                                                                                | 6               | 6114043BE7                                                            | ANTIGENE EPATITICO B, PURIFICATO                                          |  |  |  |
| In Valutazione                                                         | P                                                                                | 7               | 6114043BE8                                                            | ANTIGENE EPATITICO B, PURIFICATO                                          |  |  |  |

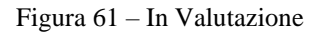

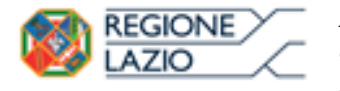

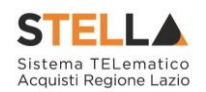

Eventuali Lotti "Revocati" verranno visualizzati con lo stato "*Revocato*" come mostrato di seguito:

|   | Testata Co  | mmissioni                     | Sedute o        | di gara Valuta | e Amministrativa Valutazione Tecnica Riepilogo Finale Allegati PDA Note Cronologia Doct |                                |  |  |  |
|---|-------------|-------------------------------|-----------------|----------------|-----------------------------------------------------------------------------------------|--------------------------------|--|--|--|
|   | Avvia aper  | Avvia apertura buste tecniche |                 |                |                                                                                         |                                |  |  |  |
|   | Stato       | Offerte                       | Numero<br>Lotto | CIG            | Descrizione                                                                             | Numero<br>Offerte<br>Pervenute |  |  |  |
| Γ | Da Valutare | $\mathcal{Q}$                 | 2               | 1234561237     | pc                                                                                      | 2                              |  |  |  |
| Γ | Revocato    | ρ                             | 3               | 1234569632     | stampanti                                                                               | 2                              |  |  |  |

Figura 62 – Lotto Revocato

Per accedere al dettaglio di un lotto e visualizzare l'elenco delle offerte tecniche ricevute, cliccare sull'icona della lente nella colonna "*Offerte*".

### Elenco Offerte Tecniche per il Lotto

|   | Bu | Riga | Fornitore                       | Data / Ora Ricezione | Registro Di<br>Sistema -<br>Offerta | Stato       | De | Scheda<br>Valutazione | Punteggio<br>Riparametrato<br>( 2°<br>Rescaling ) |
|---|----|------|---------------------------------|----------------------|-------------------------------------|-------------|----|-----------------------|---------------------------------------------------|
| 0 |    | 1    | <b>EXAMPLE AND AND S.R.L.</b> " | 25/02/2016 18:03:43  | PI000360-16                         | Da Valutare | Q  | I.                    |                                                   |
| 0 |    | 2    | ₽7£#####ZS.P.A."                | 25/02/2016 18:18:14  | PI000361-16                         | Da Valutare | P  | 3                     |                                                   |

| rigura 05 – Duste Technone | Figura | 63 – | Buste | Tecniche |
|----------------------------|--------|------|-------|----------|
|----------------------------|--------|------|-------|----------|

In questa sezione vengono elencate in ordine cronologico le Offerte Tecniche ricevute per il Lotto selezionato, con indicazione per ciascuna di una serie di informazioni:

- "Busta Tecnica": per dare l'evidenza dello stato di apertura della busta (Aperta / Chiusa);
- "Fornitore": Ragione Sociale del Fornitore che ha inviato l'offerta;
- "Data / Ora Ricezione": data in cui è pervenuta l'offerta;
- "Registro di Sistema Offerta": identificativo assegnato all'offerta;
- "Stato": lo stato in cui si trova l'offerta (Da Valutare, Valutata);
- "*Dettaglio*": per accedere al documento "*Lista Motivazioni di Esito*". Questa sezione viene valorizzata nel momento in cui viene assegnato un "Esito" alla relativa offerta tecnica;
- "*Scheda Valutazione*": consente di assegnare il punteggio sulla singola offerta. È possibile accedere alla valutazione (e quindi alla scheda) solo dopo aver visualizzato la relativa offerta. In caso contrario, il Sistema inibirà l'accesso e mostrerà il seguente messaggio: "*Per effettuare la valutazione tecnica è necessario prima aprire la relativa busta tecnica*".
- Punteggio Riparametrato (2° rescaling)

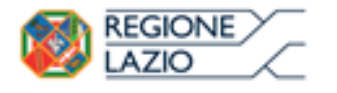

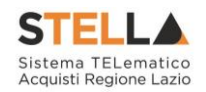

Per procedere con la valutazione tecnica, dunque, occorre in primo luogo visualizzare le singole offerte pervenute, cliccando sull'icona in corrispondenza della Ragione Sociale di ciascun Operatore Economico. In secondo luogo, per assegnare il punteggio tecnico ad ogni offerta, è necessario cliccare sulla relativa icona *presente nella colonna "Scheda Valutazione*", che consentirà di accedere al dettaglio "*Valutazione Busta Tecnica Lotto*".

#### Valutazione Busta Tecnica Lotto

| <u>Salva</u> C                                               | hiudi valuta:                                                                                                    | zione tecnio          | <u>a Stampa E</u>    | <u>sporta</u> | <u>in xls</u> <u>Chiudi</u> |             |                                           |                                             |          |
|--------------------------------------------------------------|----------------------------------------------------------------------------------------------------|-----------------------|----------------------|---------------|-----------------------------|-------------|-------------------------------------------|---------------------------------------------|----------|
| Compilatore                                                  |                                                                                                    |                       | R                    | egistro       | di Sistema                  | Data        |                                           | Stato                                       |          |
| <b>Előnet</b> iszarad                                        | 9                                                                                                    |                       |                      |               |                             |             |                                           | In lavoraz                                  | zione    |
|                                                              |                                                                                                    |                       | 1.1151.1             |               |                             |             |                                           |                                             |          |
| Identificativo Bando Semplificato Fascicolo di Sistema       |                                                                                                    |                       |                      |               |                             |             |                                           |                                             |          |
| P1000554-16                                                  |                                                                                                    | FEOOL                 | 1011                 |               |                             |             |                                           |                                             |          |
| Fornitore                                                    | Fornitore                                                                                                    |                       |                      |               |                             |             |                                           |                                             |          |
| AF Soluzio<br>via San Leona<br>Tel 1234 - Fa<br>C.F. 0417817 | AF Soluzioni<br>via San Leonardo 1201 84100 Salerno Italia<br>Tel 1234 - Fax 0816328100 -<br>C.F. 04178170652 P.IVA IT04178170652 |                       |                      |               |                             |             |                                           |                                             |          |
| Numero Lotto                                                 |                                                                                                    | CIG                   | C                    | )escrizi      | one                         |             |                                           |                                             |          |
| 2                                                            |                                                                                                    | 1234                  | 561237               | oc            |                             |             |                                           |                                             |          |
|                                                              |                                                                                                    |                       |                      |               |                             |             |                                           |                                             |          |
| Descrizione<br>Criterio                                      | Tipologia                                                                                                    | Punteggio<br>Max - Wi | Attributo            | Apri          | Valutazione                 | Motivazione | Coefficiente<br>Riparametrato<br>- V(A)Ir | Punteggio<br>Riparametrato<br>- Wi * V(A)Ir | Modifica |
| Criterio 01                                                  | Soggettivo                                                                                                    | 5,00                  |                      |               |                             |             |                                           |                                             |          |
| Criterio 02                                                  | Oggettivo                                                                                                    | 25,00                 | mesi di garanzia     | P             | Sufficiente ( 0,25 )        |             |                                           |                                             | 1        |
| Criterio 03                                                  | Oggettivo                                                                                                    | 10,00                 | Giorni Di Assistenza | P             | Sufficiente ( 0,25 )        |             |                                           |                                             | /        |

#### Dati presenti nella busta tecnica

| EsitoRiga | Lotto | Voce | CIG        | Descrizione | Mesi Di<br>Garanzia | Giorni Di<br>Assistenza |
|-----------|-------|------|------------|-------------|---------------------|-------------------------|
|           | 2     | 0    | 1234561237 | рс          | 6,00                | 10,00                   |

Figura 64 - Valutazione Busta Tecnica Lotto

Nella parte alta della schermata, è presente una toolbar per la gestione della funzione *Valutazione Busta Tecnica Lotto*", che riporta i seguenti comandi:

- "*Salva*": per salvare le informazioni inserite sulla scheda e completare la valutazione in un secondo momento;
- "*Chiudi Valutazione Tecnica*": per concludere la valutazione dell'Offerta Tecnica selezionata; il comando va eseguito dopo aver valorizzato le informazioni nella colonna "*Valutazione*" presenti in corrispondenza dei singoli criteri;
- "Stampa": per stampare il documento visualizzato;
- "Esporta in xls": per esportare in formato excel il documento visualizzato;
- "Chiudi": per chiudere la scheda di valutazione e tornare alla schermata precedente.

Seguono le informazioni identificative del Bando a cui fa riferimento l'offerta e dell'Operatore Economico che l'ha formulata.

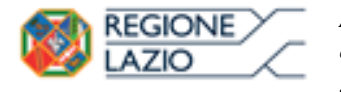

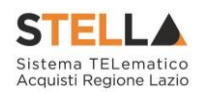

In basso, vengono poi riportati il Lotto a cui fa riferimento la scheda di valutazione (con indicazione di CIG e Descrizione) e la tabella con i criteri di valutazione, per ognuno dei quali è necessario indicare una valutazione e le eventuali note.

Di seguito si descrivono le modalità per effettuare la valutazione sui criteri soggettivi o oggettivi.

#### Valutazione su criterio "Soggettivo" con Giudizio

Per assegnare la valutazione sul criterio "Soggettivo" con "Giudizio", selezionare il valore desiderato dall'apposito campo come mostrato di seguito:

| Criterio   | Descrizione | Punteggio<br>Max | Attributo | Apri | Punteggio<br>Tecnico | Valutazione                         |   |
|------------|-------------|------------------|-----------|------|----------------------|-------------------------------------|---|
| Soggettivo | QUALITA'    | 60,00            |           |      | 0,00                 | Seleziona<br>Insufficiente ( 0,00 ) |   |
|            |             |                  |           |      |                      | Sufficiente ( 0,25 )                | Γ |
|            |             |                  |           |      |                      | Discreto ( 0,50 )                   |   |
|            |             |                  |           |      |                      | Buono ( 0,75 )                      |   |
|            |             |                  |           |      |                      | Ottimo ( 1,00 )                     |   |

Figura 65 – Valutazione

(Questa casistica si presenta quando in fase di emissione del Bando, nei criteri di valutazione è stato scelto come "*Modalità Attribuzione Punteggio*" il valore "*Giudizio*" e come "*Tipologia*" del punteggio "*Soggettivo*")

#### Valutazione su criterio "Soggettivo" con Coefficiente

Per assegnare la valutazione sul criterio "*Soggettivo*" con "*Coefficiente*", inserire il valore desiderato dall'apposito campo come mostrato di seguito:

| Descrizione<br>Criterio | Tipologia  | Punteggio<br>Max - Wi | Attributo | Apri | Valutazione | Motivazione       | Coefficiente<br>Riparametrato<br>- V(A)Ir | Punteggio<br>Riparametrato<br>- Wi * V(A)Ir | Modifica |
|-------------------------|------------|-----------------------|-----------|------|-------------|-------------------|-------------------------------------------|---------------------------------------------|----------|
| Criterio 01             | Soggettivo | 5,00                  |           |      | 0,33        | $\langle \rangle$ |                                           |                                             |          |

Figura 66 – Valutazione Soggettiva con Coefficiente

(Questa casistica si presenta quando in fase di emissione del Bando, nei criteri di valutazione è stato scelto come "*Modalità Attribuzione Punteggio*" il valore "*Coefficiente*" e come "*Tipologia*" del punteggio "*Soggettivo*")

#### Valutazione su criterio "Oggettivo" con Giudizio

La valutazione sul criterio "Oggettivo" avviene automaticamente in base alle regole definite sul

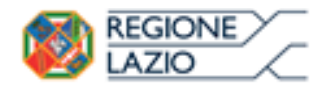

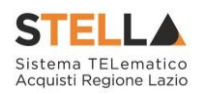

| Descrizione<br>Criterio | Tipologia  | Punteggio<br>Max - Wi | Attributo            | Apri | Valutazione            | Motivazione | Coefficiente<br>Riparametrato<br>- V(A)Ir | Punteggio<br>Riparametrato<br>- Wi * V(A)Ir | Modifica |
|-------------------------|------------|-----------------------|----------------------|------|------------------------|-------------|-------------------------------------------|---------------------------------------------|----------|
| Criterio 01             | Soggettivo | 5,00                  |                      |      | 0,33                   | < >         |                                           |                                             |          |
| Criterio 02             | Oggettivo  | 25,00                 | mesi di garanzia     | ρ    | Insufficiente ( 0,00 ) |             |                                           |                                             | 1        |
| Criterio 03             | Oggettivo  | 10,00                 | Giorni Di Assistenza | Q    | Insufficiente ( 0,00 ) |             |                                           |                                             | 1        |

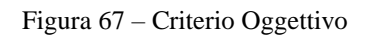

Per visualizzare i punteggi di un criterio di valutazione impostati sul Bando, è sufficiente cliccare sull'icona della lente presente nella colonna "*Apri*" della riga del criterio oggettivo di interesse.

## Criterio di Valutazione

| Descrizione        | Criterio 02 |       |             |      |
|--------------------|-------------|-------|-------------|------|
| Tipologia Criterio | Range       |       |             |      |
| Da (>:             | =)          | A (<) | Valutazione | -    |
|                    | 0           | 6     |             | 0    |
|                    | 6           | 12    |             | 0,25 |
|                    | 12          | 24    |             | 0,5  |
|                    | 24          | 36    |             | 0,75 |
|                    | 36          |       |             | 1    |

Figura 68 - Criteri di Valutazione con tipologia "Range"

## Criterio di Valutazione

Descrizione Criterio 03 Tipologia Criterio Dominio

|    | Valore Puntuale | Valutazione |  |  |  |  |
|----|-----------------|-------------|--|--|--|--|
| 0  |                 | 0           |  |  |  |  |
| 10 |                 | 0,25        |  |  |  |  |
| 20 |                 | 0,5         |  |  |  |  |
| 25 |                 | 0,75        |  |  |  |  |
| 30 |                 | 1           |  |  |  |  |

Figura 69 - Criteri di Valutazione con tipologia "Dominio"

Nei due casi rappresentati nelle immagini (Dominio e Range), il coefficiente di valutazione è stato scelto dall'utente tra i valori messi a disposizione dall'applicazione in fase di compilazione del Bando.

#### Valutazione su criterio "Oggettivo" con Coefficiente

La valutazione sul criterio "*Oggettivo*" avviene automaticamente in base alle regole definite sul Bando.

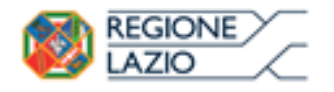

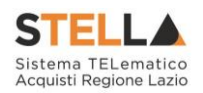

| Descrizione<br>Criterio | Tipologia  | Punteggio<br>Max - Wi | Attributo            | Apri | Valutazione          | Motivazione | Coefficiente<br>Riparametrato<br>- V(A)Ir | Punteggio<br>Riparametrato<br>- Wi * V(A)Ir | Modifica |
|-------------------------|------------|-----------------------|----------------------|------|----------------------|-------------|-------------------------------------------|---------------------------------------------|----------|
| Criterio 01             | Soggettivo | 5,00                  |                      |      | 0.33                 | < >         |                                           |                                             |          |
| Criterio 02             | Oggettivo  | 25,00                 | mesi di garanzia     | Q    | Sufficiente ( 0,25 ) |             |                                           |                                             | 1        |
| Criterio 03             | Oggettivo  | 10,00                 | Giorni Di Assistenza | Q    | Sufficiente ( 0,25 ) |             |                                           |                                             | 1        |

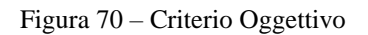

Per visualizzare i punteggi di un criterio di valutazione impostati sul Bando, è sufficiente cliccare sull'icona della lente presente nella colonna "*Apri*" della riga del criterio oggettivo di interesse.

# Criterio di Valutazione

| Descrizione        | Criterio 02 |       |             |
|--------------------|-------------|-------|-------------|
| Tipologia Criterio | Range       |       |             |
| Da (>:             | =)          | A (<) | Valutazione |
|                    | 0           | 6     | 0           |
|                    | 6           | 12    | 0,25        |
|                    | 12          | 24    | 0,5         |
|                    | 24          | 36    | 0,75        |
|                    | 36          |       | 1           |

Figura 71 - Criteri di Valutazione con tipologia "Range"

## Criterio di Valutazione

| Descrizione        | Criterio 03     |
|--------------------|-----------------|
| Tipologia Criterio | Dominio         |
|                    | Valore Puntuale |

|    | Valore Puntuale | Valutazione |
|----|-----------------|-------------|
| 0  |                 | 0           |
| 10 |                 | 0,25        |
| 20 |                 | 0,5         |
| 25 |                 | 0,75        |
| 30 |                 | 1           |

Figura 72 - Criteri di Valutazione con tipologia "Dominio"

Nei due casi rappresentato nelle immagini (Dominio e Range), il coefficiente di valutazione è stato digitato dall'utente in fase di compilazione del Bando.

#### Rettifica del valore su Criteri Oggettivi

Sui criteri di tipo "*Oggettivo*", se necessario è possibile "*Modificare*" il valore offerto cliccando sull'icona della matita nella colonna "*Modifica*".

(La rettifica del valore è consentita se si evince dagli allegati che il valore tecnico corretto)

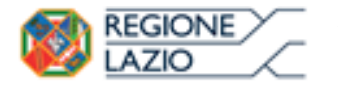

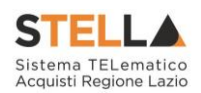

#### Verrà visualizzata la seguente schermata:

| Cambiament                                                                                       | o valo                                  | re tecnico of                   | fferto           |            |         |      |                |
|--------------------------------------------------------------------------------------------------|-----------------------------------------|---------------------------------|------------------|------------|---------|------|----------------|
| Salva Conferma                                                                                   | <u>Stamp</u>                            | a Esporta in xls                | <u>Chiudi</u>    |            |         |      |                |
| * I campi obbligat                                                                               | tori sono ir                            | ndicati da label in <b>gr</b> a | assetto          |            |         |      |                |
| Compilatore                                                                                      |                                         |                                 | Registro di Sist | ema        |         | Data | Stato          |
| 医海绵病学生物的                                                                                         |                                         |                                 |                  |            |         |      | In lavorazione |
| Identificativo Bando Sen                                                                         | plificato                               | Fascicolo di Sistema            |                  |            |         |      |                |
| PI000354-16                                                                                      |                                         | FE000611                        |                  |            |         |      |                |
| Fornitore                                                                                        |                                         |                                 |                  |            |         |      |                |
| Fornitore_01<br>Via S. Leonardo, 120 IT84<br>Tel 089200612 - Fax 088<br>C.F. 28041971 P.IVA IT04 | 4100 Salerno<br>9200612 -<br>4109091217 | Italia                          |                  |            |         |      |                |
| Numero Lotto                                                                                     |                                         | CIG                             | Descrizione      |            |         |      |                |
| 2                                                                                                |                                         | 1234561237                      | pc               |            |         |      |                |
| *Motivazione                                                                                     |                                         |                                 |                  |            |         |      |                |
|                                                                                                  |                                         |                                 |                  |            |         |      |                |
| Numero Lotto                                                                                     | Voce                                    | Valore Inserito In Off          | erta             | Mesi Di Ga | Iranzia |      |                |
| 2                                                                                                | 0                                       |                                 | 2,00             |            | 2,0     | ]    |                |

Figura 73 – Rettifica del Valore Tecnico Offerto

Inserire quindi una "*Motivazione*" e il "*Valore*" corretto nella colonna relativa al criterio in oggetto e cliccare sul comando "*Conferma*" per applicare la modifica, un messaggio a video confermerà l'operazione. Cliccare su "*Chiudi*" per tornare sulla valutazione tecnica del lotto.

La "Valutazione" verrà aggiornata come mostrato di seguito:

| Descrizione<br>Criterio | Tipologia | Punteggio<br>Max - Wi | Attributo            | Apri | Valutazione            | Motivazione | Coefficiente<br>Riparametrato<br>- V(A)Ir | Punteggio<br>Riparametrato<br>– Wi * V(A)Ir | Modifica |
|-------------------------|-----------|-----------------------|----------------------|------|------------------------|-------------|-------------------------------------------|---------------------------------------------|----------|
| Criterio 02             | Oggettivo | 25,00                 | mesi di garanzia     | Q    | Buono ( 0,75 )         |             |                                           |                                             | 1        |
| Criterio 03             | Oggettivo | 10,00                 | Giorni Di Assistenza | P    | Insufficiente ( 0,00 ) |             |                                           |                                             | 1        |

Figura 74 – Valore Tecnico Rettificato

#### Termina Valutazione Tecnica

Per terminare la valutazione, è necessario fare click sul comando "*Chiudi Valutazione Tecnica*" posto in alto sulla toolbar. Per tornare sul dettaglio del Lotto e verificare le offerte degli altri Operatori Economici fare clic su "*Chiudi*". Lo stato dell'offerta appena valutata passerà da "*Da Valutare*" a "*Valutato*".

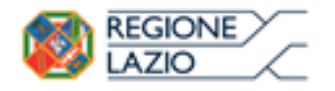

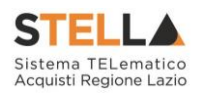

|   | Bu | Riga | Fornitore    | Data / Ora Ricezione | Registro Di<br>Sistema -<br>Offerta | Stato       | De | Scheda<br>Valutazione | Punteggio<br>Riparametrato<br>Per Criterio<br>(1°<br>Rescaling) | Punteggio<br>Riparametrato<br>( 2°<br>Rescaling ) |
|---|----|------|--------------|----------------------|-------------------------------------|-------------|----|-----------------------|-----------------------------------------------------------------|---------------------------------------------------|
| 0 |    | 3    | Fornitore_01 | 29/02/2016 14:22:55  | PI000388-16                         | Da Valutare | Q  | 3                     |                                                                 |                                                   |
| 0 |    | 4    | AF Soluzioni | 29/02/2016 14:29:12  | PI000389-16                         | Valutato    | P  | 3                     |                                                                 |                                                   |

Figura 75 - Stato "Valutato" dell'offerta tecnica

Una volta valutate tutte le offerte tecniche, verranno valorizzate le informazioni nelle relative colonne dei punteggi riparametrati.

|   | Bu | Riga | Fornitore    | Data / Ora Ricezione | Registro Di<br>Sistema -<br>Offerta | Stato    | De            | Scheda<br>Valutazione | Punteggio<br>Riparametrato<br>Per Criterio<br>(1°<br>Rescaling) | Punteggio<br>Riparametrato<br>( 2°<br>Rescaling ) |
|---|----|------|--------------|----------------------|-------------------------------------|----------|---------------|-----------------------|-----------------------------------------------------------------|---------------------------------------------------|
| 0 |    | 3    | Fornitore_01 | 29/02/2016 14:22:55  | PI000388-16                         | Valutato | $\mathcal{Q}$ | ľ                     | 30,00                                                           | 40,00                                             |
| 0 |    | 4    | AF Soluzioni | 29/02/2016 14:29:12  | PI000389-16                         | Valutato | P             | 3                     | 20,53                                                           | 27,37                                             |

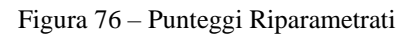

In questa fase, se necessario, è possibile "Escludere" o porre "In Verifica" un'offerta.

#### Esclusione dell'Offerta Tecnica

Per escludere un'offerta tecnica in stato "*Valutato*", bisogna selezionare la riga d'interesse e cliccare sul comando "*Esito*" - "*Annulla Esito*" come mostrato di seguito:

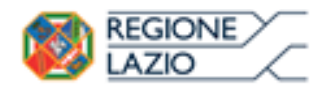

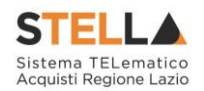

| <u>Assegna punteggio Visuali</u>                                                                                                    | <u>zza Giudizi per Criterio</u> | <u>Tabella Ripara</u> | metrazione Pu                       | integgi l      | Esito   | Comun                 | icazioni Integra                                                | <u>tiva</u> <u>Stampa</u>                         |
|----------------------------------------------------------------------------------------------------|---------------------------------|-----------------------|-------------------------------------|----------------|---------|-----------------------|-----------------------------------------------------------------|---------------------------------------------------|
| Estremi della Gara                                                                                                    |                                 |                       |                                     |                | -       | Conforme<br>Esclusa   |                                                                 |                                                   |
| Registro di Sistema Bando                                                                                                    | Fascicolo di Sistema            |                       | U. O. Pr                            | roponente      |         | In Verifica           |                                                                 |                                                   |
| PI000354-16                                                                                                    | FE000611                        |                       | Agenzia                             | a Intercent-ER | ΙE      | Annulla Esito         | 2                                                               |                                                   |
| Importo Appalto €                                                                                                    | Importo a Base d'Asta           |                       |                                     |                |         | /                     |                                                                 |                                                   |
| 50.000,00                                                                                                    | 50.000,00                       |                       |                                     |                |         |                       |                                                                 |                                                   |
| Criterio di Aggiudicazione Gara                                                                                                    | Conformità                      |                       | Criterio                            | Formulazion    | e Offer | ta Economica          |                                                                 |                                                   |
| Offerta economica più vantaggiosa                                                                                                    | no                              |                       | Prezzo                              |                |         |                       |                                                                 |                                                   |
| Riparametrazione del Punteggio Tec                                                                                                    | nico Criterio di riparametra    | zione                 |                                     |                |         |                       |                                                                 |                                                   |
| Prima della soglia di sbarramento                                                                                                    | Riparametrazione Crite          | ri e Totale           |                                     |                |         |                       |                                                                 |                                                   |
| CIG                                                                                                    | CUP                             |                       | Atto inc                            | dizione        |         |                       |                                                                 |                                                   |
| 1234567896                                                                                                    |                                 |                       |                                     |                |         |                       |                                                                 |                                                   |
| Oggetto                                                                                                    |                                 |                       |                                     |                |         |                       |                                                                 |                                                   |
| Test Revoca Lotti                                                                                                    |                                 |                       |                                     |                |         |                       |                                                                 |                                                   |
|                                                                                                    |                                 |                       |                                     |                |         |                       |                                                                 |                                                   |
| Estremi del Lotto                                                                                                    |                                 |                       |                                     |                |         |                       |                                                                 |                                                   |
| Numero Lotto                                                                                                    | CIG                             |                       | Descriz                             | ione           |         |                       |                                                                 |                                                   |
| 2                                                                                                    | 1234561237                      |                       | pc                                  |                |         |                       |                                                                 |                                                   |
| Base d'Asta Lotto                                                                                                    |                                 |                       |                                     |                |         |                       |                                                                 |                                                   |
| 15.000,00                                                                                                    |                                 |                       |                                     |                |         |                       |                                                                 |                                                   |
|                                                                                                    |                                 |                       |                                     |                |         |                       |                                                                 |                                                   |
| Bu Riga Fornitore                                                                                                    | Data                            | ) / Ora Ricezione     | Registro Di<br>Sistema -<br>Offerta | Stato          | De      | Scheda<br>Valutazione | Punteggio<br>Riparametrato<br>Per Criterio<br>(1°<br>Rescaling) | Punteggio<br>Riparametrato<br>( 2°<br>Rescaling ) |
| General Sectors 1     Sectors 2     Sectors 2 | 29/0                            | 2/2016 14:22:55       | PI000388-16                         | Valutato       | Q       | 3                     | 30.00                                                           | 40,00                                             |

Figura 77 – Assegnazione dell'Esito

PI000389-16

Valutato

29/02/2016 14:29:12

ľ

20,53

27,37

Il sistema chiederà di inserire una motivazione:

#### Conferma Annulla Chiudi

AF Soluzioni

🖂 🛛 4

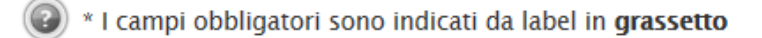

| Compilatore    | Registro di Sistema | Data | Stato |
|----------------|---------------------|------|-------|
| Sabato Ferraro |                     |      |       |
| *Motivazione   |                     |      |       |
|                |                     |      | ~     |
|                |                     |      | ~     |

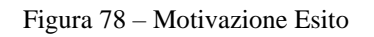

Una volta giustificato l'annullamento dell'esito, cliccare su "*Conferma*" per renderlo effettivo. Il sistema confermerà l'operazione con un messaggio a video. A questo punto selezionare nuovamente l'offerta ed indicare "*Esclusa*" nel menu "*Esito*":

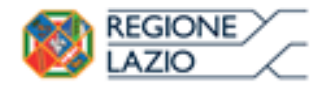

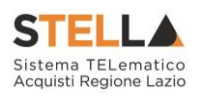

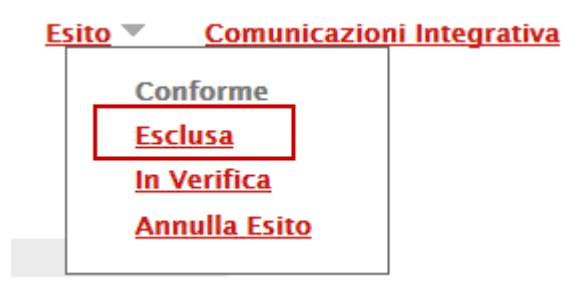

Figura 79 - Esclusione

Anche in questo caso bisognerà inserire una motivazione e confermare l'operazione.

L'offerta passerà allo stato "*Esclusa*". (È sempre possibile modificare l'esito su di un'offerta prima di aver eseguito l'assegnazione del punteggio).

#### Porre un'Offerta Tecnica in Verifica

Per porre in verifica un'offerta tecnica in stato "*Valutato*", bisogna selezionare la riga d'interesse e cliccare sul comando "*Esito*" - "*In Verifica*" come mostrato di seguito:

| <u>Assegna punteggio</u>     | <u>Visualizza Giudizi per Cri</u> | <u>terio Tabella Ripara</u> | <u>imetrazione Pi</u>    | unteggi <u>E</u> | sito 💌   | Comun                 | icazioni Integra                           | <u>itiva Stampa</u>                |
|------------------------------|-----------------------------------|-----------------------------|--------------------------|------------------|----------|-----------------------|--------------------------------------------|------------------------------------|
| Estremi della Gara           |                                   |                             |                          |                  | _ C      | conforme<br>sclusa    |                                            |                                    |
| Registro di Sistema Bando    | Fascicolo di Si                   | stema                       | U. O. P                  | roponente        |          | n Verifica            |                                            |                                    |
| PI000354-16                  | FE000611                          |                             | Agenzi                   | a Intercent-ER   |          | nnulla Esito          | 2                                          |                                    |
| Importo Appalto €            | Importo a Base                    | e d'Asta                    |                          |                  |          |                       |                                            |                                    |
| 50.000,00                    | 50.000,00                         |                             |                          |                  |          |                       |                                            |                                    |
| Criterio di Aggiudicazione   | Gara Conformità                   |                             | Criterio                 | Formulazione     | e Offert | a Economica           |                                            |                                    |
| Offerta economica più vanta  | aggiosa no                        |                             | Prezzo                   |                  |          |                       |                                            |                                    |
| Riparametrazione del Punt    | eggio Tecnico Criterio di ripa    | rametrazione                |                          |                  |          |                       |                                            |                                    |
| Prima della soglia di sbarra | mento Riparametrazio              | one Criteri e Totale        |                          |                  |          |                       |                                            |                                    |
| CIG                          | CUP                               |                             | Atto in                  | dizione          |          |                       |                                            |                                    |
| 1234567896                   |                                   |                             |                          |                  |          |                       |                                            |                                    |
| Oggetto                      |                                   |                             |                          |                  |          |                       |                                            |                                    |
| Test Revoca Lotti            |                                   |                             |                          |                  |          |                       |                                            |                                    |
|                              |                                   |                             |                          |                  |          |                       |                                            |                                    |
| Estremi del Lotto            |                                   |                             |                          |                  |          |                       |                                            |                                    |
|                              |                                   |                             |                          |                  |          |                       |                                            |                                    |
| Numero Lotto                 | CIG                               |                             | Descriz                  | tione            |          |                       |                                            |                                    |
| 2                            | 1234561237                        |                             | pc                       |                  |          |                       |                                            |                                    |
| Base d'Asta Lotto            |                                   |                             |                          |                  |          |                       |                                            |                                    |
| 15.000,00                    |                                   |                             |                          |                  |          |                       |                                            |                                    |
|                              |                                   |                             |                          |                  |          |                       |                                            |                                    |
| Bu Riga Fornito              | re                                | Data / Ora Ricezione        | Registro Di<br>Sistema - | Stato            | De       | Scheda<br>Valutazione | Punteggio<br>Riparametrato<br>Per Criterio | Punteggio<br>Riparametrato<br>( 2° |
|                              |                                   |                             | Offerta                  |                  |          | - anarcazione         | ( I'<br>Rescaling )                        | Rescaling )                        |
|                              | re_01                             | 29/02/2016 14:22:55         | PI000388-16              | Valutato         | P        | 3                     | 30,00                                      | 40,00                              |
| 🔿 🖻 4 🛛 AF Solu              | zioni                             | 29/02/2016 14:29:12         | PI000389-16              | Valutato         | ρ        | Ľ                     | 20,53                                      | 27,37                              |

Figura 80 - Assegnazione dell'Esito

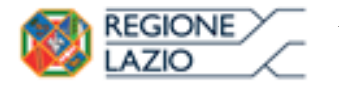

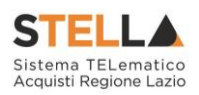

Il sistema chiederà di inserire una motivazione:

| <u>Conferma</u> | <u>Annulla</u> | <u>Chiudi</u>                          |       |       |        |
|-----------------|----------------|----------------------------------------|-------|-------|--------|
| 🔞 * I campi o   | obbligatori s  | ono indicati da label in <b>gras</b> s | setto |       |        |
| Compilatore     |                | Registro di Sistema                    | Data  | Stato |        |
| Sabato Ferraro  |                |                                        |       |       |        |
| *Motivazione    |                |                                        |       |       |        |
|                 |                |                                        |       |       | ~      |
|                 |                |                                        |       |       | $\sim$ |

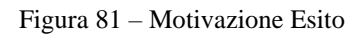

Una volta giustificato l'annullamento dell'esito, cliccare su "*Conferma*" per renderlo effettivo. Il sistema confermerà l'operazione con un messaggio a video. A questo punto selezionare nuovamente l'offerta ed indicare "*In Verifica*" nel menu "*Esito*":

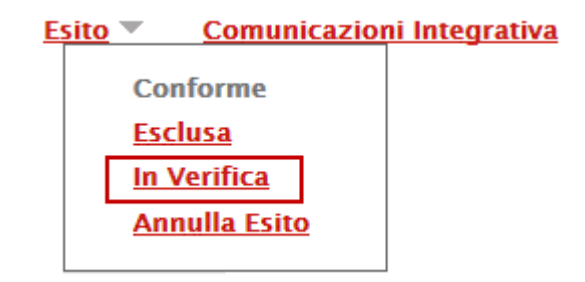

Figura 82 – In Verifica

Anche in questo caso bisognerà inserire una motivazione e confermare l'operazione.

L'offerta passerà allo stato "*In Verifica*". (È sempre possibile modificare l'esito su di un'offerta prima di aver eseguito l'assegnazione del punteggio).

#### Comunicazione Integrativa

Per tutte le offerte tecniche messe in verifica è possibile inviare una comunicazione "*Integrativa*" alle relative Ditte per richiedere la documentazione tecnica necessaria ai fini della valutazione.

Per inviare la comunicazione, cliccare su "Comunicazione Integrativa" come mostrato di seguito:

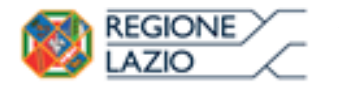

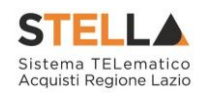

#### Valutazione Tecnica Lotto Assegna punteggio <u>Visualizza Giudizi per Criterio</u> Tabella Riparametrazione Punteggi Esito 🔻 Comunicazioni Integrativa <u>Stampa</u> Estremi della Gara Registro di Sistema Bando Fascicolo di Sistema U. O. Proponente PI000354-16 FE000611 Agenzia Intercent-ER Importo a Base d'Asta Importo Appalto € 50.000,00 50.000,00 Criterio di Aggiudicazione Gara Criterio Formulazione Offerta Economica Conformità Offerta economica più vantaggiosa Prezzo no Riparametrazione del Punteggio Tecnico Criterio di riparametrazione Riparametrazione Criteri e Totale Prima della soglia di sbarramento CIG CUP Atto indizione 1234567896 Oggetto Test Revoca Lotti Estremi del Lotto Numero Lotto CIG Descrizione 2 1234561237 pc Base d'Asta Lotto 15.000,00

|   | Bu | Riga | Fornitore    | Data / Ora Ricezione | Registro Di<br>Sistema -<br>Offerta | Stato       | De | Scheda<br>Valutazione | Punteggio<br>Riparametrato<br>Per Criterio<br>(1°<br>Rescaling) | Punteggio<br>Riparametrato<br>( 2°<br>Rescaling ) |
|---|----|------|--------------|----------------------|-------------------------------------|-------------|----|-----------------------|-----------------------------------------------------------------|---------------------------------------------------|
| 0 |    | 3    | Fornitore_01 | 29/02/2016 14:22:55  | PI000388-16                         | In Verifica | P  | 3                     |                                                                 |                                                   |
| 0 |    | 4    | AF Soluzioni | 29/02/2016 14:29:12  | PI000389-16                         | Valutato    | ρ  | 3                     |                                                                 |                                                   |

Figura 83 - Comunicazione Integrativa

Il Sistema creerà la comunicazione per tutte le ditte la cui offerta tecnica è nello stato "*In Verifica*" e verrà visualizzata la seguente schermata:

| Comunicazioni                               |                                                             |                     |                           |                                                     |
|---------------------------------------------|-------------------------------------------------------------|---------------------|---------------------------|-----------------------------------------------------|
| <u>Salva Invio Esporta in xls</u>           | <u>Stampa</u> Info Mail                                     | <u>Chiudi</u>       |                           |                                                     |
| Operatore<br>탄년::Satablectace               | Titolo<br>Comunicazione Di<br>Verifica Integrativa<br>Lotto | Registro di Sistema | Data                      | Fase<br>In lavorazione                              |
| Registro di Sistema Bando<br>Pl000354-16    | CIG/N. di Gara Autorità                                     | CUP                 | Richiesta Risposta<br>si  | Rispondere Entro il<br>12/03/2016 hh 13 mm 00 ss 00 |
| Oggetto                                     |                                                             |                     |                           |                                                     |
| Test Revoca Lotti                           |                                                             |                     |                           |                                                     |
| Data Seduta<br>02/03/2016 hh 16 mm 59 ss 10 |                                                             |                     | Canale Notifica<br>Mail 🔽 |                                                     |

| Ragione<br>Sociale | Stato          | Data<br>Invio | Registro Di<br>Sistema Di<br>Riferimento | Dettaglio | Testo Della Comunicazione                                                                      |
|--------------------|----------------|---------------|------------------------------------------|-----------|------------------------------------------------------------------------------------------------|
| Fornitore_01       | In lavorazione |               | PI000354-16                              | Q         | Si richedono verifiche per il lotto numero 2 – pc per i motivi di seguito indicati In Verifica |

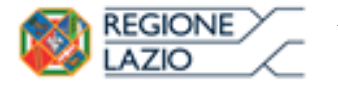

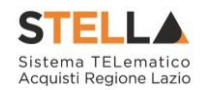

È possibile personalizzare la comunicazione per ciascuna Ditta cliccando sull'icona della lente.

La procedura per la compilazione e l'invio della comunicazione è la stessa descritta nel capitolo relativo alle "*Comunicazioni*".

#### Assegnazione del Punteggio

Effettuata la valutazione di tutte le buste tecniche pervenute sul lotto selezionato, per completare la valutazione tecnica è necessario selezionare il comando "*Assegna Punteggio*" presente in alto sulla toolbar.

Non è possibile assegnare il punteggio se vi sono Offerte nello stato "*In Verifica*", il Sistema infatti mostrerà il seguente messaggio: "**Prima di effettuare la chiusura è necessario completare la valutazione di tutte le offerte**".

Il Sistema confermerà l'operazione con un messaggio a video e la valutazione tecnica della procedura monolotto, o del lotto selezionato verrà terminata.

#### Ripristina Fase (Tecnica)

Dopo l'assegnazione del punteggio, nel caso siano stati commessi degli errori è possibile ritornare nella fase immediatamente prima l'Assegna Punteggio cliccando sul comando "*Ripristina Fase*":

Figura 85 – Ripristina fase Tecnica

Comunicazioni Integrativa

Ripristina Fase Stampa Esporta in xls Chiudi

Verrà mostrata la seguente schermata:

Assegna punteggio Visualizza Giudizi per Criterio Tabella Riparametrazione Punteggi Esito

| Ripristino Fase Tecnica                                 |                          |      |       |  |  |  |  |  |  |
|---------------------------------------------------------|--------------------------|------|-------|--|--|--|--|--|--|
| <u>Conferma</u> <u>Chiudi</u>                           |                          |      |       |  |  |  |  |  |  |
| I campi obbligatori sono indicati da label in grassetto |                          |      |       |  |  |  |  |  |  |
| Compilatore                                             | Registro di Sistema      | Data | Stato |  |  |  |  |  |  |
| <b>a</b> kustak centryan                                |                          |      |       |  |  |  |  |  |  |
| Numero Lotto                                            | Descrizione Lotto        |      |       |  |  |  |  |  |  |
| 1                                                       | Arredo ufficio direttore |      |       |  |  |  |  |  |  |
| *Motivazione                                            |                          |      |       |  |  |  |  |  |  |
|                                                         |                          |      |       |  |  |  |  |  |  |

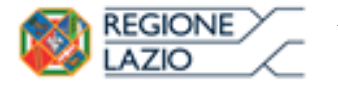

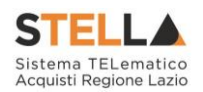

Inserire quindi la "Motivazione" e cliccare "Conferma" per procedere.

Da questo momento in poi sarà possibile rettificare i punteggi necessari e procedere nuovamente all'assegnazione degli stessi.

#### I possibili stati della Valutazione Tecnica

Sulla scheda "Valutazione Tecnica", sarà possibile visualizzare lo stato aggiornato di valutazione dei singoli lotti.

I possibili stati sono:

- *"Non Giudicabile"*: tutte le offerte pervenute sono state escluse, ad esempio perché non hanno raggiunto il minimo punteggio tecnico;
- "Non Aggiudicabile": tutte le offerte pervenute risultano decadute o anomale;
- "Completo": sono stati assegnati i punteggi tecnici e tutte le offerte sono state ammesse;
- "Valutato": sono stati assegnati i punteggi tecnici e almeno un'offerta è stata esclusa;
- "In Valutazione": non sono stati ancora assegnati i punteggi tecnici;
- "Da Valutare": non è stata ancora aperta l'offerta tecnica.

| Stato           | Offerte | Numero<br>Lotto | CIG        | Descrizione                                                |
|-----------------|---------|-----------------|------------|------------------------------------------------------------|
| Non Giudicabile | P       | 1               | 6114043BE2 | HAEMOPHILUS INFLUENZAETIPO B, ASSOCIAZIONI CONANATOSSINE   |
| Completo        | P       | 2               | 6114043BE3 | ANTIGENE PERTOSSICOPURIFICATO, INASSOCIAZ.CON ANATOSSINE   |
| Valutato        | P       | 3               | 6114043BE4 | ANATOSSINA TETANICA                                        |
| In Valutazione  | P       | 4               | 6114043BE5 | ANATOSSINA TETANICA, INASSOCIAZIONE CONANATOSSINA DIFTERIC |
| Da Valutare     | P       | 5               | 6114043BE6 | ANTIGENE TIFOIDEO, POLISACCARDICOPURIFICATO                |
| Da Valutare     | ρ       | 6               | 6114043BE7 | ANTIGENE EPATITICO B, PURIFICATO                           |
| Non Giudicabile | P       | 7               | 6114043BE8 | ANTIGENE EPATITICO B, PURIFICATO                           |
| Da Valutare     | P       | 8               | 6114043BE9 | ANTIGENE EPATITICO B, PURIFICATO                           |
| In Valutazione  | Q       | 9               | 6114043BE0 | ANTIGENE EPATITICO A, AVIRUS INTERO INATTIVATO             |
| Da Valutare     | ρ       | 10              | 6114043BE1 | ANTIGENE EPATITICO A, AVIRUS INTERO INATTIVATO             |
| Da Valutare     | P       | 11              | 611404BE12 | VACCINO RABBICOINATTIVATO, A VIRUS INTERO                  |
| Da Valutare     | P       | 12              | 611443BE13 | DIFTERITE-PERTOSSEPOLIOMIELITE-TETANO                      |
| Deserta         | P       | 13              | 614043BE14 | VACCINO ROTAVIRUS                                          |

Figura 87 – Stati Valutazione Tecnica

Completare quindi la valutazione tecnica delle offerte pervenute anche sugli altri Lotti (nel caso di gare a lotti) e passare al "*Riepilogo Finale*" per la "*Valutazione Economica*".

È comunque possibile passare alla "*Valutazione Finale*" senza aver valutato tecnicamente ogni lotto: superata la valutazione amministrativa, infatti, l'aggiudicazione può avanzare anche per singolo lotto.

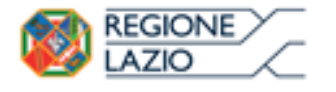

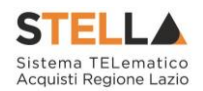

## **Riepilogo Finale**

Successivamente alla fase di valutazione tecnica, il Sistema avvierà automaticamente la fase di *Valutazione Economica*", al termine della quale riporterà nella Sezione "*Riepilogo Finale*" l'esito complessivo.

Nel caso di una gara a lotti, nella scheda "*Riepilogo Finale*", verrà mostrato l'elenco dei lotti con il relativo stato dell'Aggiudicatario:

|   | Testa | ita Co | mmissioni S | edute di gara | Valutazione Ammi | nistrativa | Valutazione Tecnica | Riepilogo F                    | inale | Allegati PDA | Note | Cronologia | Documenti |
|---|-------|--------|-------------|---------------|------------------|------------|---------------------|--------------------------------|-------|--------------|------|------------|-----------|
| P | ag. 1 | /1 <<  | < [1] >     | > >>>         |                  |            |                     |                                |       |              |      |            |           |
| L | ista  | Lotti  |             |               |                  |            |                     |                                |       |              |      |            |           |
|   | Apri  | Lotto  | CIG         | Aggiudicat    | ario             | Descrizio  | one                 | Numero<br>Offerte<br>Pervenute |       |              |      |            |           |
| ſ | Q     | 1      | 1234567896  | Da Valutare   | Economicamente   | Scrivanie  |                     | 2                              |       |              |      |            |           |
|   | Q     | 2      | 1234561237  | Da Valutare   | Economicamente   | pc         |                     | 2                              |       |              |      |            |           |
|   | Q     | 3      | 1234569632  | Revocato      |                  | stampan    | ti                  | 2                              |       |              |      |            |           |
|   |       |        |             |               |                  |            |                     |                                |       |              |      |            |           |

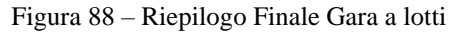

Per accedere alle offerte economiche del lotto, occorre cliccare sull'icona della lente nella colonna "*Apri*".

Verrà mostrata la seguente schermata:

| Riepilogo Finale L                                             | epilogo Finale Lotto                |                                                            |                                                |                                |                                            |  |  |  |  |  |  |  |  |  |
|----------------------------------------------------------------|-------------------------------------|------------------------------------------------------------|------------------------------------------------|--------------------------------|--------------------------------------------|--|--|--|--|--|--|--|--|--|
| Esito 🔻 🦷 <u>Rettifica Valore E</u>                            | conomico Calcolo Ecor               | Sorteggio Automatico Ex-a                                  | equo Sorteggio Manuale Ex-aequo                | Offerta Migliorativa Decadenza | Termine Controlli di Aggiudicazione Chiudi |  |  |  |  |  |  |  |  |  |
| Estremi della Gara<br>Registro di Sistema Bando<br>P1000354-16 | Fascicolo di Sistema<br>FE000611    | U. O. Proponente<br>Agenzia Intercent-ER                   |                                                |                                | Stato Lotto<br>Completo                    |  |  |  |  |  |  |  |  |  |
| Criterio di Aggiudicazione Gara                                | Offerte Anomale                     | Modalità di partecipazione                                 | Criterio Formulazior                           | ne Offerta Economica           |                                            |  |  |  |  |  |  |  |  |  |
| Offerta economica più vantaggiosa                              | CUP                                 | Telematica<br>Atto indizione                               | Prezzo<br>Data Atto Indizione                  |                                |                                            |  |  |  |  |  |  |  |  |  |
| 1234567896                                                     |                                     |                                                            |                                                |                                |                                            |  |  |  |  |  |  |  |  |  |
| Oggetto                                                        |                                     |                                                            |                                                |                                |                                            |  |  |  |  |  |  |  |  |  |
| Test Revoca Lotti                                              |                                     |                                                            |                                                |                                |                                            |  |  |  |  |  |  |  |  |  |
| Estremi del Lotto<br>Numero Lotto                              | CIG                                 | Descrizione                                                |                                                |                                |                                            |  |  |  |  |  |  |  |  |  |
| 2                                                              | 1234561237                          | pc                                                         |                                                |                                |                                            |  |  |  |  |  |  |  |  |  |
| Base d'Asta Lotto<br>15.000,00                                 |                                     |                                                            |                                                |                                |                                            |  |  |  |  |  |  |  |  |  |
| Aggiudicatario                                                 |                                     |                                                            |                                                |                                |                                            |  |  |  |  |  |  |  |  |  |
| Da Valutare Economicamente                                     |                                     |                                                            |                                                |                                |                                            |  |  |  |  |  |  |  |  |  |
| Pag. 1 / 1 << < [1] > >>                                       |                                     |                                                            |                                                |                                |                                            |  |  |  |  |  |  |  |  |  |
| Lista Offerte Lotto                                            |                                     |                                                            |                                                | _                              |                                            |  |  |  |  |  |  |  |  |  |
| Te Ec Fornitore                                                | Rank So Punteggio Pun<br>Totale Tec | nteggio Punteggio Stato<br>cnico Economico Offerta Note Va | alore Stato Dettaglio<br>Motivazioni Motivazie | оле                            |                                            |  |  |  |  |  |  |  |  |  |
| ○ 	 Fornitore_01                                               | 0                                   | 40,00                                                      | Valutato 🔎                                     |                                |                                            |  |  |  |  |  |  |  |  |  |
| 🔿 🖻 🖂 AF Soluzioni                                             | 0                                   | 27,37                                                      | Valutato 🔎                                     |                                |                                            |  |  |  |  |  |  |  |  |  |

Figura 89 – Offerte economiche

Da questo momento in poi, la procedura di valutazione dell'Offerta Economica su di una gara a lotti segue gli stessi passaggi della gara senza lotti.

(In caso di procedura con più lotti, le operazioni descritte andranno ripetute per ogni lotto).

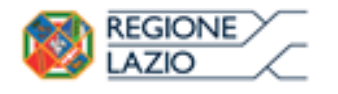

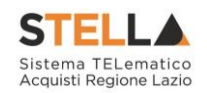

| Riepilogo Finale Lotto                                         |                      |                  |                |                          |                             |                          |                     |           |                   |               |                         |  |  |
|----------------------------------------------------------------|----------------------|------------------|----------------|--------------------------|-----------------------------|--------------------------|---------------------|-----------|-------------------|---------------|-------------------------|--|--|
| Esito Valore Econ                                              | omico <u>C</u>       | alcolo Econ      | omico <u>S</u> | orteggio                 | <ul> <li>Decaden</li> </ul> | za Termine               | Controlli di Aggiud | licazione | Ripristina Fase   | <u>Chiudi</u> |                         |  |  |
| Estremi della Gara<br>Registro di Sistema Bando<br>PI000354-16 | Fascicolo<br>FE00061 | di Sistema<br>I  |                | U. O. Prop<br>Agenzia II | oonente<br>ntercent-ER      |                          |                     |           |                   |               | Stato Lotto<br>Completo |  |  |
| Criterio di Aggiudicazione Gara                                | Offerte A            | nomale           |                | Modalità                 | di partecipazio             | one                      | Criterio For        | mulazione | Offerta Economica |               |                         |  |  |
| Prezzo più basso                                               | Valutazi             | one              |                | Telematio                | a                           |                          | Prezzo              |           |                   |               |                         |  |  |
| CIG                                                            | CUP                  |                  |                | Atto indiz               | ione                        |                          | Data Atto In        | idizione  |                   |               |                         |  |  |
| 1234567896                                                     |                      |                  |                |                          |                             |                          |                     |           |                   |               |                         |  |  |
| Oggetto                                                        |                      |                  |                |                          |                             |                          |                     |           |                   |               |                         |  |  |
| Test Revoca Lotti                                              |                      |                  |                |                          |                             |                          |                     |           |                   |               |                         |  |  |
|                                                                |                      |                  |                |                          |                             |                          |                     |           |                   |               |                         |  |  |
| Estremi del Lotto                                              | CIC                  |                  |                | Description              |                             |                          |                     |           |                   |               |                         |  |  |
| Numero Lotto                                                   | 1324567              | 206              |                | Scriuppio                | ne                          |                          |                     |           |                   |               |                         |  |  |
|                                                                | 1234307              | 890              |                | Scrivanie                |                             |                          |                     |           |                   |               |                         |  |  |
| Base d'Asta Lotto                                              |                      |                  |                |                          |                             |                          |                     |           |                   |               |                         |  |  |
| 25.000,00                                                      |                      |                  |                |                          |                             |                          |                     |           |                   |               |                         |  |  |
| Aggiudicatario                                                 |                      |                  |                |                          |                             |                          |                     |           |                   |               |                         |  |  |
| Da Valutare Economicamente                                     |                      |                  |                |                          |                             |                          |                     |           |                   |               |                         |  |  |
| Pag. 1 / 1 🔍 < [1] > >>                                        |                      |                  |                |                          |                             |                          |                     |           |                   |               |                         |  |  |
| Lista Offerte Lotto                                            |                      |                  |                |                          |                             |                          |                     |           |                   |               |                         |  |  |
| Ec Fornitore                                                   | Rank So              | Stato<br>Offerta | Note           | Valore<br>Offerta        | Stato                       | Dettaglio<br>Motivazioni | Motivazione         |           |                   |               |                         |  |  |
| O M Fornitore_01                                               | 0                    |                  |                |                          | Valutato                    | P                        |                     |           |                   |               |                         |  |  |
| 🔿 🖂 AF Soluzioni                                               | 0                    |                  |                |                          | Valutato                    | $\mathcal{Q}$            |                     |           |                   |               |                         |  |  |

Figura 90 - Offerte Economiche

# **NB.** Sulle gare senza lotti, la sezione "*Estremi della Gara*" è riportata all'esterno della scheda "*Riepilogo Finale*", mentre la sezione "*Estremi del Lotto*" non è presente.

In alto è presente una toolbar per la gestione della funzione, che riporta i seguenti comandi:

- *"Esito"*: permette, dopo aver consultato l'Offerta Economica, di assegnare/ modificare l'esito della valutazione economica, attraverso diversi comandi:
  - o "Annulla Esito": per annullare un esito già assegnato all'offerta;
  - o "*Esclusa*": per escludere l'offerta selezionata;
  - "*In Verifica*": per richiedere eventuali integrazioni e sospendere la valutazione economica sull'offerta;
  - "Lotto ammesso": per riammettere un'offerta precedentemente posta "In Verifica".
- *"Rettifica Valore Economico*" per rettificare, se necessario, il valore economico della singola offerta prima di avviare il calcolo economico.
- "*Calcolo Economico*": per calcolare la classificazione provvisoria delle offerte economiche ammesse;
- Sorteggio:
  - "Sorteggio Manuale Ex-aequo": per sorteggiare l'aggiudicatario manualmente in caso di Ex-aequo;
  - "*Sorteggio Automatico Ex-aequo*": per sorteggiare l'aggiudicatario automaticamente in caso di Ex-aequo;

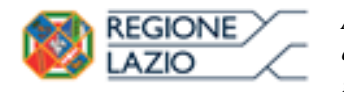

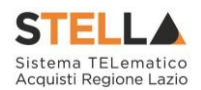

- "*Decadenza*": per far decadere l'aggiudicatario previsto;
- *"Termine Controlli di Aggiudicazione"*: per confermare l'aggiudicazione proposta e confermarla definitivamente;
- *"Ripristina Fase*" per ritornare nella fase immediatamente prima l'esecuzione del Calcolo Economico in caso di errori da parte del Presidente.

Per accedere al dettaglio dell'Offerta Economica, è necessario cliccare sull'icona della busta Economica come evidenziato di seguito.

|   | Te | Ec | Fornitore    | Rank | So | Punteggio<br>Totale | Punteggio<br>Tecnico | Punteggio<br>Economico | Stato<br>Offerta | Note | Valore<br>Offerta | Stato    | Dettaglio<br>Motivazioni | Motivazione |
|---|----|----|--------------|------|----|---------------------|----------------------|------------------------|------------------|------|-------------------|----------|--------------------------|-------------|
| 0 |    |    | Fornitore_01 | 0    |    |                     | 40,00                |                        |                  |      | 6,00              | Valutato | P                        |             |
| 0 |    |    | AF Soluzioni | 0    |    |                     | 27,37                |                        |                  |      |                   | Valutato | P                        |             |

Figura 91 - Elenco delle Offerte su procedura economicamente più vantaggiosa

|   | Ec | Fornitore    | Rank | So | Stato<br>Offerta | Note | Valore<br>Offerta | Stato    | Dettaglio<br>Motivazioni | Motivazione |
|---|----|--------------|------|----|------------------|------|-------------------|----------|--------------------------|-------------|
| 0 | X  | Fornitore_01 | 0    |    |                  |      |                   | Valutato | Q                        |             |
| 0 |    | AF Soluzioni | 0    |    |                  |      |                   | Valutato | P                        |             |

Figura 92 - Elenco delle Offerte Economiche su procedure al prezzo più basso

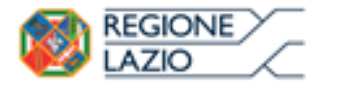

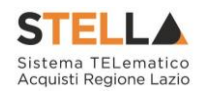

Verrà mostrata la sezione "*Elenco Prodotti*" con gli importi offerti per ciascun articolo richiesto.

| Busta E                                                   | con                                                 | omica                                           |             |                             |                                       |                                              |                    |                   |                       |
|-----------------------------------------------------------|-----------------------------------------------------|-------------------------------------------------|-------------|-----------------------------|---------------------------------------|----------------------------------------------|--------------------|-------------------|-----------------------|
| Esporta in                                                | <u>xls</u>                                          | <u>Chiudi</u>                                   |             |                             |                                       |                                              |                    |                   |                       |
| Azienda                                                   |                                                     |                                                 |             |                             |                                       |                                              |                    |                   |                       |
| Fornitore<br>Via S. Leonar<br>Tel 0892006<br>C.F. 2804193 | e_ <b>01</b><br>do, 120 f<br>12 - Fax<br>71 P.IVA f | T84100 Salerno I<br>089200612 -<br>T04109091217 | talia       |                             |                                       | Registro<br>PI000388                         | di Sistema<br>-16  |                   |                       |
| Estremi Gai                                               | a                                                   |                                                 |             |                             |                                       |                                              |                    |                   |                       |
| Fascicolo di S                                            | Sistema                                             |                                                 |             |                             |                                       |                                              |                    |                   |                       |
| FE000611                                                  |                                                     |                                                 |             |                             |                                       |                                              |                    |                   |                       |
| Oggetto                                                   |                                                     |                                                 |             |                             |                                       |                                              |                    |                   |                       |
|                                                           |                                                     |                                                 | _           |                             |                                       |                                              |                    |                   |                       |
| Lotto                                                     |                                                     |                                                 |             |                             |                                       |                                              |                    |                   |                       |
| Esito Riga                                                |                                                     |                                                 |             |                             |                                       |                                              |                    |                   |                       |
| 9                                                         |                                                     |                                                 |             |                             |                                       |                                              |                    |                   |                       |
| Numero Lott                                               | D                                                   |                                                 | CIG         |                             | Descrizio                             | ne                                           |                    |                   |                       |
| 1                                                         |                                                     |                                                 | 1234567896  |                             | Scrivanie                             |                                              |                    |                   |                       |
| Busta Econ                                                | omica                                               |                                                 |             |                             |                                       |                                              |                    |                   |                       |
| Pag. 1 / 1 <sup>《</sup>                                   | < (                                                 | 1] > >>                                         |             |                             |                                       |                                              |                    |                   |                       |
| Elenco Pro                                                | dotti                                               |                                                 |             |                             |                                       |                                              |                    |                   |                       |
| Esito<br>Riga Lotto                                       | Voce                                                | CIG                                             | Descrizione | UM<br>OGGETTO<br>INIZIATIVA | QUANTITA' (IN<br>UNITA' DI<br>MISURA) | VALORE A<br>BASE<br>D'ASTA<br>IVA<br>ESCLUSA | Prezzo<br>Unitario | Totale<br>Offerta | ALLEGATO<br>ECONOMICO |
| 0                                                         | 0                                                   | 1234567896                                      | Scrivanie   | pz                          | 2,000                                 | 25.000,00                                    | 2,00               | 4,00              |                       |
| Firma della<br>Genera POF<br>File Firmato:                | a busta                                             | a<br>busta_eco_1                                | .pdf.p7m    |                             |                                       |                                              | 1                  | 1                 |                       |

Figura 93 – Dettaglio dell'Offerta

Nel caso di gara a lotti, in alto verrà riportata l'anagrafica del Fornitore e il Registro di Sistema dell'Offerta. A seguire, vengono mostrati gli estremi della gara e del lotto a cui fa riferimento l'offerta.

In basso la busta economica compilata dal fornitore come mostrato di seguito:

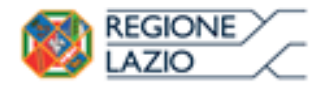

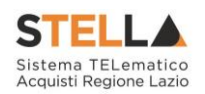

| Busta             | a Econo | mica |            |             |                             |                                       |                                              |                    |                   |                       |  |  |
|-------------------|---------|------|------------|-------------|-----------------------------|---------------------------------------|----------------------------------------------|--------------------|-------------------|-----------------------|--|--|
| Pag. 1            | /1 «    | < [  | 1] > >>    |             |                             |                                       |                                              |                    |                   |                       |  |  |
| Elence            | o Prod  | otti |            |             |                             |                                       |                                              |                    |                   |                       |  |  |
| Esito<br>Riga     | Lotto   | Voce | CIG        | Descrizione | UM<br>OGGETTO<br>INIZIATIVA | QUANTITA' (IN<br>UNITA' DI<br>MISURA) | VALORE A<br>BASE<br>D'ASTA<br>IVA<br>ESCLUSA | Prezzo<br>Unitario | Totale<br>Offerta | ALLEGATO<br>ECONOMICO |  |  |
|                   | 1       | 0    | 1234567896 | Scrivanie   | pz                          | 2,000                                 | 25.000,00                                    | 2,00               | 4,00              | Dettaglio.pdf         |  |  |
| Firma della busta |         |      |            |             |                             |                                       |                                              |                    |                   |                       |  |  |

Figura 94 – Busta Economica

Nel caso siano stati richiesti dettagli economici, sarà possibile scaricarli cliccando sul nome dell'allegato evidenziato in rosso nelle relative colonne (Nel nostro esempio, bisognerà cliccare su "Dettaglio.pdf" nella colonna "Allegato Economico").

Nel caso in cui sia necessario anche scaricare il file dell'offerta economica firmata digitalmente, è possibile farlo cliccando sul nome del file posto accanto alla dicitura "File firmato", presente sotto alla tabella dell'elenco prodotti.

- Cliccando su questa icona verrà scaricato il file privo di busta.
- L'icona indica che il documento è firmato digitalmente e tutte le verifiche sono state superate. Cliccando sull'icona verranno mostrati i dettagli della firma.
- L'icona indica che il documento è firmato digitalmente ma non tutte le verifiche sono andate a buon fine. Cliccando sull'icona verranno mostrati i dettagli della firma e eventuali verifiche che il sistema non è riuscito ad eseguire. La verifica fallita può essere eseguita extra sistema se ritenuto necessario.

#### Rettifica del Valore Economico

La rettifica del valore offerto può essere eseguita, se necessario, **prima** di aver avviato il "*Calcolo Economico*" se si evince, dagli allegati ad esempio, il valore corretto che il Fornitore intendeva offrire.

Per eseguire la rettifica del valore economico, cliccare sulla riga dell'offerta d'interesse e cliccare sul comando "*Rettifica Valore Economico*".

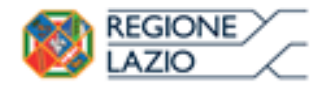

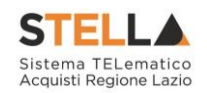

| Riepilogo Finale L              |                           |                          |                 |                          |                  |                                     |               |  |  |  |  |  |  |  |
|---------------------------------|---------------------------|--------------------------|-----------------|--------------------------|------------------|-------------------------------------|---------------|--|--|--|--|--|--|--|
| Esito Rettifica Valore          | Economico Calcolo Econor  | nico Sorteggio Autom     | natico Ex-aequo | Sorteggio Manuale Ex-a   | aequo Decadenza  | Termine Controlli di Aggiudicazione | <u>Chiudi</u> |  |  |  |  |  |  |  |
| Estremi della Gara              |                           |                          |                 |                          |                  |                                     |               |  |  |  |  |  |  |  |
| Registro di Sistema Bando       | -<br>Fascicolo di Sistema | U. O. Proponente         |                 |                          |                  | Stato Lotto                         |               |  |  |  |  |  |  |  |
| P1000354-16                     | FE000611                  | Agenzia Intercent-ER     |                 |                          |                  | Completo                            |               |  |  |  |  |  |  |  |
| Criterio di Aggiudicazione Gara | Offerte Anomale           | Modalità di partecipazio | ne              | Criterio Formulazione Of | fferta Economica |                                     |               |  |  |  |  |  |  |  |
| Prezzo più basso                | Valutazione               | Telematica               |                 | Prezzo                   |                  |                                     |               |  |  |  |  |  |  |  |
| CIG                             | CUP                       | Atto indizione           |                 | Data Atto Indizione      |                  |                                     |               |  |  |  |  |  |  |  |
| 1234567896                      |                           |                          |                 |                          |                  |                                     |               |  |  |  |  |  |  |  |
| Oggetto                         |                           |                          |                 |                          |                  |                                     |               |  |  |  |  |  |  |  |
| Test Revoca Lotti               |                           |                          |                 |                          |                  |                                     |               |  |  |  |  |  |  |  |
|                                 |                           |                          |                 |                          |                  |                                     |               |  |  |  |  |  |  |  |
| Estremi del Lotto               | 215                       |                          |                 |                          |                  |                                     |               |  |  |  |  |  |  |  |
| Numero Lotto                    |                           | Descrizione              |                 |                          |                  |                                     |               |  |  |  |  |  |  |  |
|                                 | 1234567896                | Scrivanie                |                 |                          |                  |                                     |               |  |  |  |  |  |  |  |
| Base d'Asta Lotto               |                           |                          |                 |                          |                  |                                     |               |  |  |  |  |  |  |  |
| 25.000,00                       |                           |                          |                 |                          |                  |                                     |               |  |  |  |  |  |  |  |
| Aggiudicatario                  |                           |                          |                 |                          |                  |                                     |               |  |  |  |  |  |  |  |
|                                 |                           |                          |                 |                          |                  |                                     |               |  |  |  |  |  |  |  |
| Da Valutare Economicamente      |                           |                          |                 |                          |                  |                                     |               |  |  |  |  |  |  |  |
| Pag. 1 / 1 << < [1] > >>        |                           |                          |                 |                          |                  |                                     |               |  |  |  |  |  |  |  |
| Lista Offerte Lotto             |                           |                          |                 |                          |                  |                                     |               |  |  |  |  |  |  |  |
| E. E. Sur                       | n L C Stato N.            | Valore c                 | Dettaglio       |                          |                  |                                     |               |  |  |  |  |  |  |  |
| Ec Fornitore                    | O Offerta                 | Offerta Stato            | Motivazioni Me  | Strazione                |                  |                                     |               |  |  |  |  |  |  |  |
|                                 | •                         |                          | ~               |                          |                  |                                     |               |  |  |  |  |  |  |  |
| AF Soluzioni                    | •                         | 20.000,00 Valutato       | ~               |                          |                  |                                     |               |  |  |  |  |  |  |  |

Figura 95 - Rettifica Valore Economico

#### Verrà mostrata la seguente schermata:

| Ret                      | tifica                           | a Va                          | lore Eco                                          | nomico                      |                                |                                        |                    |                                       |                             |                               |                        |                                           |                        |                   |                       |
|--------------------------|----------------------------------|-------------------------------|---------------------------------------------------|-----------------------------|--------------------------------|----------------------------------------|--------------------|---------------------------------------|-----------------------------|-------------------------------|------------------------|-------------------------------------------|------------------------|-------------------|-----------------------|
| Saly                     | a <u>c</u>                       | onferr                        | na Stamp                                          | a <u>Esporta</u>            | in xls Cl                      | hiudi                                  |                    |                                       |                             |                               |                        |                                           |                        |                   |                       |
| •                        | I camp                           | i obbli                       | gatori sono ir                                    | dicati da labe              | l in grassett                  | D                                      |                    |                                       |                             |                               |                        |                                           |                        |                   |                       |
| Comp                     | ilatore                          |                               |                                                   |                             |                                |                                        |                    | Registro di Sistema                   |                             |                               |                        | c                                         | lata                   |                   |                       |
| 1.1.                     | dicersign                        | 1                             |                                                   |                             |                                |                                        |                    |                                       |                             |                               |                        |                                           |                        |                   |                       |
| Regist<br>Pl000          | tro di Sis<br>358-16             | tema d                        | li riferimento                                    |                             |                                | Fascicolo di Sistema<br>FE000612       |                    |                                       |                             |                               |                        |                                           |                        |                   |                       |
| Fornit                   | ore                              |                               |                                                   |                             |                                |                                        |                    |                                       |                             |                               |                        |                                           |                        |                   |                       |
| VIALE<br>Tel 0<br>C.F. 0 | E GUIDO E<br>3327591<br>01534610 | IORGHI<br>11 - Fa<br>1124 P.I | 27 21025 Bellin<br>x 08900001 -<br>VA it015346101 | 24                          |                                |                                        |                    |                                       |                             |                               |                        |                                           |                        |                   |                       |
| Nume                     | ro Lotto                         |                               |                                                   |                             |                                | CIG                                    |                    | Descrizione                           |                             |                               |                        |                                           |                        |                   |                       |
| 1                        |                                  |                               |                                                   |                             |                                | CIG2016021                             |                    | MEDICAZIONI A FORTISSIMO              | ASSORBIMENTO NON AD         | ESIVE, STERILI                |                        |                                           |                        |                   |                       |
| •Moti                    | vazione                          |                               |                                                   |                             |                                |                                        |                    |                                       |                             |                               |                        |                                           |                        |                   |                       |
| TEST                     |                                  |                               |                                                   |                             |                                |                                        |                    |                                       |                             |                               |                        |                                           |                        |                   |                       |
| Ver                      | ifica Co                         | mpila:                        | zione                                             |                             |                                |                                        |                    |                                       |                             |                               |                        |                                           |                        |                   |                       |
| Nuov                     | a Offe                           | rta                           |                                                   |                             |                                |                                        |                    |                                       |                             |                               |                        |                                           |                        |                   |                       |
| Esito<br>Riga            | Lotto                            | Voce                          |                                                   | UM<br>OGGETTO<br>INIZIATIVA | CODICE<br>STANDARD<br>PRODOTTO | DESCRIZIONE STANDARD PRODOTTO          | STERILE<br>(SI/NO) | MISURE                                | CONFEZIONAMENTO<br>PRIMARIO | CONFEZIONAMENTO<br>SECONDARIO | QUANTITA'<br>TRIENNALE | VALORE A<br>BASE<br>D'ASTA IVA<br>ESCLUSA | Prezzo<br>Unitario     | Valore<br>Offerto | ALLEGATO ECONOMICO    |
|                          | 1                                | 0                             | CIG2016021                                        |                             |                                | MEDICAZIONI A FORTISSIMO ASSORBIMENTO  |                    |                                       |                             |                               | 0,000                  | 234.180,00                                | 0,00                   | 219.618,0         | economica.pdf         |
|                          | 1                                | 1                             |                                                   | Medicazione                 | M040299                        | MEDICAZIONI A FORTISSIMO ASSORBIMENTO, | Si                 | cm 10 x 10 cm ca. [tolleranza + 5 cm] | Singola                     | Scatola max 50 pz             | 21.360,000             | 0,00                                      | 3,00                   | 64.080,0          |                       |
|                          | 1                                | 2                             |                                                   | Medicazione                 | M040299                        | MEDICAZIONI A FORTISSIMO ASSORBIMENTO, | Si                 | cm 10 x 20 cm ca. [tolleranza + 5 cm] | Singola                     | Scatola max 50 pz             | 19.800,000             | 0,00                                      | 4,31                   | 85.338,0          | 10                    |
|                          | 1                                | 3                             |                                                   | Medicazione                 | M040299                        | MEDICAZIONI A FORTISSIMO ASSORBIMENTO, | Si                 | cm 20 x 20 cm ca. [tolleranza + 5 cm] | Singola                     | Scatola max 50 pz             | 13.500,000             | 0,00                                      | 5,20                   | 70.200,0          |                       |
|                          |                                  |                               |                                                   |                             |                                |                                        |                    |                                       |                             |                               |                        |                                           |                        |                   |                       |
| Esito<br>Riga            | Lotto                            | Voce                          | CIG                                               | UM<br>OGGETTO<br>INIZIATIVA | CODICE<br>STANDARD<br>PRODOTTO | DESCRIZIONE STANDARD PRODOTTO          | STERILE<br>(SI/NO) | MISURE                                | CONFEZIONAMENTO<br>PRIMARIO | CONFEZIONAMENTO<br>SECONDARIO | QUANTITA'<br>TRIENNALE | VALORE A<br>BASE<br>D'ASTA IVA<br>ESCLUSA | Prezzo V<br>Unitario ( | /alore<br>Offerto | ALLEGATO<br>ECONOMICO |
|                          | 1                                | 0                             | CIG2016021                                        |                             |                                | MEDICAZIONI A FORTISSIMO ASSORBIMENTO  |                    |                                       |                             |                               | 0,000                  | 234.180,00                                | 0,00 2                 | 21.967,60         | ECONOMICA.pdf         |
|                          | 1                                | 1                             |                                                   | Medicazione                 | M040299                        | MEDICAZIONI A FORTISSIMO ASSORBIMENTO, | Si                 | cm 10 x 10 cm ca. [tolleranza + 5 cm] | Singola                     | Scatola max 50 pz             | 21.360,000             | 0,00                                      | 3,11                   | 66.429,60         |                       |
|                          | 1                                | 2                             |                                                   | Medicazione                 | M040299                        | MEDICAZIONI A FORTISSIMO ASSORBIMENTO, | Si                 | cm 10 x 20 cm ca. [tolleranza + 5 cm] | Singola                     | Scatola max 50 pz             | 19.800,000             | 0,00                                      | 4,31                   | 85.338,00         |                       |

Figura 96 – Rettifica Valore Economico

In alto viene visualizzato il compilatore e i dati identificativi sia del bando che dell'Operatore Economico. Seguiranno eventuali dettagli sul lotto e in basso le due griglie relativamente all'Offerta Originale e a quella modificabile (Nuova Offerta).

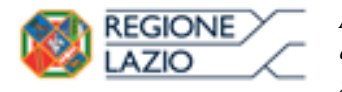

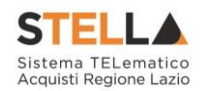

Nel campo "*Motivazione*" va inserita una nota per motivare la rettifica del valore in corso. Può essere rettificato il "*Prezzo Unitario*" e/o lo "*Allegato Economico*" digitando nelle relative colonne "*Nuovo Valore Offerto*" e/o "*Allegato Economico*" il valore desiderato come mostrato di seguito:

| *Moti | vazione  |        |            |             |          |                                        |         |                                       |                 |                   |            |                       |          |            |                    |
|-------|----------|--------|------------|-------------|----------|----------------------------------------|---------|---------------------------------------|-----------------|-------------------|------------|-----------------------|----------|------------|--------------------|
| TEST  |          |        |            |             |          |                                        |         |                                       |                 |                   |            |                       |          |            |                    |
|       |          |        |            |             |          |                                        |         |                                       |                 |                   |            |                       |          |            |                    |
| Ver   | ifica Co | npilaz | ione       |             |          |                                        |         |                                       |                 |                   |            |                       |          |            |                    |
| Nuov  | a Offe   | ta     |            |             |          |                                        |         |                                       |                 |                   |            |                       |          |            |                    |
| Esito |          | N      | cor.       | UM          | CODICE   | DECONTRACT CTANDARD BRODOTTO           | STERILE | MITHER                                | CONFEZIONAMENTO | CONFEZIONAMENTO   | OUANTITA'  | VALORE A<br>BASE      | Prezzo   | Valore     |                    |
| Riga  | Lotto    | Voce   | CIG        | INIZIATIVA  | PRODOTTO | DESCRIZIONE STANDARD PRODUTTO          | (SI/NO) | MISURE                                | PRIMARIO        | SECONDARIO        | TRIENNALE  | D'ASTA IVA<br>ESCLUSA | Unitario | Offerto    | ALLEGATO ECONOMICO |
|       | 1        | 0      | CIG2016021 |             |          | MEDICAZIONI A FORTISSIMO ASSORBIMENTO  |         |                                       |                 |                   | 0,000      | 234.180,00            | 0,00     | 219.618,00 | 🖪 ECONOMICA.pdf    |
|       | 1        | 1      |            | Medicazione | M040299  | MEDICAZIONI A FORTISSIMO ASSORBIMENTO, | Si      | cm 10 x 10 cm ca. [tolleranza + 5 cm] | Singola         | Scatola max 50 pz | 21.360,000 | 0,00                  | 3,00     | 64.080,00  |                    |
|       | 1        | 2      |            | Medicazione | M040299  | MEDICAZIONI A FORTISSIMO ASSORBIMENTO, | Si      | cm 10 x 20 cm ca. [tolleranza + 5 cm] | Singola         | Scatola max 50 pz | 19.800,000 | 0,00                  | 4,31     | 85.338,00  |                    |
|       | 1        | 3      |            | Medicazione | M040299  | MEDICAZIONI A FORTISSIMO ASSORBIMENTO, | Si      | cm 20 x 20 cm ca. [tolleranza + 5 cm] | Singola         | Scatola max 50 pz | 13.500,000 | 0,00                  | 5,20     | 70.200,00  |                    |

Figura 97 - Rettifica Valore e/o Allegato

Una volta terminato, cliccare su "*Verifica Compilazione*" per aggiornare la colonna "*Valore Offerto*" calcolato. Un messaggio a video confermerà l'operazione.

Cliccare quindi sul comando "*Conferma*" – "*Chiudi*" per tornare allo step precedente. Sull'elenco delle offerte verrà aggiornato il valore complessivo dell'offerta come mostrato di seguito:

|   |   | Те | Ec | Fornitore                       | Rank | So | Punteggio<br>Totale | Punteggio<br>Tecnico | Punteggio<br>Economico | Stato<br>Offerta | Note | Valore<br>Offerta | Stato    | Dettaglio<br>Motivazioni | Motivazione                     |
|---|---|----|----|---------------------------------|------|----|---------------------|----------------------|------------------------|------------------|------|-------------------|----------|--------------------------|---------------------------------|
| ſ | 0 |    |    | EBRORISKY STOLE FOR DVC S.R.L." | 0    |    |                     | 33,23                |                        |                  |      | 421.560,00        | Valutato | P                        | Rettifica valore economico TEST |
| Ī | 0 |    |    | ■元本は2000年225.P.A."              | 0    |    |                     | 50,00                |                        |                  |      | 219.555,00        | Valutato | P                        |                                 |

Figura 98 – Valore Offerta Aggiornata

Nella colonna "*Motivazione*" verrà visualizzata l'ultima nota inserita per giustificare la rettifica o il cambio esito applicato. Per visualizzare lo storico delle motivazioni inserite nel corso della valutazione economica, cliccare sull'icona della lente nella colonna "*Dettaglio Motivazioni*".

#### Assegnazione dell'Esito

Si specifica che il sistema considera ammesse tutte le offerte economiche pervenute valide, a meno che non venga esplicitamente modificato l'esito in questa fase, come di seguito illustrato.

Esito - Esclusa

È possibile escludere un'Offerta selezionando la riga d'interesse e cliccando sul comando "*Escludi*" dal menu "*Esito*".

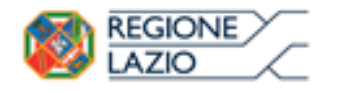

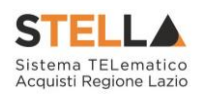

|                                   | <u>Esito</u>                                                                            | Rettifica        | Valore | Econo | mico    | <u>Calco</u> | lo Economi | co Sort  | eggio Autom | atico Ex-aequo Sorte      | eggio Manuale Ex-aeq | uo Decader | iza Termine Con | trolli di |  |
|-----------------------------------|-----------------------------------------------------------------------------------------|------------------|--------|-------|---------|--------------|------------|----------|-------------|---------------------------|----------------------|------------|-----------------|-----------|--|
|                                   | ^ >                                                                                     | <u>Esclusa</u>   |        |       |         |              |            |          |             |                           |                      |            |                 |           |  |
| Ec                                | st Annula Frite                                                                         |                  |        |       |         |              |            |          |             |                           |                      |            |                 |           |  |
|                                   | Annulla Esito         Fascicolo di Sistema         U. O. Proponente         Stato Lotto |                  |        |       |         |              |            |          |             |                           |                      |            |                 |           |  |
| Pio FE000611 Agenzia Intercent-ER |                                                                                         |                  |        |       |         |              |            |          |             |                           |                      |            |                 |           |  |
| PI0 FE000611 Agenzia Intercent-ER |                                                                                         |                  |        |       |         |              |            |          |             |                           |                      |            | Completo        |           |  |
| _                                 |                                                                                         |                  |        |       |         |              |            |          |             |                           |                      |            |                 |           |  |
| A                                 | ggiud                                                                                   | licatario        |        |       |         |              |            |          |             |                           |                      |            |                 |           |  |
|                                   |                                                                                         |                  |        |       |         |              |            |          |             |                           |                      |            |                 |           |  |
| D                                 | a Valu                                                                                  | tare Economicame | nte    |       |         |              |            |          |             |                           |                      |            |                 |           |  |
|                                   |                                                                                         |                  |        |       |         |              |            |          |             |                           |                      |            |                 |           |  |
| Pa                                | g. 1 /                                                                                  | 1 ~ < [1]        | > >>   |       |         |              |            |          |             |                           |                      |            |                 |           |  |
|                                   |                                                                                         |                  |        |       |         |              |            |          |             |                           |                      |            |                 |           |  |
| Lis                               | sta C                                                                                   | )fferte Lotto    |        |       |         |              |            |          |             |                           |                      |            |                 |           |  |
|                                   | Er                                                                                      | Fornitoro        | Pank   | 50    | Stato   | Note         | Valore     | State    | Dettaglio   | Motivoziono               |                      |            |                 |           |  |
|                                   | EC                                                                                      | Fornitore        | Капк   | 50    | Offerta | Note         | Offerta    | Stato    | Motivazioni | Motivazione               |                      |            |                 |           |  |
|                                   | ) 🖂                                                                                     | Fornitore_01     | 0      |       |         |              | 20.000,00  | Valutato | P           | Rettifica valore economic | o test di rettifica  |            |                 |           |  |
|                                   |                                                                                         |                  |        |       |         |              |            |          | -           |                           |                      |            |                 |           |  |
| 0                                 | ) 🖻                                                                                     | AF Soluzioni     | 0      |       |         |              | 20.000,00  | Valutato | P           |                           |                      |            |                 |           |  |
|                                   |                                                                                         |                  |        |       |         |              |            |          |             |                           |                      |            |                 |           |  |

Figura 99 - Esito - Esclusione

Nella schermata che sarà visualizzata, il Sistema richiederà di inserire una motivazione di esclusione e di confermarla attraverso l'apposito comando.

| Motivazio        | one di         | Esclusi       | one Lott                 | 0        |      |       |        |
|------------------|----------------|---------------|--------------------------|----------|------|-------|--------|
| <u>Conferma</u>  | <u>Annulla</u> | <u>Chiudi</u> |                          |          |      |       |        |
| 🕢 * I campi o    | bbligatori s   | sono indicat  | i da label in <b>g</b> i | rassetto |      |       |        |
| Compilatore      |                | Re            | gistro di Sistem         | a        | Data | Stato |        |
| Carla Buseragioa |                |               |                          |          |      |       |        |
| *Motivazione     |                |               |                          |          |      |       |        |
|                  |                |               |                          |          |      |       | ~      |
|                  |                |               |                          |          |      |       | $\sim$ |

Figura 100 - Motivazione Esclusione

Nella lista delle offerte, verrà aggiornato lo "*Stato*" e la "*Motivazione*" come mostrato di seguito:

|   | Ec | Fornitore    | Rank | So | Stato<br>Offerta | Note | Valore<br>Offerta | Stato    | Dettaglio<br>Motivazioni | Motivazione         |
|---|----|--------------|------|----|------------------|------|-------------------|----------|--------------------------|---------------------|
| 0 |    | Fornitore_01 | 0    |    |                  |      | 20.000,00         | Escluso  | P                        | Esclusione Simulata |
| 0 |    | AF Soluzioni | 0    |    |                  |      | 20.000,00         | Valutato | ρ                        |                     |

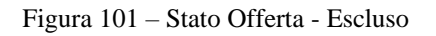

#### Esito – Annulla Esito

È possibile annullare l'esito assegnato all'offerta selezionando la riga d'interesse e cliccando sul comando "*Annulla Esito*" dal menu "*Esito*".

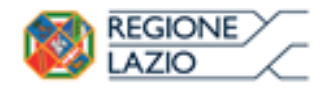

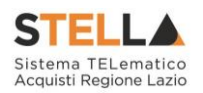

|    | <u>Esito</u> | <ul> <li><u>Rettifica</u></li> </ul> | Valore    | Econo | mico             | <u>Calco</u> | lo Economi        | co Sort       | eggio Autom              | atico Ex-aequo Sor  | teggio Manuale Ex-aeq | uo Decadenza | Termine Controlli di |
|----|--------------|--------------------------------------|-----------|-------|------------------|--------------|-------------------|---------------|--------------------------|---------------------|-----------------------|--------------|----------------------|
|    | A            | <u>Esclusa</u>                       |           |       |                  |              |                   |               |                          |                     |                       |              |                      |
| E  | ti           | In Verifica                          | _         |       |                  |              |                   |               |                          |                     |                       |              |                      |
| R  | - <b>-</b>   | Annulla Esito                        |           | Fasci | colo di Sis      | tema         | U. O.             | Proponente    |                          |                     |                       | Stato        | Lotto                |
| Ρ  | 0            | Lotto Ammess                         | <u>i0</u> | FE00  | 0611             |              | Agen              | zia Intercent | -ER                      |                     |                       | Com          | pleto                |
|    |              |                                      |           |       |                  |              |                   |               |                          |                     |                       |              |                      |
| A  | ggiudi       | icatario                             |           |       |                  |              |                   |               |                          |                     |                       |              |                      |
|    |              |                                      |           | ·     |                  |              |                   |               |                          |                     |                       |              |                      |
|    | a Valut      | are Economicamer                     | nte       |       |                  |              |                   |               |                          |                     |                       |              |                      |
| Pa | . 1 /        | 1 « <   m                            | > >>      |       |                  |              |                   |               |                          |                     |                       |              |                      |
| ra | y. ı /       | 10                                   |           |       |                  |              |                   |               |                          |                     |                       |              |                      |
| Li | sta O        | fferte Lotto                         |           |       |                  |              |                   |               |                          |                     |                       |              |                      |
|    | Ec.          | Fornitore                            | Rank      | So    | Stato<br>Offerta | Note         | Valore<br>Offerta | Stato         | Dettaglio<br>Motivazioni | Motivazione         |                       |              |                      |
|    |              | Fornitore_01                         | 0         |       |                  |              | 20.000,00         | Escluso       | P                        | Esclusione Simulata |                       |              |                      |
| (  |              | AF Soluzioni                         | 0         |       |                  |              | 20.000,00         | Valutato      | ρ                        |                     |                       |              |                      |

Figura 102 – Annulla Esito

Verrà riproposta la schermata per l'inserimento della "*Motivazione*". Confermare quindi l'annullamento dell'Esito. Sulla riga dell'offerta lo stato cambierà in "*Valutato*" e nella colonna "*Motivazioni*" verrà evidenziata la motivazione indicata.

#### Esito – In Verifica

Per porre un'offerta In Verifica, selezionare la riga dell'offerta con stato "*Valutato*" e fare click sul comando "*In Verifica*" dal menu "*Esito*".

| ļ         | sito 🔻 | <u>Rettifica</u>                                                                   | Valore | Econ | omico            | Calco | olo Econom        | ico So   | rteggio Auton            | natico Ex-aequo | Sorteggio Manuale Ex-aeo | quo Decad | lenza | Termine Controlli di |
|-----------|--------|------------------------------------------------------------------------------------|--------|------|------------------|-------|-------------------|----------|--------------------------|-----------------|--------------------------|-----------|-------|----------------------|
| Da<br>Pag | ta Off | <u>sclusa</u><br><u>n Verifica</u><br><u>Annulla Esito</u><br>.otto Ammess<br>erte | 50     |      |                  |       |                   |          |                          |                 |                          |           |       |                      |
|           | Ec     | Fornitore                                                                          | Rank   | So   | Stato<br>Offerta | Note  | Valore<br>Offerta | Stato    | Dettaglio<br>Motivazioni | Motivazione     |                          |           |       |                      |
| ۲         |        | Fornitore_01                                                                       | 0      |      |                  |       | 20.000,00         | Valutato | P                        | Simulazione     |                          |           |       |                      |
| 0         |        | AF Soluzioni                                                                       | 0      |      |                  |       | 20.000,00         | Valutato | ₽                        |                 |                          |           |       |                      |

Figura 103 – Esito – In Verifica

Non è possibile attivare il comando se l'offerta si trova nello stato "*Esclusa*". In tal caso occorre prima annullare l'Esito di Esclusione.

Anche in questo caso occorre inserire una "*Motivazione*" e fare clic sul comando "*Conferma*". L'offerta verrà posta "*In Verifica*".

#### Esito – Lotto Ammesso

È possibile riammettere un'offerta solo se il relativo stato è "*In Verifica Economica*". In caso contrario il Sistema bloccherà l'operazione ed informerà l'utente con un messaggio a video.

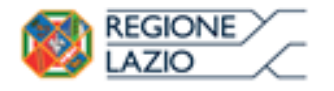

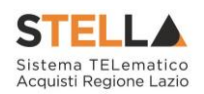

| E    | sito 🔻 | <u>Rettifica</u>                    | Valore | Econ | omico            | Calco | olo Econom        | ico Sorteggio Auto    | matico Ex-ae             | quo Sorteggio Manuale Ex-aequo |
|------|--------|-------------------------------------|--------|------|------------------|-------|-------------------|-----------------------|--------------------------|--------------------------------|
| Da   | , 1    | <u>Esclusa</u>                      |        |      |                  |       |                   |                       |                          |                                |
|      |        | <u>In Verifica</u><br>Annulla Esito |        |      |                  |       |                   |                       |                          |                                |
| Pag  |        | Lotto Ammes                         | 50     |      |                  |       |                   |                       |                          |                                |
| List | a Off  | erte                                | _      |      |                  |       |                   |                       |                          |                                |
|      | Ec     | Fornitore                           | Rank   | So   | Stato<br>Offerta | Note  | Valore<br>Offerta | Stato                 | Dettaglio<br>Motivazioni | Motivazione                    |
| Ð    |        | Fornitore_01                        | 0      |      |                  |       | 20.000,00         | in Verifica Economica | P                        | Simulazione                    |
| 0    |        | AF Soluzioni                        | 0      |      |                  |       | 20.000,00         | Valutato              | P                        |                                |

Figura 104 - Esito - Lotto Ammesso

Selezionare quindi la riga d'interesse con lo stato attuale "*In Verifica Economica*" e fare clic sul comando "*Lotto Ammesso*" dal menu "*Esito*". Inserire quindi una motivazione e confermare attraverso l'apposito comando, come descritto per le funzioni precedenti.

#### Calcolo Economico

Consultate tutte le Buste Economiche e applicati gli esiti (ammessa o esclusa), sarà possibile effettuare il "*Calcolo Economico*" per ottenere la graduatoria.

Attivando il relativo comando, presente nella toolbar di gestione del Riepilogo finale, il Sistema effettuerà automaticamente il calcolo del campo "*Valore Offerta*" dando evidenza della classificazione provvisoria delle offerte ammesse nella colonna "*Rank*" e del loro "*Stato Offerta*" (Aggiudicatario proposto, II Classificato ecc.) nella relativa colonna.

| I | ista | off | erte l | Lotto                            |      |    |                     |                      |                        |                         |      |                   |          |                          |             |
|---|------|-----|--------|----------------------------------|------|----|---------------------|----------------------|------------------------|-------------------------|------|-------------------|----------|--------------------------|-------------|
|   |      | Те  |        | Fornitore                        | Rank | So | Punteggio<br>Totale | Punteggio<br>Tecnico | Punteggio<br>Economico | Stato Offerta           | Note | Valore<br>Offerta | Stato    | Dettaglio<br>Motivazioni | Motivazione |
|   | 0    |     |        | ETC CONSTRUCTOR                  | 1    |    | 100,00              | 60,00                | 40,00                  | Aggiudicatario proposto | 0    | 1.200.000,00      | Valutato | P                        |             |
|   | 0    |     |        | ELEMENT OF THE CONTRACTOR S.P.A. | 2    |    | 94,782609           | 60,00                | 34,78261               | II Classificato         | 0    | 1.380.000,00      | Valutato | ρ                        | Riammessa   |

Figura 105 - Graduatoria

Lo "*Stato Offerta*" verrà aggiornato in "*Verifica Anomalia*" nel caso in cui sia stato previsto tale passaggio nell'impostazione del Bando; in caso contrario, il Sistema assegnerà lo stato "*Aggiudicatario Proposto*".

#### Verifica Anomalia

Il comando "*Verifica Anomalia*" è presente nel caso in cui, durante la creazione del Bando, il campo "*Offerte Anomale*" sia stato impostato su "*Valutazione*" o "*Esclusione Automatica*".

| Criteri                       |                                          |             |                        |                          |                       |
|-------------------------------|------------------------------------------|-------------|------------------------|--------------------------|-----------------------|
| Tipo di Appalto               | Tipo di Procedura                        | Tipo Bando  | Tipologia Lotto        | *Complesso               |                       |
| Forniture                     | Aperta                                   | Bando       | Lotti Singola Voce 💙   | no 💙                     |                       |
| *Criterio Aggiudicazione Gara | *Criterio Formulazione Offerta Economica | *Conformità | Richiesta Campionatura | *Calcolo Soglia Anomalia | Offerte Anomale       |
| Prezzo più basso 🗸            | Seleziona 🗸                              | Seleziona 🗸 | no 🗸                   | Seleziona 🗸              | Seleziona             |
|                               |                                          |             |                        |                          | Esclusione automatica |
| Parametri                     |                                          |             |                        |                          | Valutazione           |
|                               |                                          |             |                        |                          |                       |

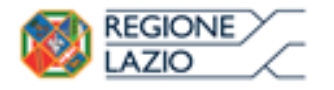

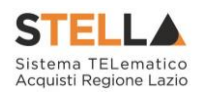

#### Figura 106 – Offerte Anomale

Non è tuttavia possibile attivare il comando se:

- Esistono offerte economiche nello stato "*Ammessa con Riserva*". Il Sistema informerà l'utente con un messaggio a video. In tal caso occorre ammettere o escludere l'Offerta in oggetto per poter proseguire;
- Lo stato dell'Offerta non si trova ancora nello stato "Verifica Anomalia".

In particolare, nel caso in cui – all'atto dell'impostazione del Bando – sia stato scelto il valore *"Esclusione Automatica*", all'attivazione del comando *"Verifica Anomalia*" il Sistema *"escluderà*" automaticamente tutte le offerte ritenute anomale, dandone opportuna evidenza sulla griglia di riepilogo.

Nel caso in cui sia invece stato scelto il valore "*Valutazione*", il Sistema mostrerà una schermata relativa alla Verifica dell'Anomalia ed evidenzierà lo stato "*Sospetto Anomalo*" sulla griglia di riepilogo delle Offerte.

Sul documento "*Verifica Anomalia*" verrà settato lo stato a "*Giustificazione Prezzi*", solamente quando l'Offerta segnalata come "*Sospetto Anomalo*" sia quella dello "Aggi*udicatario Proposto*". Chiudere quindi la schermata con l'apposito comando "*Chiudi*" e procedere poi, come di seguito specificato, con l'inserimento dell'esito della verifica dell'anomalia, dopo aver richiesto ed ottenuto - al di fuori del sistema - eventuali giustificazioni in merito.

#### Esito Verifica Anomalia

Il comando "*Esito Verifica Anomalia*" viene attivato quando, in seguito alla verifica dell'anomalia, sullo stato dell'offerta viene indicato "*Giustificazione Prezzi*" poiché l'offerta dell'aggiudicatario proposto è risultata anomala. Per accedere alla funzione, fare clic sul comando "*Esito Verifica Anomalia*". Verrà mostrata la seguente schermata:

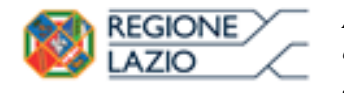

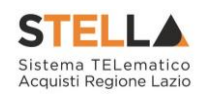

| Esito Verifica Anomalia                                              |                                          |          |       |  |  |  |  |  |  |  |  |  |
|----------------------------------------------------------------------|------------------------------------------|----------|-------|--|--|--|--|--|--|--|--|--|
| <u>Conferma</u> <u>Chiudi</u>                                        |                                          |          |       |  |  |  |  |  |  |  |  |  |
| * I campi obbligatori so                                             | no indicati da label in <b>grassetto</b> | D        |       |  |  |  |  |  |  |  |  |  |
| Compilatore                                                          | Registro di Sistema                      | Data     | Stato |  |  |  |  |  |  |  |  |  |
| Carla persona                                                        |                                          |          |       |  |  |  |  |  |  |  |  |  |
| * Motivazione                                                        |                                          |          |       |  |  |  |  |  |  |  |  |  |
| *Esito Verifica Anomalia Sele<br>Aggiungi Allegato<br>Lista Allegati | ziona                                    |          |       |  |  |  |  |  |  |  |  |  |
| El Descrizione                                                       |                                          | Allegato |       |  |  |  |  |  |  |  |  |  |

Figura 107 – Esito Verifica Anomalia

Inserire la "*Motivazione*" relativa all'anomalia ricevuta fuori sistema e selezionare, nel campo "*Esito Verifica Anomalia*" la voce "*Anomalo*" o "*Verifica Superata*" a seconda di quanto esaminato. È possibile inserire un allegato cliccando sul comando — e selezionando il file dal proprio pc. Completata la scheda, fare clic sul comando "*Conferma*" per applicare le impostazioni. La lista delle Offerte verrà riordinata in base all'aggiudicatario proposto. Nella colonna "*Motivazione*" verrà visualizzata un'anteprima di quanto inserito nella scheda "*Esito Verifica Anomalia*" e sarà possibile consultarne il dettaglio cliccando sull'icona della lente nella colonna "*Dettaglio motivazioni*" e quindi sul "*Registro di Sistema*" relativo alla Verifica dell'Anomalia.

## Lista documenti

| <u>Operazione</u>       | <u>Operatore</u>   | <u>Registro Di</u><br><u>Sistema</u> | Data Operazione     | Motivazione          | <u>Stato</u> |
|-------------------------|--------------------|--------------------------------------|---------------------|----------------------|--------------|
| Esito Verifica Anomalia | Carla and a second | <u>PI002061-15</u>                   | 29/06/2015 14:02:37 | Motivazione Anomalia | Confermato   |

Figura 108 – Lista documenti – Esito Verifica Anomalia

Nel caso in cui sia stata impostata la voce "*Anomalo*" sulla scheda "*Esito Verifica Anomalia*" e il secondo classificato risultante nel frattempo come nuovo "*Aggiudicatario proposto*" presenti anche lui un'offerta in "*Sospetto Anomalo*", la suddetta procedura di verifica verrà ripetuta.

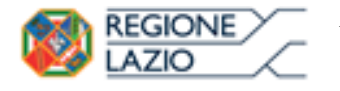

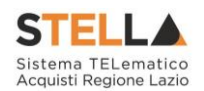

Risolte le anomalie, lo stato dell'offerta verrà aggiornato in "*Aggiudicazione Proposta*". In questa fase, è tuttavia possibile, se necessario, applicare la funzione di "*Decadenza*" attraverso l'apposito comando per rimuovere l'aggiudicazione applicata.

| R | iepil                   | ogo | Finale          | Lotte  | 0    |                     |                      |                        |                         |       |                   |             |                          |                                                              |               |
|---|-------------------------|-----|-----------------|--------|------|---------------------|----------------------|------------------------|-------------------------|-------|-------------------|-------------|--------------------------|--------------------------------------------------------------|---------------|
|   | <mark>sito</mark> 💌     | Re  | ettifica Valore | Econor | mico | Calcolo E           | conomico             | Sorteggio              | Automatico Ex-aequo     | Sorte | eggio Manua       | ale Ex-aequ | uo Offerta               | a Migliorativa Decadenza Termine Controlli di Aggiudicazione | <u>Chiudi</u> |
|   | Aggiudicazione Proposta |     |                 |        |      |                     |                      |                        |                         |       |                   |             |                          |                                                              |               |
|   |                         |     | Fornitore       | Rank   | So   | Punteggio<br>Totale | Punteggio<br>Tecnico | Punteggio<br>Economico | Stato Offerta           | Note  | Valore<br>Offerta | Stato       | Dettaglio<br>Motivazioni | Motivazione                                                  |               |
| C |                         |     | Fornitore_01    | 1      |      | 100,00              | 40,00                | 60,00                  | Aggiudicatario proposto |       | 11.200,00         | Valutato    | P                        | Rettifica valore economico simulazione                       |               |
| C | ) 🙈                     |     | AF Soluzioni    | 2      |      | 27,40               | 27,37                | 40,00                  | II Classificato         |       | 14.000,00         | Valutato    | P                        |                                                              |               |

Figura 109 – Decadenza

Facendo clic sulla funzione, verrà mostrata la seguente schermata:

| Decadenza                                  |                         |      |       |
|--------------------------------------------|-------------------------|------|-------|
| Conferma Chiudi                            |                         |      |       |
| * I campi obbligatori sono indicati da lal | bel in <b>grassetto</b> |      |       |
| Compilatore                                | Registro di Sistema     | Data | Stato |
| Carla Lavorgna                             |                         |      |       |
| *Motivazione                               |                         |      |       |
|                                            |                         |      | ^     |
|                                            |                         |      |       |
|                                            |                         |      |       |
|                                            |                         |      | ~     |

Figura 110 – Dettaglio Scheda Decadenza

Il Sistema richiederà obbligatoriamente di inserire una "*Motivazione*". Fare clic su "*Conferma*" per applicare la decadenza.

Sorteggio Ex-aequo

| Ri    | tiepilogo Finale Lotto                                                                                                    |              |      |    |                         |      |           |          |             |             |  |  |  |  |
|-------|----------------------------------------------------------------------------------------------------|--------------|------|----|-------------------------|------|-----------|----------|-------------|-------------|--|--|--|--|
|       |                                                                                                    |              |      |    |                         |      |           |          |             |             |  |  |  |  |
| Es    | Esito 🔻 Rettifica Valore Economico Calcolo Economico Sorteggio Automatico Ex-aequo Sorteggio Manuale Ex-aequo Decadenza Termine Controlli di Aggiudicazione Chiudi |              |      |    |                         |      |           |          |             |             |  |  |  |  |
|       |                                                                                                    |              |      |    |                         |      |           |          |             |             |  |  |  |  |
| Sta   | to Loti                                                                                                    | 0            |      |    |                         |      |           |          |             |             |  |  |  |  |
| E     | cequo                                                                                                    |              |      |    |                         |      |           |          |             |             |  |  |  |  |
|       |                                                                                                    |              |      |    |                         |      |           |          |             |             |  |  |  |  |
| Pag.  | 1/1                                                                                                    | «< [1]       | > >> |    |                         |      |           |          |             |             |  |  |  |  |
| Lista | a Off                                                                                                    | erte Lotto   |      |    |                         |      |           |          |             |             |  |  |  |  |
|       | <b>F</b> -                                                                                                    | F            | Dl-  | c- | (                       |      | Valore    | <b>6</b> | Dettaglio   |             |  |  |  |  |
|       | EC                                                                                                    | romitore     | капк | 50 | stato Oliena            | Note | Offerta   | Stato    | Motivazioni | Motivazione |  |  |  |  |
| 0     |                                                                                                    | Fornitore_01 | 1    |    | Aggiudicatario proposto |      | 20.000,00 | Valutato | P           | simulazione |  |  |  |  |
| 0     |                                                                                                    | AF Soluzioni | 1    |    | Aggiudicatario proposto |      | 20.000,00 | Valutato | ρ           |             |  |  |  |  |

Figura 111 – EX aequo

È possibile che due o più offerte si trovino nello stato di "*Ex-aequo*" (offerte equivalenti). In tal caso, dopo aver avviato il calcolo economico, è possibile procedere in uno dei seguenti modi:

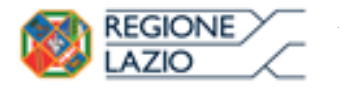

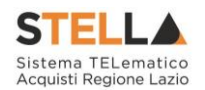

1. Fare click sul comando "*Sorteggio Automatico Ex-aequo*" per sorteggiare automaticamente l'aggiudicatario e i successivi classificati. Nella colonna "*Sorteggio*" verrà mostrato l'ordine delle offerte sorteggiate.

|   | Ec | Fornitore    | Rank | So | Stato Offerta           | Note | Valore<br>Offerta | Stato    | Dettaglio<br>Motivazioni | Motivazione |
|---|----|--------------|------|----|-------------------------|------|-------------------|----------|--------------------------|-------------|
| 0 |    | Fornitore_01 | 1    | 1  | Aggiudicatario proposto |      | 20.000,00         | Valutato | Q                        | simulazione |
| 0 |    | AF Soluzioni | 1    | 2  | II Classificato         |      | 20.000,00         | Valutato | ρ                        |             |

Figura 112 - Sorteggio Ex-aequo Applicato

Come si può notare dall'immagine, nella colonna "*Sorteggio*" verrà mostrato il nuovo "*rank*", mentre nella colonna "*Stato Offerta*" sarà evidente la graduatoria finale.

2. Fare click sul comando "*Sorteggio Manuale Ex-aequo*" per sorteggiare manualmente l'aggiudicatario e i successivi classificati, verrà mostrata la seguente schermata:

| Sorteggio Offerte in Ex-aequo         |        |                 |                |  |  |  |  |  |
|---------------------------------------|--------|-----------------|----------------|--|--|--|--|--|
| <u>Salva Invio</u>                    | Chiudi |                 |                |  |  |  |  |  |
| Compilatore                           |        | Data operazione | Stato          |  |  |  |  |  |
| <b>Etalez</b> heenen                  |        |                 | In lavorazione |  |  |  |  |  |
| Registro di Sistema Ba<br>Pl000354-16 | ndo    |                 |                |  |  |  |  |  |
| Numero Lotto<br>1                     |        |                 |                |  |  |  |  |  |
| Descrizione                           |        |                 |                |  |  |  |  |  |
| Scrivanie                             |        |                 |                |  |  |  |  |  |

#### Lista Offerte

| Rank | Sorteggio | Fornitore    | Codice<br>Fiscale | Posizione               |
|------|-----------|--------------|-------------------|-------------------------|
| 1    |           | Fornitore_01 | 28041971          | Aggiudicatario proposto |
| 1    |           | AF Soluzioni | 04178170652       | Aggiudicatario proposto |

Figura 113 – Sorteggio Ex-aequo Manuale

Inserire quindi la graduatoria desiderata nella colonna "*Sorteggio*" e cliccare su "Invio" per renderlo effettivo.

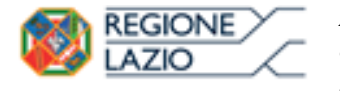

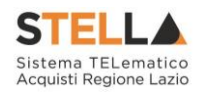

Dopo l'avvio del calcolo economico, nel caso siano stati commessi degli errori è possibile ritornare nella fase precedente cliccando sul comando "*Ripristina Fase*".

Il comando potrà essere eseguito solamente se:

- 1. Non è stata ancora avviata la "Fase conformità offerte" se prevista;
- 2. Non è stata ancora inviata la "Comunicazione di aggiudicazione provvisoria/definitiva".

Esito \* Rettifica Valore Economico Calcolo Economico Verifica Anomalia Sorteggio \* Offerta Migliorativa Termina Off. Migliorativa Decadenza Esito Verifica Anomalia Termine Controlli di Aggiudicazione Ripristina Fase Chiudi

Figura 114 – Ripristina fase Economica

Verrà mostrata la seguente schermata:

| Ripristino Fase         | Economica                                 |      |       |   |
|-------------------------|-------------------------------------------|------|-------|---|
| Conferma Chiudi         |                                           |      |       |   |
| * I campi obbligatori s | ono indicati da label in <b>grassetto</b> |      |       |   |
| Compilatore             | Registro di Sistema                       | Data | Stato |   |
|                         |                                           |      |       |   |
| *Motivazione            |                                           |      |       |   |
|                         |                                           |      |       | ~ |
|                         |                                           |      |       | ~ |

Figura 115 – Motivazione Ripristina fase Economica

Inserire quindi la "Motivazione" e cliccare "Conferma" per procedere.

Da questo momento in poi sarà possibile apportare eventuali rettifiche ai prezzi e procedere nuovamente all'esecuzione del calcolo economico.

#### Termine Controlli di Aggiudicazione

Il comando "*Termine Controlli di Aggiudicazione*" viene attivato in seguito alla comunicazione di "*Aggiudicazione Provvisoria*" (Aggiudicazione Definitiva Partecipanti Condizionata) per confermare l'aggiudicazione comunicata e procedere alla creazione del Contratto.

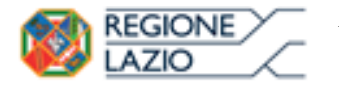

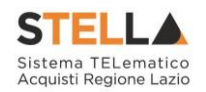

È possibile pubblicare i risultati di gara in qualsiasi momento cliccando sul comando "*Risultato di gara*" presente in alto sulla toolbar della procedura di aggiudicazione.

| Procedura di Aggiudicazione |                                              |                                     |                                                   |               |                |                          |               |  |
|-----------------------------|----------------------------------------------|-------------------------------------|---------------------------------------------------|---------------|----------------|--------------------------|---------------|--|
| <u>Salva</u>                | <u>Chiudi Seduta</u>                         | Fase 🔻                              | Comunicazioni                                     | <u>Stampa</u> | Esporta in xls | <u>Risultato di Gara</u> | <u>Chiudi</u> |  |
|                             |                                              |                                     | Figura 116 – I                                    | Risultato d   | i Gara         |                          |               |  |
| Verrà m                     | ostrata la segu                              | ente sch                            | ermata:                                           |               |                |                          |               |  |
| Risult                      | tati di Gara                                 | l                                   |                                                   |               |                |                          |               |  |
| Salva                       | <u>Pubblica Risult</u><br>ampi obbligatori s | <mark>ato Chi</mark><br>ono indicat | <mark>udi</mark><br>i da label in <b>grassett</b> | O             |                |                          |               |  |
| Oggetto                     |                                              |                                     |                                                   |               |                |                          |               |  |
| Prova RDC                   | ) su SA                                      |                                     |                                                   |               |                |                          |               |  |
| *Descrizi                   | one                                          |                                     |                                                   |               |                |                          |               |  |
|                             |                                              |                                     |                                                   |               |                |                          |               |  |
| Importo d                   | i Aggiudicazione                             | Data Pu                             | bblicazione Esito                                 |               |                |                          |               |  |
| Codice SC                   | Р                                            | Url SCP                             |                                                   |               |                |                          |               |  |
|                             |                                              |                                     |                                                   |               |                |                          |               |  |
| Document                    | toAllegato                                   |                                     |                                                   |               |                |                          |               |  |
| Numero                      | Data                                         | Descrizion                          | e                                                 | Allega        | to             | - FL.                    |               |  |

Figura 117 – Dettaglio Risultato di Gara

In alto è presente una toolbar con i seguenti comandi:

- "Salva": per salvare il documento e renderlo disponibile in futuro per il completamento.
   Il documento salvato potrà essere ripreso cliccando nuovamente sul comando "*Risultati* di Gara";
- "*Pubblica Risultato*": per pubblicare il documento e renderlo visibile agli Operatori Economici;
- "*Chiudi*" per chiudere la pagina e tornare sul dettaglio della procedura di aggiudicazione.

Sul dettaglio del documento, andrà inserita obbligatoriamente una "*Descrizione*", mentre le informazioni successive sono facoltative. È possibile inserire anche un eventuale allegato cliccando sul comando e selezionando il file dal proprio computer.

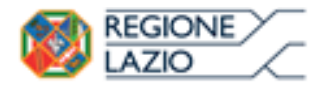

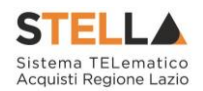

## Allegati PDA

La funzione permette l'inserimento di tutti gli eventuali allegati riferiti alla procedura di aggiudicazione della Procedura, che si andranno quindi ad aggiungere al verbale prodotto automaticamente dal sistema.

| Test | ata Commissioni       | Sedute di gara | Valutazione Amministrativa | Valutazione Tecnica | Riepilogo Finale | Allegati PDA | Note   | Cronologia | Documenti |
|------|-----------------------|----------------|----------------------------|---------------------|------------------|--------------|--------|------------|-----------|
| Ago  | <u>iungi Allegato</u> |                |                            |                     |                  |              |        |            |           |
| El   | Descrizione           |                |                            |                     |                  | Allegato     |        |            |           |
|      | Descrizione Alleg     | ato            |                            |                     |                  | 🔁 pdf_stan   | np.pdf |            |           |

Figura 118 – Allegati PDA

Per inserire un nuovo allegato, fare clic sul comando "*Aggiungi Allegato*" per creare una riga. Inserire quindi la "*Descrizione*" e lo "*Allegato*" corrispondente.

#### Note

La funzione permette di inserire delle note sullo svolgimento della procedura di aggiudicazione.

#### Cronologia

La funzione permette la visualizzazione dei singoli step della procedura, con l'indicazione dell'utente che ha compiuto la specifica operazione, la data in cui è stata eseguita, il tipo di azione ed eventuali note:

| Testata Commissioni | Sedute di gara Valutaz  | zione Amministrativa Valutazione Te | ecnica Riepilogo Finale Allegati PDA Note                | Cronologia | Documenti |
|---------------------|-------------------------|-------------------------------------|----------------------------------------------------------|------------|-----------|
| Data                | Utenti                  | Azione                              | Note                                                     |            |           |
| 30/06/2015 11:47:03 | Carla - El star canogoa | Creata Comunicazione                | Comunicazione di Verifica Amministrativa                 |            |           |
| 30/06/2015 11:47:28 | Carla - Ecodestussenosa | Valutazione Lotti                   |                                                          |            |           |
| 30/06/2015 11:49:15 | Carla - 🗐 🛲 🕬 🖓 🖓       | Avvio apertura buste tecniche       |                                                          |            |           |
| 30/06/2015 12:47:59 | Carla - Sudacherrogan   | Creata Comunicazione                | Creazione Richiesta di Offerta Migliorativa<br>Lotto N°2 |            |           |
| 30/06/2015 16:59:00 | Carla - 🛍 🕬 🕬 🕬 🕬       | PDA_COMUNICAZIONE_GENERICA          | Comunicazione di Esito Definitivo                        |            |           |

Figura 119 - Cronologia

#### Documenti

La funzione permette la visualizzazione di documenti strutturati prodotti sul sistema durante la procedura di aggiudicazione, come ad esempio le comunicazioni inviate tramite le funzionalità dedicate e descritte nella sezione specifica.

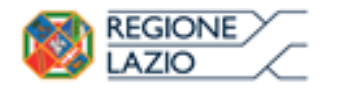

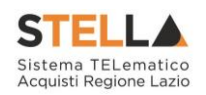

| Testa | ata Commissioni | Sedute di gara         | Valutazione Amministrativa Valutazione Tecnie   | ca Riepilogo Finale Al | Ilegati PDA Note Cron | ologia <mark>Documenti</mark> |
|-------|-----------------|------------------------|-------------------------------------------------|------------------------|-----------------------|-------------------------------|
| Apri  | Documento       | Registro Di<br>Sistema | Titolo                                          | Data                   | Data Invio            |                               |
| P     | Comunicazioni   | PI002092-15            | Comunicazione Di Verifica Amministrativa        | 30/06/2015 11:47:03    | 30/06/2015 11:47:13   |                               |
| P     | Comunicazioni   |                        | Sorteggio delle offerte in exequo               | 30/06/2015 12:02:46    |                       |                               |
| P     | Comunicazioni   | PI002122-15            | Comunicazione di Offerta Migliorativa Lotto N°2 | 30/06/2015 12:47:59    | 30/06/2015 13:00:32   |                               |
| P     | Comunicazione   |                        | Esito Definitivo                                | 30/06/2015 16:59:00    |                       |                               |

Figura 120 – Documenti

## **2.3 COMUNICAZIONI**

Terminato l'esame delle buste relative alla Documentazione amministrativa di tutte le offerte pervenute, prima di procedere all'esame delle altre buste (Tecnica ed Economica) potrebbe essere utile (non obbligatorio) comunicare alle Imprese partecipanti i risultati della "*I SEDUTA*", indicando eventuali esclusioni dalla gara.

Durante la procedura di aggiudicazione le comunicazioni tra Ente e Fornitori vengono attivate posizionandosi con il cursore sul comando "*Comunicazioni*" e selezionando il tipo di comunicazione dalla lista proposta:

#### Procedura di Aggiudicazione Chiudi Seduta Esporta in xls <u>Salva</u> Fase 🔻 Comunicazioni 🔻 <u>Stampa</u> Risultato di Gara Chiudi Integrativa Compilatore Registro di Sistema **Di Esclusione** Stain Carolina Ver. Amministrativa Protocollo Di Esclusione Lotti Prossima Seduta Agg. Def. Partecipanti OEPV Agg. Def. Partecipanti PPB Registro di Sistema Bando **Comunicazione Generica** PI000358-16

Figura 121 – Comunicazioni Attivabili

- "Comunicazione Integrativa": per richiedere ulteriore documentazione;
- *"Comunicazione di Esclusione"*: per comunicare l'eventuale esclusione da lotti che può avvenire in fase "Amministrativa" e nei seguenti casi:
  - È stata eseguita un'esclusione manuale del lotto/lotti non conformi,
  - È stata eseguita un'esclusione automatica del lotto/lotti per mancato invio della campionatura richiesta.
- *"Comunicazione di Verifica Amministrativa*": per comunicare alle ditte ammesse la conclusione della fase di verifica amministrativa e il passaggio alla fase successiva.
- "*Comunicazione di Esclusione Lotti*": (Nel Caso di Procedure a Lotti) per comunicare l'eventuale esclusione avvenuta su determinati Lotti e successivamente alla valutazione Amministrativa;
- "Comunicazione di Prossima Seduta": per comunicare la data di prossima seduta;
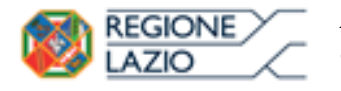

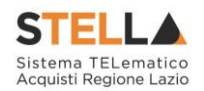

- "*Comunicazione di Aggiudicazione Definitiva Partecipanti OEPV*": per comunicare l'esito di aggiudicazione definitiva alle sole Ditte Partecipanti su gare con criterio di aggiudicazione "Offerta Economicamente Più Vantaggiosa";
- "*Comunicazione di Aggiudicazione Definitiva Partecipanti PPB*": per comunicare l'esito di aggiudicazione definitiva alle sole Ditte Partecipanti su gare con criterio di aggiudicazione "Prezzo Più Basso";
- "Comunicazione Generica": per comunicare informazioni generiche alle ditte invitate.

Indipendentemente dal tipo di comunicazione selezionato, il Sistema attiverà il documento di invio delle comunicazioni precompilando la lista dei Fornitori a cui è indirizzata la comunicazione, coerentemente con lo stato della relativa offerta. Ad esempio, la Comunicazione "*Integrativa*" sarà diretta al Fornitore con Offerta "*In Verifica*" mentre la comunicazione di "*Verifica Amministrativa*" verso il fornitore con offerta "*Ammessa*".

### Comunicazione Integrativa

La Comunicazione Integrativa va attivata nel caso in cui siano presenti offerte con stato "*In Verifica*" o "*Ammessa con Riserva*" (durante la fase di verifica amministrativa) per richiedere ulteriore documentazione alle ditte interessate.

| Procedu                        | ıra di           | Aggiu                              | dica                         | zione                                                                                                   |                                   |                    |                      |                                  |               |                |                      |                          |                               |                      |                                   |
|--------------------------------|------------------|------------------------------------|------------------------------|----------------------------------------------------------------------------------------------------|-----------------------------------|--------------------|----------------------|----------------------------------|---------------|----------------|----------------------|--------------------------|-------------------------------|----------------------|-----------------------------------|
| <u>Salva C</u>                 | hiudi Sed        | uta <u>Co</u>                      | munic                        | azioni 🔻 Stampa                                                                                         | Esporta in xls F                  | lisultato di Gara  | Chiud                | L                                |               |                |                      |                          |                               |                      |                                   |
| Compilatore<br>Carla Lavorgna  | 1                |                                    | Int<br>Di<br>Ve<br>Di<br>Pre | tegrativa<br>Esclusione<br>r. Amministrativa<br>Esclusione Lotti<br>ossima Seduta<br>Terta Migliorativa | ficato                            |                    | F                    | Registro di S<br>Protocollo      | istema        |                |                      |                          | Data Invio<br>Data Protocollo |                      | Stato<br>Valutazione Lotti        |
| Registro di Sis<br>Pl001683-15 | tema Band        | 0                                  | Ag                           | Ig. Def. Partecipanti<br>FE000513                                                                       | Sistema                           |                    |                      |                                  |               |                |                      |                          |                               |                      |                                   |
| Importo Appal                  | to €             |                                    |                              | Importo a E                                                                                             | iase d'Asta                       |                    |                      |                                  |               |                |                      |                          |                               |                      |                                   |
| 7.420.684,00                   |                  |                                    |                              | 7.420.684,                                                                                              | 00                                |                    |                      |                                  |               |                |                      |                          |                               |                      |                                   |
| Criterio di Agg                | jiudicazior      | ie Gara                            |                              | Conformità                                                                                              |                                   |                    | c                    | Criterio Forn                    | nulazione Off | erta Eco       | nomica               |                          | Modalità di partecip          | azione               | Offerte Anomale                   |
| Offerta econor                 | nica più var     | ntaggiosa                          |                              | no                                                                                                    |                                   |                    |                      | Prezzo                           |               |                |                      |                          | Telematica                    |                      | Valutazione                       |
| CIG                            |                  |                                    |                              | CUP                                                                                                    |                                   |                    |                      | Atto indizion                    | ie            |                |                      |                          | Data Atto Indizione           |                      | Richiesta Campionatura            |
| Oggetto                        |                  |                                    |                              |                                                                                                    |                                   |                    |                      |                                  |               |                |                      |                          |                               |                      | 51                                |
| GO LIVE - Band                 | lo Semplific     | ato Vaccini v                      | ari ad us                    | io umano 2015-2018                                                                                      |                                   |                    |                      |                                  |               |                |                      |                          |                               |                      |                                   |
|                                |                  |                                    | _                            |                                                                                                    |                                   |                    |                      |                                  |               |                |                      |                          |                               |                      |                                   |
| Testata Cor                    | mmissioni        | Sedute di                          | gara                         | Valutazione Amministrati                                                                                | va Valutazione Tecn               | ica Riepilogo Fina | le Allega            | ati PDA No                       | te Cronolog   | gia Doo        | cumenti              |                          |                               |                      |                                   |
| Esito 🔻                        | Lotti 🔻          | Termina                            | a Valut                      | azione Amministrativa                                                                                   | <u>Partecipanti</u> V             | erifica Offerte Mu | ltiple               |                                  |               |                |                      |                          |                               |                      |                                   |
| Bu Rij                         | ga Ve            | Es Wa                              | rning                        | Fornitore                                                                                               |                                   |                    | Po                   | Stato                            |               | De             | Motivazione          |                          |                               | Data Ricezione       | Registro Di<br>Sistema<br>Offerta |
| 0 🖴 1                          | ≙                | Δ.                                 |                              |                                                                                                    | MINISTRAZIONE S.P.A.              |                    | R                    | Ammessa                          | a con Riserva | 2              | Ammessa con Rise     | erva Amme                | ssa con riserva               | 15/06/2015 16:05:30  | PI001685-15                       |
| 0 🖻 2                          | ~                | Δ.                                 | 6                            | ETAL: SPA                                                                                               |                                   |                    | k                    | ammessa                          | ı             | ρ              | Ammessa I se         | guenti lotti (Nu         | imero Lotto                   | 15/06/2015 16:06:24  | PI001686-15                       |
| 0 🖻 3                          | ≙                | 0                                  |                              |                                                                                                    | entender von in                   | FIRST CALLER       | 96 F                 | In Verific                       | a             | P              | Verifica Demo        | In Verifica              |                               | 15/06/2015 16:15:37  | PI001689-15                       |
|                                | C (<br>Sa<br>Ope | omunio<br>Iva Inv<br>ratore        | cazio                        | DNİ<br>Esporta in xiş Stamp                                                                             | ta Info Mail (<br>Titolo          | Chiudi             | Regist               | tro di Sistem                    | na            | Data           |                      | Fase                     |                               | <                    | l i                               |
|                                | Car              | laksentropta                       |                              |                                                                                                    | Comunicazione<br>Verifica Integra | : Di<br>tiva       |                      |                                  |               |                |                      | In lavorazio             | ne                            |                      |                                   |
|                                | Reg<br>Plot      | istro di Siste<br>11683-15<br>etto | ema Bar                      | ndo<br>Tirato Varcini vari ad uso umar                                                                  | CIG/N. di Gara                    | Autorità           | CUP                  |                                  |               | Richiest<br>si | ta Risposta          | Rispondere<br>04/07/2015 | Entro il<br>hh 13 mm 00 ss    | 00                   |                                   |
|                                | Date             | Seduta                             | pin                          |                                                                                                    |                                   |                    |                      |                                  |               | Canale         | Notifica             |                          |                               |                      |                                   |
|                                | 24/              | 06/2015                            | hh 17                        | mm 29 ss 47                                                                                             |                                   |                    |                      |                                  |               | Mail           |                      |                          |                               |                      |                                   |
|                                | Rac              | jione Social                       | le                           |                                                                                                    |                                   | Stato              | Data Re<br>Invio Rif | egistro Di<br>stema<br>ferimento | Dettaglio     | Testo D        | ella Comunicazion    | e                        |                               |                      |                                   |
|                                |                  | <b>s</b> ta se se                  | 786196.C                     | 32780740727897237415.P.A.                                                                               |                                   | In lavorazione     | PIC                  | 001683-15                        | P             | Per i seg      | guenti lotti (Numero | Lotto - Cig - I          | Descrizione) non si è r       | ricevuto il campione |                                   |
|                                |                  |                                    | sac ia                       | la telos estem este es                                                                                  | na n <b>e</b> quinen              | In lavorazione     | PIC                  | 001683-15                        | <i>P</i>      | Demo In        | n Verifica           |                          |                               |                      | 1                                 |

Figura 122 – Comunicazione Verifica Integrativa

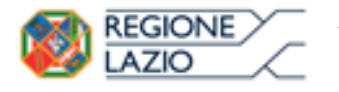

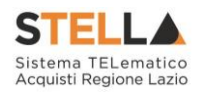

Nella parte alta della comunicazione, è presente una toolbar per la gestione del modulo Comunicazioni:

"Salva" per salvare eventuali modifiche effettuate sulla Comunicazione e renderla disponibile in futuro per l'invio. La comunicazione salvata potrà essere recuperata dalla scheda "Documenti" sul dettaglio della RdO, attraverso l'icona della lente presente nella colonna "Apri":

| Testa         | ata Commissioni | Sedute di gara         | Valutazione Amministrativa Valutazio  | ne Tecnica Riepilogo Fin | ale Allegati PDA Note | Cronologia <mark>Documenti</mark> |
|---------------|-----------------|------------------------|---------------------------------------|--------------------------|-----------------------|-----------------------------------|
| Apri          | Documento       | Registro Di<br>Sistema | Titolo                                | Data                     | Data Invio            |                                   |
| P             | Dati di Seduta  | PI001793-15            | <b>Ex</b> rection                     | 17/06/2015 10:17:39      | 17/06/2015 10:17:39   |                                   |
| $\mathcal{Q}$ | Comunicazioni   |                        | Comunicazione Di Verifica Integrativa | 24/06/2015 17:26:49      |                       |                                   |

Figura 123 - Comunicazione Salavata

- "*Invio*" permette di inviare la Comunicazione verso gli Operatori Economici indicati in basso nella lista;
- "Esporta in xls" per esportare il dettaglio della Comunicazione in formato Excel;
- "Stampa" per stampare il dettaglio della comunicazione;
- "Info Mail" per visualizzare le e-mail collegate al modulo Comunicazioni;
- "Chiudi" per tornare sul dettaglio della procedura di aggiudicazione correlata.

Seguono alcune informazioni identificative della Comunicazione e della RdO a cui fa riferimento. I campi "*Registro di Sistema*" e "*Data*" verranno valorizzati automaticamente all'atto dell'invio. È invece necessario impostare nell'apposito campo "Rispondere Entro il" la data entro la quale l'Operatore Economico dovrà fornire una risposta. È inoltre possibile indicare anche la "*Data Seduta*" e il "*Canale Notifica*" per segnalare opzioni diverse per l'invio della Comunicazione (E-mail, Fax, ecc.).

| Comu         | nicazi       | ioni                    |                                 |               |                     |                    |                              |
|--------------|--------------|-------------------------|---------------------------------|---------------|---------------------|--------------------|------------------------------|
| <u>Salva</u> | <u>Invio</u> | Esporta in xls          | <u>Stampa</u>                   | Info Mail     | <u>Chiudi</u>       |                    |                              |
| Operatore    |              |                         | Titolo                          |               | Registro di Sistema | Data               | Fase                         |
| Carla        | erjanti      |                         | Comunicazion<br>Verifica Integr | e Di<br>ativa |                     |                    | In lavorazione               |
|              |              |                         |                                 |               |                     |                    |                              |
| Registro di  | i Sistema Ba | ando                    | CIG/N. di Gar                   | a Autorità    | CUP                 | Richiesta Risposta | Rispondere Entro il          |
| PI001683-    | 15           |                         |                                 |               |                     | si                 | 04/07/2015 hh 13 mm 00 ss 00 |
| Oggetto      |              |                         |                                 |               |                     |                    |                              |
| GO LIVE - E  | Bando Sempl  | lificato Vaccini vari a | d uso umano 20                  | 15-2018       |                     |                    |                              |
| Data Sedut   | a            |                         |                                 |               |                     | Canale Notifica    |                              |
| 25/06/201    | 5 hh 1       | 0 mm 28 ss 12           |                                 |               |                     | Mail 🗸             |                              |

Figura 124 – Testata Comunicazioni

Sul modulo di "Comunicazioni" proposto dal Sistema, cliccando sull'icona di dettaglio di ciascun Fornitore presente nella lista in basso, è possibile modificare il testo della

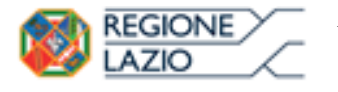

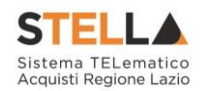

Comunicazione da inviare (1) o eventualmente allegare documenti (2). Il "*Testo della Comunicazione*" proposto dal Sistema riporta esattamente quanto inserito nella precedente fase di impostazione esito. La Comunicazione eventualmente modificata va salvata cliccando sul link "*Salva*" (3):

| Comunicazione al Fo                                                                                                    | ornitore                                                      |                                                 |                                                     |                                   |
|----------------------------------------------------------------------------------------------------|---------------------------------------------------------------|-------------------------------------------------|-----------------------------------------------------|-----------------------------------|
| Salva Invio Stampa E<br>3<br>(2) * I campi obbligatori sono indi                                                              | sporta in xls Info Mail<br>icati da label in <b>grassetto</b> | Apri Risposta                                   | <u>Chiudi</u>                                       |                                   |
| Operatore                                                                                                    | Titolo                                                        | Registro di Sistema                             | Data                                                | Fase                              |
| Carla Autorgena                                                                                                    | Comunicazione di<br>Verifica Integrativa                      |                                                 |                                                     | In lavorazione                    |
|                                                                                                    |                                                               | Protocollo                                      | Data Protocollo                                     |                                   |
| <b>S.P.A.</b><br>VIA VITTOR PISANI 0027 20124 Milano It<br>Tel 02676451 - Fax 02676 -<br>C.F. 00731410155 P.IVA IT00731410155 | INISTRAZIONE<br>talia<br>5                                    |                                                 |                                                     |                                   |
| Registro di Sistema Riferimento                                                                                               | CIG/N. di Gara Autorità                                       | CUP                                             | Richiesta Risposta                                  | Rispondere Entro il               |
| PI001683-15                                                                                                    |                                                               |                                                 | si 🗸                                                |                                   |
| Oggetto                                                                                                    |                                                               |                                                 |                                                     |                                   |
| GO LIVE - Bando Semplificato Vaccini vari                                                                                     | i ad uso umano 2015-2018                                      |                                                 |                                                     |                                   |
| Data Seduta                                                                                                    |                                                               |                                                 | Canale Notifica                                     |                                   |
| hh mm ss                                                                                                    |                                                               |                                                 | Mail                                                |                                   |
| *Testo della Comunicazione<br>Bloc style G C S = =<br>Per i seguenti lotti (Numero Lotto<br>TETANICA, INASSOCIAZIONE          | ]<br>) - Cig - Descrizione) non si<br>E CONANATOSSINA DIFI    | è ricevuto il campion<br>TERIC I seguenti lotti | e 4 - 6114043BE5 - ANA'<br>(Numero Lotto - Cig - De | TOSSINA<br>escrizione) sono stati |
| esclusi 4 - 6114043BE5 - ANATO                                                                                                | OSSINA TETANICA, INAS                                         | SOCIAZIONE CON                                  | ÀNATOSSINA DIFTERI                                  | c                                 |
| Aggiungi Allegato                                                                                                    |                                                               |                                                 |                                                     |                                   |
| Lista Allegati                                                                                                    |                                                               |                                                 |                                                     |                                   |
| El Descrizione                                                                                                    |                                                               | Allegato                                        |                                                     |                                   |

Figura 125 – Dettaglio Comunicazione

Anche nel dettaglio della comunicazione al fornitore, è presente in alto una toolbar di gestione con comandi simili a quelli già descritti precedentemente ("*Salva*", "*Invia*", "*Stampa*", "*Esporta in xls*", "*Info Mail*", "*Chiudi*") a cui si aggiunge in questo caso "*Apri Risposta*" per visualizzare l'eventuale risposta del Fornitore.

All'atto dell'invio, il Sistema confermerà l'operazione con un messaggio a video e l'Operatore Economico verrà informato attraverso una mail di notifica della presenza della nuova Comunicazione.

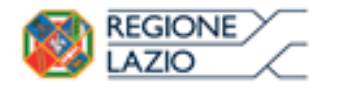

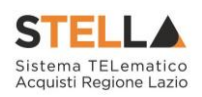

### Comunicazione di Esclusione

| <u>Salva</u> <u>Chiudi Seduta</u>                             | <u>Comunicazioni V Stampa Espor</u>                                                                                          | <u>rta in xls                                      </u> | <u>Chiudi</u>                     |
|---------------------------------------------------------------|----------------------------------------------------------------------------------------------------|---------------------------------------------------------|-----------------------------------|
| Compilatore                                                   | Integrativa<br>Di Esclusione<br>Ver. Amministrativa<br>Di Esclusione Lotti<br>Prossima Seduta<br>Agg. Def. Partecipanti OEPV | 0354-16                                                 | Registro di Sistema<br>Protocollo |
| Registro di Sistema Bando<br>P1000354-16<br>Importo Appalto € | Agg. Def. Invitati OEPV<br>Agg. Def. Partecipanti PPB<br>Agg. Def. Invitati PPB                                              | Sistema<br>ase d'Asta                                   |                                   |

Figura 126 - Comunicazione di Esclusione

La comunicazione di "*Esclusione*" va utilizzata nel caso vengano escluse delle offerte durante la fase di <u>valutazione amministrativa</u>. Il Sistema invierà la comunicazione a tutte le ditte le cui offerte risultano nello stato "*Escluso*", come mostrato di seguito:

| Te | stata | Comm | issioni | Sedu | ıte di gara | Valutazione  | Ammi    | nistrativa       | Valutaz | ione Tecnica Riepilogo Finale Allegati PDA Note Cror | nologia Documenti   |                                   |
|----|-------|------|---------|------|-------------|--------------|---------|------------------|---------|------------------------------------------------------|---------------------|-----------------------------------|
| Es | ito 🔻 | Lo   | tti 🔻   | Te   | rmina Valu  | utazione Amm | inistra | itiva <u>Par</u> | tecipa  | tti Verifica Offerte Multiple                        |                     |                                   |
|    | Bu    | Riga | Ve      | Es   | Warning     | Fornitore    | Po      | Stato            | De      | Motivazione                                          | Data Ricezione      | Registro Di<br>Sistema<br>Offerta |
| 0  |       | 2    |         |      | -           | Fornitore_01 | Ę       | esclusa          | P       | Esclusa Duplicata per errore                         | 29/02/2016 14:09:44 | PI000387-16                       |
| 0  |       | 3    |         |      | -           | Fornitore_01 | Ä       | ammessa          | P       | Ammessa                                              | 29/02/2016 14:22:55 | PI000388-16                       |
| 0  |       | 4    |         |      | -           | AF Soluzioni | ų       | ammessa          | P       | Ammessa                                              | 29/02/2016 14:29:12 | PI000389-16                       |

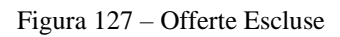

### Comunicazione di Verifica Amministrativa

| Salva <u>Chiudi Seduta</u>               | Comunicazioni 🔻 Stampa Esport                                                                 | <u>ta in xls Risultato di Gara</u> | <u>Chiudi</u>                     |
|------------------------------------------|-----------------------------------------------------------------------------------------------|------------------------------------|-----------------------------------|
| Compilatore<br>මාර්ගතෝපානා               | Integrativa<br>Di Esclusione<br>Ver. Amministrativa<br>Di Esclusione Lotti<br>Prossima Seduta | 00354-16                           | Registro di Sistema<br>Protocollo |
|                                          | Agg. Def. Partecipanti OEPV                                                                   |                                    |                                   |
| Registro di Sistema Bando<br>PI000354-16 | Agg. Def. Invitati OEPV<br>Agg. Def. Partecipanti PPB<br>Agg. Def. Invitati PPB               | Sistema                            |                                   |
| Importo Appalto €                        |                                                                                               | ase d'Asta                         |                                   |

Figura 128 – Comunicazione di Verifica Amministrativa

La comunicazione di "*Verifica Amministrativa*" può essere inviata al termine della verifica amministrativa per comunicare alle ditte il passaggio alla fase successiva. Il Sistema invierà la comunicazione a tutte le ditte partecipanti il cui stato dell'Offerta è "*Ammessa*" o "*Ammessa con riserva*" come mostrato di seguito:

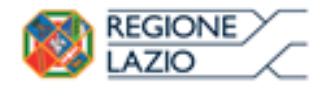

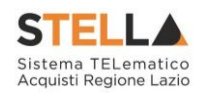

| Т | stata  | Comm | issioni | Sedu | ıte di gara | Valutazione  | Ammi     | nistrativa Valutazione    | Tecnica | a Riepilogo Finale Allegati PDA Note Cronologia De | ocumenti            |                                   |
|---|--------|------|---------|------|-------------|--------------|----------|---------------------------|---------|----------------------------------------------------|---------------------|-----------------------------------|
| E | sito 🔻 | Lo   | tti 🔻   | Te   | rmina Valu  | Itazione Amm | ninistra | itiva <u>Partecipanti</u> | Ver     | ifica Offerte Multiple                             |                     |                                   |
|   | Bu     | Riga | Ve      | Es   | Warning     | Fornitore    | Ро       | Stato                     | De      | Motivazione                                        | Data Ricezione      | Registro Di<br>Sistema<br>Offerta |
| 0 |        | 1    |         |      | -           | Fornitore_01 | F        | invalidata                | P       | Esclusa La presente offerta non viene presa        | 29/02/2016 14:00:41 | PI000386-16                       |
| 0 |        | 2    |         |      | -           | Fornitore_01 | Je<br>N  | esclusa                   | ρ       | Esclusa Duplicata per errore                       | 29/02/2016 14:09:44 | PI000387-16                       |
| 0 |        | 3    |         |      | -           | Fornitore_01 | F        | ammessa con riserva       | P       | Ammessa                                            | 29/02/2016 14:22:55 | PI000388-16                       |
| 0 |        | 4    |         |      | -           | AF Soluzioni | F        | ammessa                   | P       | Ammessa                                            | 29/02/2016 14:29:12 | PI000389-16                       |

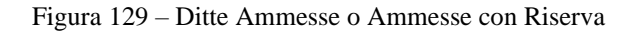

Verrà visualizzata la seguente schermata:

| Comunicazione Di Verifica An                                                 | nministrativa                                            |                              |            |                |
|------------------------------------------------------------------------------|----------------------------------------------------------|------------------------------|------------|----------------|
| <u>Salva Invio Esporta in xls Stampa</u>                                     | Info Mail <u>Chiudi</u>                                  |                              |            |                |
| * I campi obbligatori sono indicati da label in                              | grassetto                                                |                              |            |                |
| Operatore                                                                    | Titolo documento                                         | Registro di Sistema          | Data       | Fase           |
| E-effectives pre                                                             | Comunicazione Di<br>Verifica Amministrativa              |                              |            | In lavorazione |
|                                                                              |                                                          | Data Protocollo              | Protocollo |                |
| Ente                                                                         |                                                          |                              |            |                |
| <b>Regione Lazio</b><br>R. Raimondi Garibaldi 7, 00145 Roma<br>Tel. 06/99500 |                                                          |                              |            |                |
| Registro di Sistema Bando                                                    | CIG/N. di Gara Autorità                                  | CUP                          |            |                |
| PI000358-16                                                                  | MG20160225                                               |                              |            |                |
| Oggetto                                                                      |                                                          |                              |            |                |
|                                                                              |                                                          |                              |            |                |
| Data Seduta                                                                  |                                                          | Canale Notifica              |            |                |
| 06/05/2016 hh 13 mm 49 ss 57                                                 |                                                          | Mail 🗸                       |            |                |
| *Testo della Comunicazione<br>Bloc style V G C S = =                         |                                                          |                              |            |                |
| Si comunica che la Commissione ha ultimato la fa                             | se di verifica amministrativa, pe                        | rtanto procede alla fase suc | cessiva    |                |
| Aggiungi Allegato                                                            |                                                          |                              |            |                |
| Lista Allegati                                                               |                                                          |                              |            |                |
| El Descrizione                                                               |                                                          |                              | Allegato   |                |
| Ragione Sociale                                                              | Registro Di Regis<br>Sistema Di Di<br>Riferimento Sister | tro<br>Dettaglio<br>ma       |            |                |
| Fielder S.P.A."                                                              | PI000358-16                                              | Q                            |            |                |
| ₽₽%%%₽%₽%₽%₽%₽%₽%₽%₽%₽%₽%₽%₽%₽%₽%₽%₽%₽                                       | PI000358-16                                              | Q.                           |            |                |

Figura 130 - Comunicazione di Verifica Amministrativa

Inserire quindi il testo della comunicazione come evidenziato nell'immagine precedente, inserire eventuali allegati cliccando sul comando "*Aggiungi Allegato*" e procedere quindi all'invio. La comunicazione verrà inviata a tutte e ditte elencate in basso nel documento.

La comunicazione non prevede risposta.

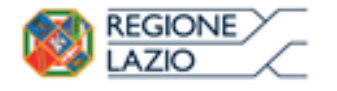

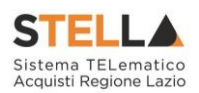

### Comunicazione di esclusione Lotti

| Salva Chiudi Seduta                                           | <u>Comunicazioni Stampa Espor</u>                                                                              | <u>ta in xls</u> <u>Risultato di Gara</u> | <u>Chiudi</u>                     |
|---------------------------------------------------------------|----------------------------------------------------------------------------------------------------|-------------------------------------------|-----------------------------------|
| Compilatore                                                   | Integrativa<br>Di Esclusione<br>Ver. Amministrativa<br>Di Esclusione Lotti<br>Prossina Seduta                  | 00354-16                                  | Registro di Sistema<br>Protocollo |
| Registro di Sistema Bando<br>P1000354-16<br>Importo Appalto € | Agg. Def. Partecipanti OEPV<br>Agg. Def. Invitati OEPV<br>Agg. Def. Partecipanti PPB<br>Agg. Def. Invitati PPB | Sistema<br>ase d'Asta                     |                                   |

Figura 131 - Comunicazione di Esclusione Lotti

La comunicazione di "*Esclusione Lotti*" può essere inviata in seguito all'esclusione delle offerte durante le fasi di "*Valutazione Tecnica e/o Economica*".

### Comunicazione di Prossima Seduta

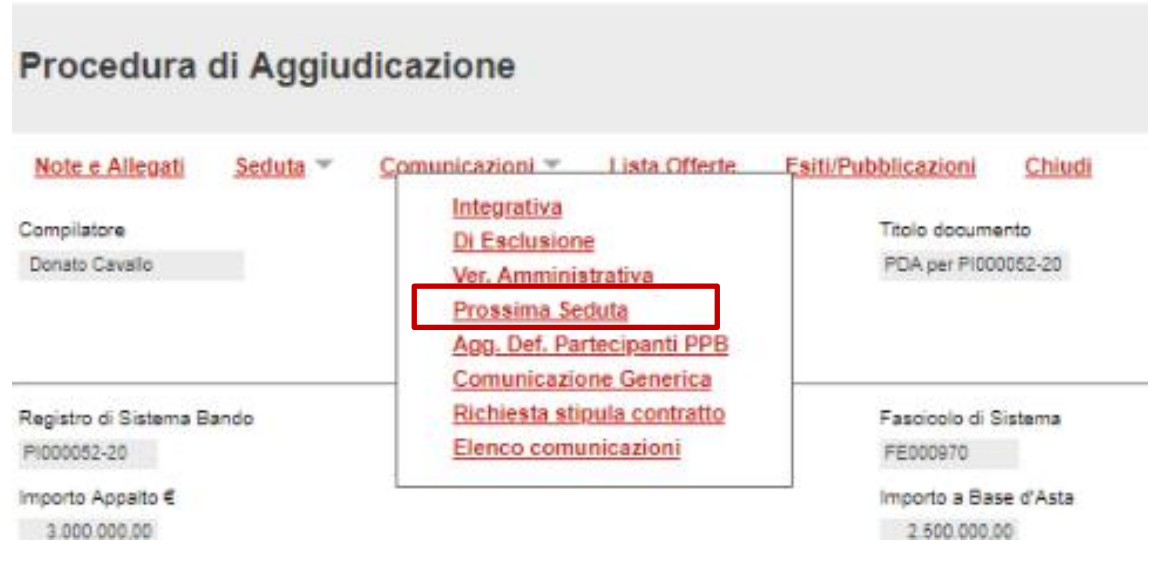

Figura 132 - Comunicazione di Prossima Seduta

La comunicazione di "*Prossima seduta*" può essere utilizzata per avvisare gli Operatori Economici della data di prossima seduta. La comunicazione può essere attivata in qualsiasi momento cliccando sulla funzione "*Comunicazioni*" e selezionando la voce "*Prossima seduta*" come evidenziato nell'immagine precedente; verrà mostrata la seguente schermata:

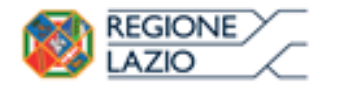

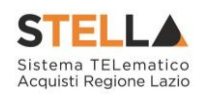

| Comunicazione Prossima Seduta                                                                                                    | L                                                            |                                        |                    |                        |
|----------------------------------------------------------------------------------------------------|--------------------------------------------------------------|----------------------------------------|--------------------|------------------------|
| <u>Salva Invio Esporta in xls Stampa</u> Info                                                                                                    | Mail <u>Chiudi</u>                                           |                                        |                    |                        |
| * I campi obbligatori sono indicati da label in grass                                                                                                    | setto                                                        |                                        |                    |                        |
| Operatore<br>೬೯.ನಜನ.ಎಸ್.ನಾಲ                                                                                                    | Titolo documento<br>Comunicazione<br>Prossima Seduta         | Registro di Sistema<br>Data Protocollo | Data<br>Protocollo | Fase<br>In lavorazione |
| Ente                                                                                                    |                                                              |                                        |                    |                        |
| <b>Regione Lazio</b><br>R. Raimondi Garibaldi 7, 00145 Roma<br>Tel. 06/99500                                                                                                    |                                                              |                                        |                    |                        |
| Registro di Sistema Bando                                                                                                    | CIG/N. di Gara Autorità                                      | CUP                                    |                    |                        |
| PI000358-16                                                                                                    | MG20160225                                                   |                                        |                    |                        |
| Oggetto                                                                                                    |                                                              |                                        |                    |                        |
| Simulazione Gara                                                                                                    |                                                              |                                        |                    |                        |
| Data Seduta<br>06/05/2016 hh 14 mm 18 ss 48                                                                                                    |                                                              | Canale Notifica<br>Mail 🔽              |                    |                        |
| *Testo della Comunicazione<br>Bloc style 🔽 G C S                                                                                                    |                                                              |                                        |                    |                        |
| Prossima seduta prevista in data:                                                                                                    |                                                              |                                        |                    |                        |
| Aggiungi Allegato                                                                                                    |                                                              |                                        |                    |                        |
| Aggiungi Allegalo<br>Lista Allenati                                                                                                    |                                                              |                                        |                    |                        |
| El Descrizione                                                                                                    |                                                              |                                        | uato               |                        |
|                                                                                                    |                                                              |                                        |                    |                        |
| Ragione Sociale                                                                                                    | Registro Di Registro<br>Sistema Di Di<br>Riferimento Sistema | D<br>Dettaglio                         |                    |                        |
| ETRE##54/25.P.A."                                                                                                    | PI000358-16                                                  | Q                                      |                    |                        |
| ■■●●● 2000 (2000) (2000) (2 | PI000358-16                                                  | P                                      |                    |                        |

Figura 133 - Comunicazione di Prossima Seduta

Inserire quindi il testo della Comunicazione, eventuali allegati e cliccare su "*Invio*" per inoltrare il messaggio alle Ditte elencate in basso nella pagina.

### Comunicazione Aggiudicazione Definitiva

La Comunicazione di Aggiudicazione Definitiva può essere attivata indipendentemente dallo stato in cui si trovano gli eventuali Lotti (nel caso di RdO a Lotti): verranno infatti presi in considerazione solamente quei lotti sui quali è stato effettuato il "*Calcolo Economico*" ottenendo un "*Aggiudicatario Proposto*".

Per attivare la Comunicazione, dal dettaglio della procedura di aggiudicazione, fare clic sulla funzione "*Comunicazioni*" come mostrato di seguito e seleziona il tipo di comunicazione desiderato, ovvero:

• "*Aggiudicazione Definitiva Partecipanti OEPV*" per comunicare l'aggiudicazione Definitiva/Provvisoria ai partecipanti su gare con Offerta Economicamente Più Vantaggiosa;

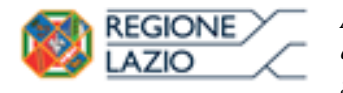

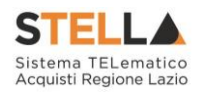

- "*Aggiudicazione Definitiva Invitati OEPV*" per comunicare l'aggiudicazione Definitiva/Provvisoria a tutti gli invitati su gare con Offerta Economicamente Più Vantaggiosa;
- "*Aggiudicazione Definitiva Partecipanti PPB*" per comunicare l'aggiudicazione Definitiva/Provvisoria ai partecipanti su gare al Prezzo Più Basso;
- "*Aggiudicazione Definitiva Invitati OEPV*" per comunicare l'aggiudicazione Definitiva/Provvisoria a tutti gli invitati su gare al Prezzo Più Basso;

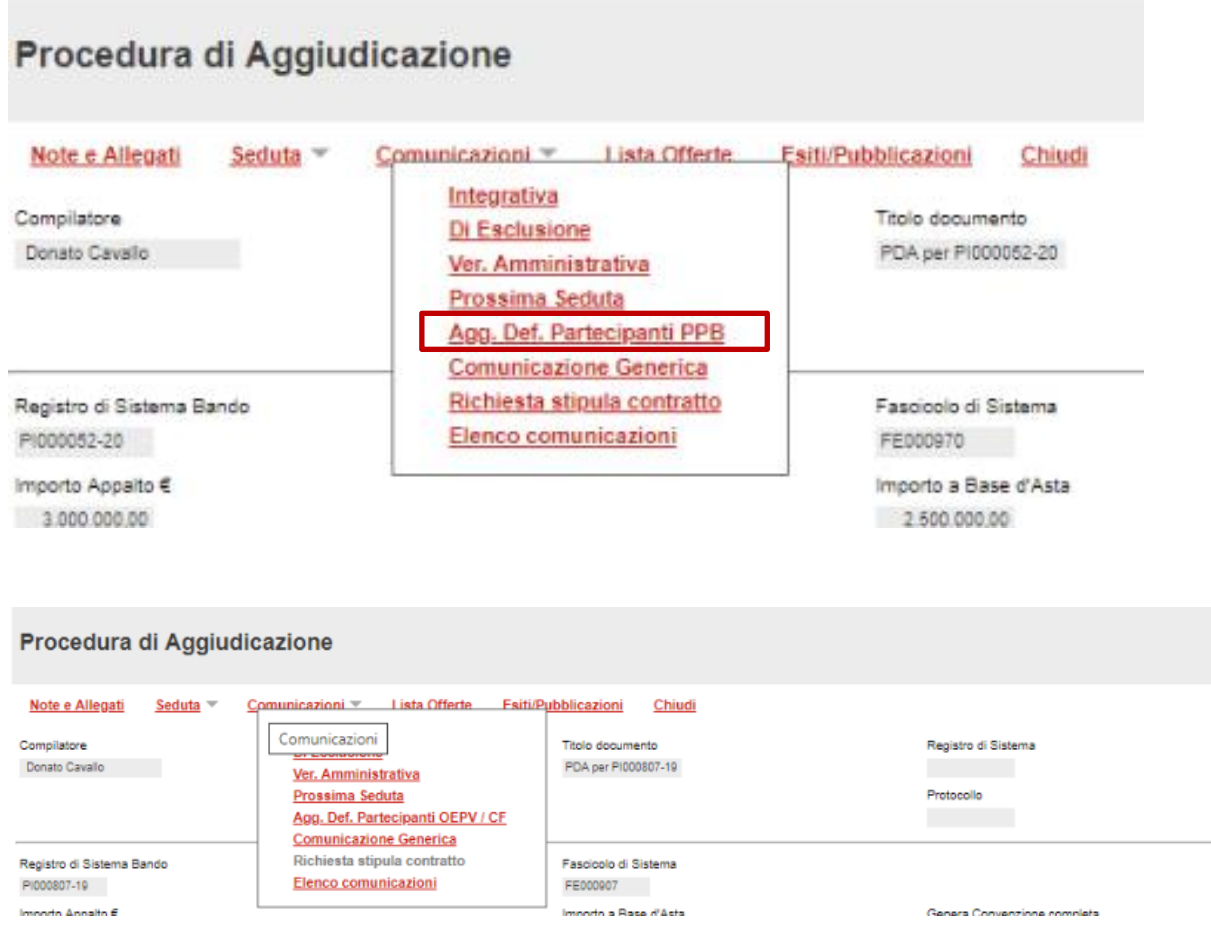

Figura 134 – Comunicazione di Aggiudicazione Definitiva Partecipanti

Verrà mostrata la seguente schermata:

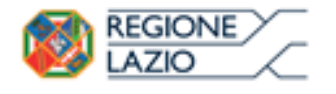

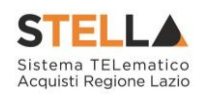

| 20100 00                                                                              | finitivo                                                                                                    |                                                                                                  |                                                              |            |                                                      |                                                                                              |                 |                        |                      |
|---------------------------------------------------------------------------------------|----------------------------------------------------------------------------------------------------|--------------------------------------------------------------------------------------------------|--------------------------------------------------------------|------------|------------------------------------------------------|----------------------------------------------------------------------------------------------|-----------------|------------------------|----------------------|
| <u>Salva</u> Inv                                                                      | vio Esporta in                                                                                                    | <u>xls</u> <u>Stamp</u>                                                                          | <u>a</u> Info Mail <u>Chiuc</u>                              | li         |                                                      |                                                                                              |                 |                        |                      |
| 💿 * I campi (                                                                         | obbligatori sono i                                                                                                  | indicati da labe                                                                                 | l in <b>grassetto</b>                                        |            |                                                      |                                                                                              |                 |                        |                      |
| Operatore                                                                             |                                                                                                    |                                                                                                  | Titolo                                                       | Registro   | di Sistema                                           | Data                                                                                         |                 | Fase                   |                      |
| Carla anavoyska                                                                       |                                                                                                    |                                                                                                  | Esito Definitivo                                             |            |                                                      |                                                                                              |                 | In lavorazione         |                      |
|                                                                                       |                                                                                                    |                                                                                                  |                                                              | Data Prot  | ocollo                                               | Protocollo                                                                                   |                 |                        |                      |
|                                                                                       |                                                                                                    |                                                                                                  |                                                              |            |                                                      |                                                                                              |                 |                        |                      |
| Registro di Siste                                                                     | ema Bando                                                                                                    |                                                                                                  | CIG/N. di Gara Autorità                                      | CUP        |                                                      |                                                                                              |                 |                        |                      |
| PI001683-15                                                                           |                                                                                                    |                                                                                                  |                                                              |            |                                                      |                                                                                              |                 |                        |                      |
| Oggetto                                                                               |                                                                                                    |                                                                                                  |                                                              |            |                                                      |                                                                                              |                 |                        |                      |
| GO LIVE - Bando                                                                       | Semplificato Vaccini                                                                                                | vari ad uso uman                                                                                 | o 2015-2018                                                  |            |                                                      |                                                                                              |                 |                        |                      |
| Data Seduta                                                                           | bb mm ss                                                                                                    |                                                                                                  |                                                              |            |                                                      | Canale Notifica                                                                              |                 | Aggiudicazione (       | Condizionata         |
| *Terto della Co                                                                       |                                                                                                    |                                                                                                  |                                                              |            |                                                      | -                                                                                            |                 | Scieziona V            |                      |
| Bloc style V                                                                          |                                                                                                    |                                                                                                  |                                                              |            |                                                      |                                                                                              |                 |                        |                      |
|                                                                                       | ase d'asta: 7 420 68                                                                                                | 80.00 Iva Esclu                                                                                  | \$2                                                          |            |                                                      |                                                                                              |                 |                        |                      |
| Criterio di ag<br>Di seguito la                                                       | ase d'asta: 7.420.68<br>ggiudicazione: Off<br>sintesi delle aggiu                                                   | 80,00 Iva Esclu<br>erta economica<br>idicazione dei s                                            | sa<br>mente più vantaggiosa<br>ingoli lotti :                |            |                                                      |                                                                                              |                 |                        |                      |
| Criterio di ag<br>Di seguito la<br>Numero<br>Lotto                                    | ase d'asta: 7,420,63<br>ggiudicazione: Off<br>sintesi delle aggin<br>CIG                                            | 30,00 Iva Esclu:<br>èrta economica<br>idicazione dei s                                           | sa<br>mente più vantaggiosa<br>ingoli lotti :<br>Descrizione |            |                                                      | Aggiudicatar                                                                                 | a               | Importo<br>Aggiudicato | ll<br>classificata   |
| Criterio di ag<br>Di seguito la<br>Numero<br>Lotto                                    | ise d'asta: 7,420.61<br>ggiudicazione: Off<br>sintesi delle aggiu<br>CIG                                            | 30,00 Iva Esclu:<br>erta economica<br>idicazione dei s                                           | sa<br>mente più vantaggiosa<br>ingoli lotti :<br>Descrizione | POCIAZIONE |                                                      |                                                                                              |                 | Importo<br>Aggiudicato | li<br>classificata   |
| Criterio di ag<br>Di seguito la<br>Numero<br>Lotto                                    | use d'asta: 7,420.61<br>ggiudicazione: Off<br>sintesi delle aggiu<br>CIG<br>llegato<br>ti                           | 30,00 Iva Esclui<br>erta economica<br>adicazione dei s                                           | sa<br>mente più vantaggiosa<br>ingoli lotti :<br>Descrizione |            |                                                      | Aggiudicatar                                                                                 |                 | Importo<br>Aggiudicato | II<br>classificata   |
| Criterio di ag<br>Di seguito la<br>Numero<br>Lotto<br>Aggiungi Al<br>Lista Allegal    | se d'asta: 7.420.61<br>ggiudicazione: Off<br>sintesi delle aggiu<br>CIG<br>llegato<br>ti                            | 30,00 Iva Esclu<br>erta economica<br>udicazione dei s                                            | sa<br>mente più vantaggiosa<br>ingoli lotti :<br>Descrizione |            | PNOFENER                                             | Aggiudicatar                                                                                 |                 | Importo<br>Aggiudicato | ll<br>classificata   |
| Aggiungi Al<br>Aggiungi Al<br>Lista Allegat<br>Determ                                 | use d'asta: /.420.61<br>giudicazione: Off<br>sintesi delle aggiu<br>CIG<br>llegato<br>ti<br>ione<br>iina            | 80,00 Iva Esclu<br>erta economica<br>udicazione dei s                                            | sa<br>mente più vantaggiosa<br>ingoli lotti :<br>Descrizione | 20014710NE |                                                      | Aggiudicatar                                                                                 |                 | Importo<br>Aggiudicato | ll<br>classificata   |
| Aggiungi Al<br>Aggiungi Al<br>Lista Allegal<br>EL Descrizi<br>Determ<br>Ragione Socia | ase d'asta: 7.42061<br>giudicazione: Off<br>sintesi delle aggiu<br>cligato<br>llegato<br>ti<br>ione<br>ale          | 30,00 Iva Esclu<br>erta economica<br>adicazione dei s                                            | sa<br>mente più vantaggiosa<br>ingoli lotti :<br>Descrizione | 500147IONE | Registro Di<br>Sistema<br>Riferimento                | Aggiudicatar<br>DINC CDA VIA T<br>Allegato                                                   | a<br>I DELTALLA | Importo<br>Aggiudicato | ll<br>classificata   |
| Aggiungi Al<br>Aggiungi Al<br>Lista Allegal<br>EL Descrizi<br>Determ<br>Ragione Socie | se d'asta: 7.420.61<br>ggiudicazione: Off<br>sintesi delle aggiu<br>CIG<br>llegato<br>ti<br>sinne<br>ale<br>SPA     | 30,00 Iva Esclu:<br>erta economica<br>adicazione dei s                                           | sa<br>mente più vantaggiosa<br>ingoli lotti :<br>Descrizione |            | Registro Di<br>Sistema<br>Riferimento<br>P1001683-15 | Aggiudicatar<br>DINO CDA VIA T<br>Allegato<br>] Z pdf_stamp.pd<br>Cistema<br>Dettaglio       |                 | Importo<br>Aggiudicato | ll<br>classificata , |
| Agglungi Al<br>Agglungi Al<br>Lista Allegat<br>Beterm<br>Ragione Socia                | se d'asta: 7.420.61<br>guidicazione: Off<br>sintesi delle aggiu<br>CIG<br>llegato<br>ti<br>ione<br>ti<br>ale<br>5PA | 30,00 Iva Esclu<br>erta economica<br>adicazione dei s<br>ANATOCCI<br>ANATOCCI<br>3574:ENE S.P.A. | sa<br>mente più vantaggiosa<br>ingoli lotti :<br>Descrizione | CAPIATIONE | Registro Di<br>Sistema<br>Riferimento<br>P1001683-15 | Aggiudicatar<br>Allegato<br>Allegato<br>Sistema<br>Pdf_stamp.pd<br>Dettaglio<br>Sistema<br>P |                 | Importo<br>Aggiudicato | II<br>classificata   |

Figura 135 - Dettaglio Comunicazione di Aggiudicazione Definitiva

Sul dettaglio vengono presentate le informazioni identificative della comunicazione e della RdO a cui fa riferimento. Nella parte centrale va definito il campo "*Aggiudicazione Condizionata*" indicando:

- "Si" per Aggiudicare in modo Provvisorio condizionato all'esito dei controlli;
- "No" per Aggiudicare definitivamente a prescindere dall'esito dei controlli.

Il "*Testo della Comunicazione*" potrebbe contenere già alcune informazioni sulla Procedura. Tali informazioni sono editabili e possono essere modificate/integrate a discrezione della Stazione Appaltante.

Nella sezione "*Lista Allegati*" possono essere inseriti eventuali documenti (Es. Determina) facendo clic sul comando "*Aggiungi Allegato*" e compilando la riga inserita dal Sistema con "*Descrizione*" e "*Allegato*". Segue, in basso, la lista degli Operatori Economici aggiudicatari per i quali è stata predisposta la Comunicazione.

Per accedere in sola lettura al dettaglio della comunicazione, fare clic sulla lente nella colonna "*Dettaglio*". Per inviare la comunicazione, cliccare invece sul comando "Invio" posto in alto nella toolbar. Un messaggio a video confermerà l'operazione.

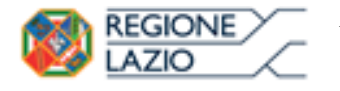

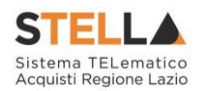

### Comunicazione di Aggiudicazione Provvisoria

Per creare una comunicazione di Aggiudicazione "*Provvisoria*", cliccare sulla funzione "Comunicazioni" e selezionare una delle comunicazioni di Aggiudicazione "*Definitive*" proposte:

| <u>Salva</u>            | <u>Chiudi Seduta</u>  | Comunicazioni 🔻 Stampa Esporta in xls Risultato di Gara Chiudi                                              |                                   |
|-------------------------|-----------------------|----------------------------------------------------------------------------------------------------|-----------------------------------|
| Compilato               | re<br>town            | Integrativa   Di Esclusione   Ver. Amministrativa   Di Esclusione Lotti   Prossima Seduta                   | Registro di Sistema<br>Protocollo |
| Registro d<br>PI000354- | i Sistema Bando<br>16 | Agg. Def. Partecipanti OEPV   Agg. Def. Invitati OEPV   Agg. Def. Partecipanti PPB   Agg. Def. Invitati PPB |                                   |
| Importo A               | ppalto €              | ase d'Asta                                                                                                  |                                   |

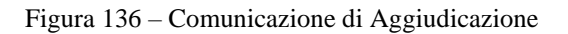

Verrà mostrata la seguente schermata:

| Esito [                                                                       | Defini                                                                             | tivo                                                                                                    |                                                           |                                              |                             |                          |                    |                                                |
|-------------------------------------------------------------------------------|------------------------------------------------------------------------------------|----------------------------------------------------------------------------------------------------|-----------------------------------------------------------|----------------------------------------------|-----------------------------|--------------------------|--------------------|------------------------------------------------|
| <u>Salva</u>                                                                  | <u>Invio</u>                                                                       | <u>Esporta in xls</u>                                                                                   | <u>Stampa</u>                                             | Info Mail                                    | <u>Chiudi</u>               |                          |                    |                                                |
| 🕡 * I can                                                                     | npi obblig                                                                         | jatori sono indicat                                                                                     | i da label in                                             | grassetto                                    |                             |                          |                    |                                                |
| Operatore                                                                     |                                                                                    |                                                                                                    | Titolo                                                    |                                              | Registro di Sistema         | Data                     |                    | Fase                                           |
| pandra-server                                                                 | ojersa.                                                                            |                                                                                                    | Esito Definitiv                                           | /0                                           |                             |                          |                    | In lavorazione                                 |
|                                                                               |                                                                                    |                                                                                                    |                                                           |                                              | Data Protocollo             | Protocollo               |                    |                                                |
| Registro di                                                                   | Sistema Ba                                                                         | indo                                                                                                    | CIG/N. di Ga                                              | ra Autorità                                  | CUP                         |                          |                    |                                                |
| PI000255-1                                                                    | 6                                                                                  |                                                                                                    |                                                           |                                              |                             |                          |                    |                                                |
| Oggetto                                                                       |                                                                                    |                                                                                                    |                                                           |                                              |                             |                          |                    |                                                |
| RDO OEV (SO                                                                   | C01-SC02-                                                                          | SC03                                                                                                    |                                                           |                                              |                             |                          |                    |                                                |
| Data Seduta                                                                   | a<br>hh                                                                            | mm ss                                                                                                   |                                                           |                                              |                             | Canale Notific<br>Mail 🗸 | a                  | Aggiudicazione Condizionata<br>Seleziona<br>no |
| *Testo della<br>Bloc style                                                    | a Comunic<br>G C                                                                   | S = 1                                                                                                   |                                                           |                                              |                             |                          |                    | si                                             |
| Si rende a<br>Importo o<br>Importo a<br>Criterio d<br>Ditte Part<br>Imprese F | noto che il<br>Complessi<br>a Base d'as<br>li aggiudio<br>tecipanti:<br>Escluse: n | l giorno 01/03/201<br>ivo dell'appalto: 20<br>sta: 208.000,00 Iva<br>cazione: Offerta ec<br>n. 2<br>. 0 | 6 si è conclu<br>18.000,00 Iva<br>1 Esclusa<br>onomicamen | isa la proced<br>a Esclusa;<br>te più vanta; | lura RDO OEV (SCO<br>ggiosa | )1-SC02-SC03             | 3                  |                                                |
| Impresa A<br>Importo (<br>Determin                                            | Aggiudica<br>Complessi<br>azione Di                                                | taria: Fornitore_01<br>ivo di Aggiudicazi<br>rigenziale: n. del                                         | l con sede in<br>one: 208.000                             | Via S. Leon<br>),00                          | ardo, 120 Salerno IT        | 84100 Salerno            | o - codice fiscale | 28041971                                       |

Figura 137 – Comunicazione di Aggiudicazione Provvisoria

Per rendere l'aggiudicazione "*Provvisoria*" è necessario selezionare "*SI*" nel campo "*Aggiudicazione Condizionata*" come mostrato nell'immagine precedente.

Verificare quindi il testo della comunicazione, eventualmente integrare le informazioni necessarie e cliccare su "*Invio*" in alto.

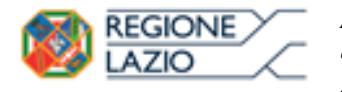

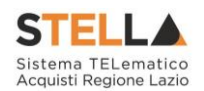

Solamente dopo l'invio di una comunicazione di aggiudicazione "*Condizionata*" verrà attivato il comando "*Termina Controlli di Valutazione*" come mostrato di seguito:

|   | Testata           | Commissioni       | Sedute   | e di gar | a Valutazio         | one Amministi        | rativa Valut           | azione Tecnica Riepilogo Finale All    | egati PD/ | A Note Cro        | onologia ( | ocumenti                 |                  |                     |                         |                                     |
|---|-------------------|-------------------|----------|----------|---------------------|----------------------|------------------------|----------------------------------------|-----------|-------------------|------------|--------------------------|------------------|---------------------|-------------------------|-------------------------------------|
| ! | tato<br>Aggiudica | izione Definitiva | Condizio | onata    |                     |                      |                        |                                        |           |                   |            |                          |                  |                     |                         |                                     |
|   | Esito 🔻           | Rettifica Val     | ore Eco  | onomic   | co Calcolo          | Economico            | <u>Verifica /</u>      | nomalia Sorteggio Automatico Ex-       | aequo     | Sorteggio I       | Manuale Ex | -aequo Off               | erta Migliorativ | /a <u>Decadenza</u> | Esito Verifica Anomalia | Termine Controlli di Aggiudicazione |
| I | Ec                | Fornitore         | Rank     | So       | Punteggio<br>Totale | Punteggio<br>Tecnico | Punteggio<br>Economico | Stato Offerta                          | Note      | Valore<br>Offerta | Stato      | Dettaglio<br>Motivazioni | Motivazione      |                     |                         |                                     |
| ſ | 0 🙆               | Fornitore_01      | 1        |          | 73,22               | 37,50                | 35,72                  | Aggiudicatario definitivo condizionato | ]         | 208.000,00        | Valutato   | ρ                        |                  |                     |                         |                                     |
|   | 0 🖻               | AF Soluzioni      | 2        |          | 64,87               | 32,50                | 32,37                  | II Classificato                        |           | 208.000,00        | Valutato   | ρ                        |                  |                     |                         |                                     |

Figura 138 – Termina Controlli di Valutazione

Una volta terminati i controlli extra-sistema, bisognerà accedere al Riepilogo Finale e cliccare sul comando "*Termina Controlli di Aggiudicazione*" per poter procedere alla creazione del Contratto.

# Comunicazione Generica

Per inviare una comunicazione di tipo "*Generica*" alle ditte invitate, cliccare sulla funzione "*Comunicazioni*" e selezionare "*Comunicazione Generica*" come mostrato di seguito:

| Proce                   | dura di Ag            | giudica | zione                                                                                                    |                                     |                                   |
|-------------------------|-----------------------|---------|----------------------------------------------------------------------------------------------------|-------------------------------------|-----------------------------------|
| <u>Salva</u>            | <u>Chiudi Seduta</u>  | Fase 💌  | <u>Comunicazioni V Stampa Espo</u>                                                                                           | rta in xls <u>Risultato di Ga</u> r | <u>a Chiudi</u>                   |
| Compilato               | re<br>Mgaa            |         | Integrativa<br>Di Esclusione<br>Ver. Amministrativa<br>Di Esclusione Lotti<br>Prossima Seduta<br>Agg. Def. Partecipanti OEPV |                                     | Registro di Sistema<br>Protocollo |
| Registro d<br>PI000358- | i Sistema Bando<br>16 |         | Agg. Def. Partecipanti PPB<br>Comunicazione Generica                                                                         |                                     |                                   |

Figura 139 – Comunicazione Generica

Verrà mostrata la seguente schermata:

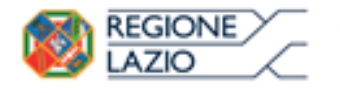

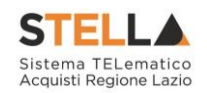

| Comu                                                  | Comunicazione generica         |                                |                         |                                          |                           |          |                    |                     |  |  |  |  |
|-------------------------------------------------------|--------------------------------|--------------------------------|-------------------------|------------------------------------------|---------------------------|----------|--------------------|---------------------|--|--|--|--|
| <u>Salva</u>                                          | <u>Invio</u>                   | <u>Esporta in xls</u>          | <u>Stampa</u>           | Info Mail <u>C</u>                       | hiudi                     |          |                    |                     |  |  |  |  |
| 💿 * I car                                             | mpi obbli                      | gatori sono indicati           | da label in <b>g</b>    | rassetto                                 |                           |          |                    |                     |  |  |  |  |
| Operatore                                             |                                |                                | Titolo docun            | nento                                    | Registro di S             | istema   | Data               | Fase                |  |  |  |  |
| Section of the                                        | stara                          |                                | Comunicazio<br>Generica | ne                                       |                           |          |                    | In lavorazione      |  |  |  |  |
|                                                       |                                |                                |                         |                                          | Data Protoco              | ollo<br> | Protocollo         |                     |  |  |  |  |
| Ente                                                  |                                |                                |                         |                                          |                           |          |                    |                     |  |  |  |  |
| Regio<br>R. Raimo<br>Tel. 06/9                        | ne Lazi<br>ondi Garib<br>99500 | <b>O</b><br>aldi 7, 00145 Roma |                         |                                          |                           |          |                    |                     |  |  |  |  |
| Registro di                                           | Sistema B                      | ando                           | CIG/N. di Ga            | ira Autorità                             | CUP                       |          | Richiesta Risposta | Rispondere Entro il |  |  |  |  |
| PI000358-1                                            | 16                             |                                | MG20160225              | 5                                        |                           |          | si 🗸               | hh mm ss            |  |  |  |  |
| Oggetto                                               |                                |                                |                         |                                          |                           |          |                    |                     |  |  |  |  |
| Simulazione                                           | e Gara                         |                                |                         |                                          |                           |          |                    |                     |  |  |  |  |
| Data Sedut<br>04/05/2010<br>*Testo dell<br>Bloc style | a<br>6 hh<br>la Comuni         | 15 mm 42 ss 14<br>cazione      |                         |                                          | Canale Notif<br>Mail 🔽    | ica<br>] |                    |                     |  |  |  |  |
|                                                       |                                |                                |                         |                                          |                           |          |                    |                     |  |  |  |  |
| Aggiung                                               | <u>ii Allegato</u>             | 2                              |                         |                                          |                           |          |                    |                     |  |  |  |  |
| Lista Alle                                            | egati                          |                                |                         |                                          |                           |          |                    |                     |  |  |  |  |
| El Des                                                | crizione                       |                                |                         |                                          |                           |          |                    | Allegato            |  |  |  |  |
| Inverte s                                             | selezione                      |                                |                         |                                          |                           |          |                    |                     |  |  |  |  |
| Seleziona                                             |                                | Ragione Sociale                | •                       | Registro Di<br>Sistema Di<br>Riferimento | Registro<br>Di<br>Sistema | Dettagli | D                  |                     |  |  |  |  |
| Includi                                               | ~                              | "EXAMPLE S.P                   | .A."                    | PI000358-16                              | ;                         | Q        |                    |                     |  |  |  |  |
| Includi                                               | ~                              | " <b>B</b> ENET # 23. E3       | ₩OPE S.R.L."            | PI000358-16                              |                           | ρ        |                    |                     |  |  |  |  |

Figura 140 - Comunicazione Generica

In alto è predisposta una toolbar per la gestione della comunicazione ed una serie di informazioni identificative quali l'Operatore che sta compilando la comunicazione, il titolo della Comunicazione, e la fase in cui si trova il documento che, in questo momento è "*in lavorazione*". Il "*Registro di Sistema*" e la "*Data*" vengono compilati automaticamente dal sistema all'atto dell'invio, mentre il "*Protocollo*" e la "*Data Protocollo*" sono informazioni facoltative che potrà inserire l'utente.

Nella parte centrale della Comunicazione vengono riportati automaticamente l'anagrafica della Stazione Appaltante, il Registro di sistema, il Cig/Numero Gara e l'Oggetto del Bando, mentre bisognerà definire nel caso in cui sia prevista una risposta, la data entro la quale il fornitore deve inviarla. Nella "*Data Seduta*" compilata in automatico dal Sistema ma è un'informazione editabile e può essere modificata.

Nel "Testo della comunicazione" va inserito il messaggio da recapitare alle ditte invitate.

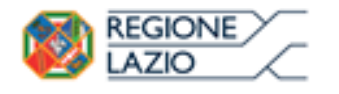

 $\checkmark$ 

😹 🖗 🖉 🖉 🖉 🖉

Includi

Approfondimento tematico gare telematiche: Procedura aperta: valutazione delle offerte e aggiudicazione della gara

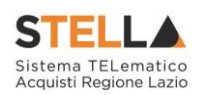

|   | *Testo della Comunicazi  | one               |                                          |                           |           |          |  |
|---|--------------------------|-------------------|------------------------------------------|---------------------------|-----------|----------|--|
|   | Bloc style V G C S       |                   |                                          |                           |           |          |  |
|   |                          |                   |                                          |                           |           |          |  |
|   |                          |                   |                                          |                           |           |          |  |
|   | <u>Aggiungi Allegato</u> |                   |                                          |                           |           |          |  |
| I | ista Allegati            |                   |                                          |                           |           |          |  |
|   | El Descrizione           |                   |                                          |                           |           | Allegato |  |
|   | Inverte selezione        |                   |                                          |                           |           |          |  |
|   | Seleziona                | Ragione Sociale   | Registro Di<br>Sistema Di<br>Riferimento | Registro<br>Di<br>Sistema | Dettaglio |          |  |
|   | Includi 🗸                | "EX#50%TE S.P.A." | PI000358-16                              |                           | Q         |          |  |

Figura 141 – Testo della Comunicazione e Destinatari

PI000358-16

Nella Sezione "Lista Allegati" è possibile inserire uno o più documenti da recapitare alle ditte elencate. Per inserire un allegato, cliccare sul comando "Aggiungi Allegato" verrà creata una riga da compilare con le informazioni richieste:

| Age   | jiungi Allegato |          |
|-------|-----------------|----------|
| Lista | Allegati        |          |
| El    | Descrizione     | Allegato |
|       |                 |          |

Figura 142 - Allegati della Comunicazione

Digitare quindi la "*Descrizione*" del file ed inserire l'allegato cliccando sul pulsante riportato nella colonna "*Allegato*".

In basso vi è la lista completa delle ditte invitate, come mostrato di seguito:

| Inverte selezione |                                       |                                          |                           |           |
|-------------------|---------------------------------------|------------------------------------------|---------------------------|-----------|
| Seleziona         | Ragione Sociale                       | Registro Di<br>Sistema Di<br>Riferimento | Registro<br>Di<br>Sistema | Dettaglio |
| Includi 🗸         | "EXXIII S.P.A."                       | PI000358-16                              |                           | Q         |
| Includi 🗸         | "₩₩₩₩₩₩₩₩₩₩₩₩₩₩₩₩₩₩₩₩₩₩₩₩₩₩₩₩₩₩₩₩₩₩₩₩ | PI000358-16                              |                           | Q         |

Figura 143 - Elenco dei destinatari

**N.B.** Le ditte eventualmente escluse verranno riportate nell'elenco dei destinatari con la *"Selezione"* impostata su *"Escludi"* per cui se l'intento è quello di comunicare il messaggio anche a queste ditte, bisogna modificare la selezione con la voce *"Includi"*.

È possibile escludere delle ditte dall'elenco dei destinatari della comunicazione semplicemente selezionando la voce "*Escludi*" nella colonna "*Seleziona*" come visualizzato di seguito:

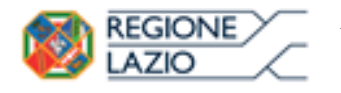

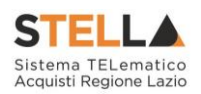

#### Inverte selezione

| Seleziona | Ragione Sociale                           | Registro Di<br>Sistema Di<br>Riferimento | Registro<br>Di<br>Sistema | Dettaglio |
|-----------|-------------------------------------------|------------------------------------------|---------------------------|-----------|
| Includi 🗸 | "E%##3%TE S.P.A."                         | PI000358-16                              |                           | Q         |
| Escludi 🗸 | "₩₩₩₩₩₩₩₩₩₩₩₩₩₩₩₩₩₩₩₩₩₩₩<br>"₩₩₩₩₩₩₩₩₩₩₩₩ | PI000358-16                              |                           | ρ         |

Figura 144 – Esclusione ditte della comunicazione

È possibile invertire le selezioni cliccando sul comando "Inverte Selezione".

Eseguire quindi un salvataggio della comunicazione cliccando sul comando "*Salva*" posto in alto sulla toolbar.

Per accedere al dettaglio della Comunicazione che verrà inviata ad ogni singolo fornitore, cliccare sull'icona della lente, verrà visualizzata la seguente schermata in sola lettura:

| Comunicazione al Fornitore                            |                              |                |                         |             |        |                                     |                                             |                                                      |                        |  |                        |  |
|-------------------------------------------------------|------------------------------|----------------|-------------------------|-------------|--------|-------------------------------------|---------------------------------------------|------------------------------------------------------|------------------------|--|------------------------|--|
| Salva Invio                                           | <u>Stampa</u>                | <u>Esporta</u> | <u>in xls</u> li        | nfo Mail    | Apri I | Risposta                            | <u>Chiudi</u>                               |                                                      |                        |  |                        |  |
| Operatore                                             |                              |                | Titolo docun            | nento       |        | Registro di                         | Sistema                                     |                                                      | Data                   |  | Fase                   |  |
| <b>Bandang</b> a                                      |                              |                | Comunicazio<br>Generica | ne          |        |                                     |                                             |                                                      |                        |  | In lavorazione         |  |
|                                                       |                              |                |                         |             |        | Protocollo                          |                                             |                                                      | Data Protocollo        |  |                        |  |
|                                                       |                              |                |                         |             |        |                                     |                                             |                                                      |                        |  |                        |  |
| Ente                                                  |                              |                |                         |             |        | Fornitore                           |                                             |                                                      |                        |  |                        |  |
| <b>Regione La</b><br>R. Raimondi Gar<br>Tel. 06/99500 | <b>zio</b><br>ibaldi 7, 0014 | 45 Roma        |                         |             |        | VIA MOLINO<br>Tel 089000<br>C.F. 05 | D DELL'OLIO<br>0000 - Fax 0<br>0000 - Fitto | <b>A."</b><br>33 21050 C<br>8900001 -<br>A it0595588 | ormons Italia<br>19758 |  |                        |  |
| Registro di Sistema d                                 | li Riferimento               |                | CIG/N. di Ga            | ra Autorità |        | CUP                                 |                                             |                                                      | Richiesta Risposta     |  | Rispondere Entro il    |  |
| PI000358-16                                           |                              |                | MG20160225              | 5           |        |                                     |                                             |                                                      | si                     |  | 07/05/2016<br>00:00:00 |  |
| Oggetto                                               |                              |                |                         |             |        |                                     |                                             |                                                      |                        |  |                        |  |
| Simulazione Gara                                      |                              |                |                         |             |        |                                     |                                             |                                                      |                        |  |                        |  |
| Data Seduta                                           |                              |                |                         |             |        |                                     |                                             |                                                      | Canale Notifica        |  |                        |  |
| 04/05/2016 15:42:14                                   |                              |                |                         |             |        |                                     |                                             |                                                      | Mail                   |  |                        |  |
| *Testo della Comuni                                   | icazione                     |                |                         |             |        |                                     |                                             |                                                      |                        |  |                        |  |
| Si comunica che                                       |                              |                |                         |             |        |                                     |                                             |                                                      |                        |  |                        |  |
| Lista Allegati                                        |                              |                |                         |             |        |                                     |                                             |                                                      |                        |  |                        |  |
| Descrizione                                           |                              |                |                         |             |        |                                     |                                             |                                                      | Allegato               |  |                        |  |

Figura 145 - Dettaglio Comunicazione

Come si può notare, sul dettaglio della comunicazione vengono riportate le informazioni impostate sulla schermata precedente eccetto gli allegati che verranno visualizzati solamente all'atto dell'invio.

Per tornare alla schermata precedente, cliccare sul comando "Chiudi".

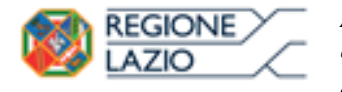

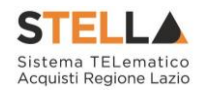

### Visualizzazione della Risposta sulle Comunicazioni che la prevedono

Per tutte le comunicazioni che prevedono una risposta è prevista la medesima modalità per la visualizzazione della stessa.

Al Rup della gara verrà notificato via e-mail la ricezione di ciascuna risposta pervenuta. Per visualizzarla è necessario accedere alla scheda "*Documenti*" sulla procedura di aggiudicazione e selezionare la comunicazione d'interesse come mostrato di seguito:

| Pro               | Procedura di Aggiudicazione |                                          |                                         |                |                   |                            |                       |                       |                             |             |                            |  |
|-------------------|-----------------------------|------------------------------------------|-----------------------------------------|----------------|-------------------|----------------------------|-----------------------|-----------------------|-----------------------------|-------------|----------------------------|--|
| <u>Salv</u>       | a <u>Chiudi Sed</u>         | uta Fase 🔻                               | Comunicazioni                           | <u>Stampa</u>  | <u>Esporta i</u>  | i <u>n xls</u> <u>Risu</u> | iltato di C           | <u>iara Chiudi</u>    |                             |             |                            |  |
| Compi             | latore                      |                                          | Titolo documento<br>PDA per Pl000358-16 |                |                   | Registro di Sis            | tema                  |                       | Data Invio                  |             | Stato<br>Valutazione Lotti |  |
|                   |                             |                                          |                                         |                |                   | Protocollo                 |                       |                       | Data Protocollo             |             |                            |  |
| Registi<br>PI0003 | o di Sistema Band<br>58-16  | o                                        | Fascicolo di Sistema<br>FE000612        |                |                   |                            |                       |                       |                             |             |                            |  |
| Import<br>315     | o Appalto €<br>.406,00      |                                          | Importo a Base d'Asta<br>315.406,00     |                |                   |                            |                       |                       |                             |             |                            |  |
| Offert            | o di Aggiudicazion          | e Gara                                   | Conformità                              |                |                   | Criterio Formu<br>Prezzo   | Ilazione Of           | fferta Economica      | Modalità di par             | tecipazione | Offerte Anomale            |  |
| Ripara            | metrazione del Pu           | nteggio Tecnico                          | Criterio di riparametrazio              | one            |                   |                            |                       |                       |                             |             |                            |  |
| CIG               | 60225                       | amento                                   | CUP                                     | no recinco roc | aic               | Atto indizione             |                       |                       | Data Atto Indiz             | ione        | Richiesta Campionatura     |  |
| Oggett            | 0                           |                                          |                                         |                |                   |                            |                       |                       |                             |             | 31                         |  |
| Simula            | zione Gara MG               |                                          |                                         |                | _                 | _                          | _                     |                       | √                           |             |                            |  |
| Testa<br>Apri     | ta Commissioni<br>Documento | Sedute di gara<br>Registro Di<br>Sistema | Valutazione Amministrativa              | Valutazion     | e Tecnica<br>Data | Riepilogo Final            | le Allegat<br>Data In | ti PDA Note Ci<br>vio | ronologia <mark>Docu</mark> | menti       |                            |  |
| P                 | Comunicazione               | PI000806-16                              | Comunicazione Di Verifica A             | mministrativa  | 02/05             | /2016 17:39:39             | 9 02/05/              | 2016 17:49:36         |                             |             |                            |  |
| P                 | Comunicazione               | PI000809-16                              | Comunicazione Prossima Se               | duta           | 02/05             | /2016 17:52:20             | 02/05/                | 2016 18:06:27         |                             |             |                            |  |
| $\mathcal{O}$     | Comunicazione               | PI000812-16                              | Comunicazione Generica                  |                | 03/05             | /2016 11:22:00             | 03/05/                | 2016 11:25:59         | ←                           |             |                            |  |

Figura 146 - Comunicazioni Salvate e/o Inviate

Cliccare quindi sull'icona della lente per accedere al dettaglio della Comunicazione, verrà visualizzata la seguente schermata:

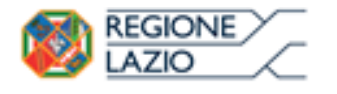

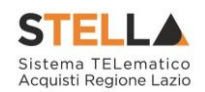

| Comunicazio                                                    | ne generi           | ica            |                                               |               |                                       |                                  |                                |             |                          |
|----------------------------------------------------------------|---------------------|----------------|-----------------------------------------------|---------------|---------------------------------------|----------------------------------|--------------------------------|-------------|--------------------------|
| Salva Invio <u>Es</u>                                          | <u>porta in xls</u> | <u>Stampa</u>  | Info Mail                                     | <u>Chiudi</u> |                                       |                                  |                                |             |                          |
| Operatore<br>इ.ि.सं.ब. ८.इ.४८२१११२                             |                     | 1              | Fitolo documento<br>Comunicazione<br>Generica | D             | Registro d<br>PI000860-<br>Data Proto | i Sistema<br>16<br>ocollo        | Data<br>04/05/20<br>Protocolla | 16 10:06:55 | Fase<br>Inviata Risposta |
| Ente                                                           |                     |                |                                               |               |                                       |                                  |                                |             |                          |
| <b>Regione Lazio</b><br>R. Raimondi Garibaldi<br>Tel. 06/99500 | 7, 00145 Roma       |                |                                               |               |                                       |                                  |                                |             |                          |
| Registro di Sistema Band                                       | 0                   | C              | CIG/N. di Gara A                              | utorità       | CUP                                   |                                  | Richiesta                      | Risposta    | Rispondere Entro il      |
| PI000358-16                                                    |                     |                | MG20160225                                    |               |                                       |                                  | si                             |             | 05/05/2016<br>11:00:00   |
| Oggetto                                                        |                     |                |                                               |               |                                       |                                  |                                |             |                          |
| Simulazione Gara                                               |                     |                |                                               |               |                                       |                                  |                                |             |                          |
| Data Seduta                                                    |                     |                |                                               |               |                                       | Cana                             | ale Notifica                   |             |                          |
| 04/05/2016 10:02:47                                            |                     |                |                                               |               |                                       | Mai                              | I.                             |             |                          |
| *Testo della Comunicaz                                         | ione                |                |                                               |               |                                       |                                  |                                |             |                          |
| Si richiede di inviare la doc                                  | umentazione richi   | esta in allega | ito                                           |               |                                       |                                  |                                |             |                          |
| Lista Allegati                                                 |                     |                |                                               |               |                                       |                                  |                                |             |                          |
| Descrizione                                                    |                     |                | Allegato                                      |               |                                       |                                  |                                |             |                          |
| comunicazione                                                  |                     |                | Comunic                                       | azione.pdf.p  | 7m                                    |                                  |                                |             |                          |
| altra documentazione                                           |                     |                | Confermation                                  | a_72423.pdf   | .p7m                                  |                                  |                                |             |                          |
| Inverte selezione                                              |                     |                |                                               |               |                                       |                                  |                                |             |                          |
| Seleziona                                                      | Ragione Social      | e              |                                               |               | Reg<br>Sis<br>Rife                    | gistro Di<br>tema Di<br>erimento | Registro Di<br>Sistema         | Dettaglio   |                          |
| Includi                                                        | ESERA-CROYE S.F     | P.A."          |                                               |               | PIO                                   | 00358-16                         | PI000861-16                    | Q           |                          |

Figura 147 – Dettaglio Comunicazione

All'invio della Comunicazione verso i fornitori, la "*fase*" del documento sarà "*Inviato*" e rimarrà tale finché non saranno pervenute le risposte di tutte le Ditte Destinatarie. Infatti la fase del documento cambierà in "*Inviata Risposta*" solo quando tutte le ditte avranno risposto.

Per visualizzare la risposta, bisogna cliccare sull'icona della lente nella colonna "*Dettaglio*" (come mostrato nell'immagine precedente), verrà mostrata la seguente schermata:

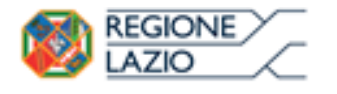

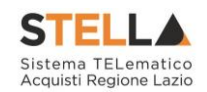

### Comunicazione al Fornitore

| Salva              | Invio                | <u>Stampa</u>  | <u>Esporta in xls</u>     | <u>Info Mail</u>   | <u>Apri Risposta</u> | <u>Chiudi</u>         |                    |                        |
|--------------------|----------------------|----------------|---------------------------|--------------------|----------------------|-----------------------|--------------------|------------------------|
| Operatore          |                      |                | Titolo documento          | )                  | Registro di Sister   | na Data               | Fase               |                        |
| Edit (3)           | engen.               |                | Comunicazione<br>Generica |                    | PI000861-16          | 04/05/201<br>10:06:55 | 6 Inviata R        | lisposta               |
|                    |                      |                |                           |                    | Protocollo           | Data Proto            | collo              |                        |
|                    |                      |                |                           |                    |                      |                       |                    |                        |
| Ente               |                      |                |                           |                    | Fornitore            |                       |                    |                        |
| Desia              |                      |                |                           |                    | "                    | S.P.A."               |                    |                        |
| Kegio              | one Lazio            |                | lama                      |                    | VIA MOLINO DELL      | OLIO 33 21050 Co      | ormons Italia      |                        |
| K. Raim<br>Tel 06/ | ondi Gariba<br>99500 | iai 7, 00145 i | Koma                      |                    | Tel 089000000 -      | Fax 08900001 -        |                    |                        |
| 101.00,            | 55500                |                |                           |                    | C.F. 0595398%%%      | 物P.IVA it05955性彩      |                    |                        |
| Registro d         | li Sistema d         | i Riferimento  | . (                       | CIG/N. di Gara Aut | orità (              | CUP                   | Richiesta Risposta | Rispondere Entro il    |
| PI000358-          | -16                  |                |                           | MG20160225         |                      |                       | si                 | 05/05/2016<br>11:00:00 |
| Oggetto            |                      |                |                           |                    |                      |                       |                    |                        |
| Simulazion         | ne Gara              |                |                           |                    |                      |                       |                    |                        |
| Data Sedu          | ta                   |                |                           |                    |                      |                       |                    | Canale Notifica        |
| 04/05/20           | 16 10:02:47          |                |                           |                    |                      |                       |                    | Mail                   |
| *Testo de          | lla Comuni           | cazione        |                           |                    |                      |                       |                    |                        |
| Si richiede        | di inviare la        | documentazi    | one richiesta in alleg    | ato                |                      |                       |                    |                        |
| Lista A            | llogati              |                |                           |                    |                      |                       |                    |                        |
| LISLA P            | illeyati             |                |                           |                    |                      |                       |                    |                        |
| Descri             | zione                |                |                           | Allegato           |                      |                       |                    |                        |
| comun              | icazione             |                |                           | Comun              | icazione.pdf.p7m     | 1                     |                    |                        |
| altra de           | ocumentazi           | one            |                           | Confer             | ma_72423.pdf.p7      | 'm                    |                    |                        |
|                    |                      |                |                           |                    |                      |                       |                    |                        |

Figura 148 – Dettaglio Comunicazione Fornitori

Come anticipato, la "*fase*" della comunicazione che ha ricevuto risposta è "*Inviata Risposta*" come mostrato in alto a destra sull'immagine precedente.

Per accedere alla risposta inviata dalla Ditta, cliccare sul comando "*Apri Risposta*" in alto sulla toolbar, verrà mostrata la seguente schermata:

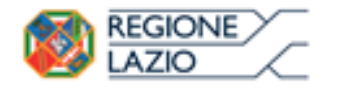

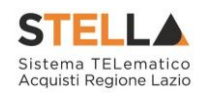

| Document                                                     | o di Ris       | posta (          | Comunicaz                                                            | ione Gener | ica                                                                              |                                                   |                                                   |           |                                               |
|--------------------------------------------------------------|----------------|------------------|----------------------------------------------------------------------|------------|----------------------------------------------------------------------------------|---------------------------------------------------|---------------------------------------------------|-----------|-----------------------------------------------|
| Esporta in xls                                               | <u>Stampa</u>  | Precedent        | e <u>Chiudi</u>                                                      |            |                                                                                  |                                                   |                                                   |           |                                               |
| Operatore<br>চ্রান্টার্জনের্কিয়ের্গিন বিশ্ববিদ্যালয়        |                |                  | Titolo documento<br>Documento di Rispo:<br>Comunicazione<br>Generica | ta         | Registro di Sistema<br>Pl000862-16<br>Protocollo                                 |                                                   | Data<br>04/05/2016<br>10:08:40<br>Data Protocollo |           | Fase<br>Inviato                               |
| Ente<br><b>Regione La</b><br>R. Raimondi Ga<br>Tel. 06/99500 | ribaldi 7, 00  | 145 Roma         |                                                                      |            | Fornitore<br>VIA MOLINO DELL'OLIO<br>Tel 08900000 - Fax<br>C.F. 059559E4253 P.IN | <b>P.A."</b><br>D 33 2109<br>0890000<br>VA it0595 | 50 Cormons Italia<br>1 -<br>EF997758              |           |                                               |
| Registro di Sistema<br>P1000358-16                           | Bando          |                  |                                                                      |            |                                                                                  |                                                   |                                                   |           | Rispondere Entro il<br>05/05/2016<br>11:00:00 |
| Oggetto                                                      | la documentari | iono richiasta i | n allegato                                                           |            |                                                                                  |                                                   |                                                   |           |                                               |
| *Risposta                                                    | a uocumentazi  | ione richlesta i | n ancyato                                                            |            |                                                                                  |                                                   |                                                   |           |                                               |
| Si trasmette quanto r                                        | ichiesto       |                  |                                                                      |            |                                                                                  |                                                   |                                                   |           |                                               |
| Descrizione                                                  |                |                  |                                                                      |            |                                                                                  |                                                   | Allegato                                          |           |                                               |
| Documentazione fi                                            | rmata          |                  |                                                                      |            |                                                                                  |                                                   | Programma                                         | a Gare Te | lematiche.docx                                |

Figura 149 – Dettaglio della Risposta

### Pubblicazioni Esiti

La funzione permette la pubblicazione degli esiti del bando.

Come riportato nelle seguenti immagini:

- Cliccare su "Esiti/Pubblicazioni"
- Selezionare "Nuovo esito/Pubblicazione"

Nella nuova schermata sarà possibile selezionare il tipo di documento che si sta pubblicando.

| Procedura di Aggiudicazione                                                     |                                                  |                                                   |
|---------------------------------------------------------------------------------|--------------------------------------------------|---------------------------------------------------|
| Note e Allegati Seduta V Comunicazioni V Lista Offerte Esiti/Pu                 | ubblicazioni Chiudi                              |                                                   |
| Compilatore<br>Donato Cavallo                                                   | Titolo documento<br>PDA per P1000052-20          | Registro di Sistema<br>Protocollo                 |
| Registro di Sistema Bando<br>Pi00052-20                                         | Fascicolo di Sistema<br>FE000970                 |                                                   |
| Importo Appaito €<br>3.000.000.00                                               | Importo a Base d'Asta<br>2.500.000,00            | Genera Convenzione completa<br>no                 |
| Criterio di Aggiudicazione Gara<br>Prezzo più basso                             | Conformità                                       | Criterio Formulazione Offerta Economica<br>Prezzo |
| Riparametrazione del Punteggio Tecnico<br>no                                    | Criterio di riparametrazione                     |                                                   |
| CIG<br>1102202001                                                               | CUP                                              | Atto indizione                                    |
| Oggetto<br>Procedura Aperla di test.                                            |                                                  |                                                   |
| Testata Commissioni Sedule di gara Conversazione Valulazione Amministrativa Rie | pilogo Finale Allegati Note Cronologia Documenti |                                                   |
| Determina di aggiudicazione                                                     |                                                  |                                                   |
| Descrizione breve                                                               |                                                  |                                                   |
| Procedura Aperta di test.                                                       |                                                  |                                                   |

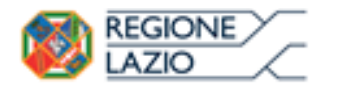

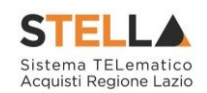

| Lista Esiti/Pubblicazioni                                                                                                    |                                  |                               |                            |                                     |
|----------------------------------------------------------------------------------------------------|----------------------------------|-------------------------------|----------------------------|-------------------------------------|
| Nuovo Esito/Pubblicazione     Stampa     Chiudi       Registro di sistema Bando     Pi000870-19     Ogoeto       Procedura di cara anesta a lotti di nonya relativa al test ner il nonsile nare della Ranto     Pinoresi di cara anesta a lotti di nonya relativa al test ner il nonsile nare della Ranto | e   270                          |                               |                            | Fascicolo di Sistema<br>FE000908    |
| Di seguito l'elenco delle pubblicazioni , pubblicate ed annullate, per la ga                                                                                                    | ra in oggetto                    |                               |                            |                                     |
| Apri Data Descrizione                                                                                                    | Allegato                         | Compilatore<br>Donato Cavallo | Registro Di Sistema Tipo D | cournento Fase EL<br>In lavorazione |
| Esito/Pubblicazione                                                                                                    |                                  |                               |                            |                                     |
| Salva Pubblica Chiudi<br>Salva Pubblica Chiudi<br>* I campi obbligatori sono indicati da label in grassetto                                                                                                    |                                  |                               |                            |                                     |
| Compilatore<br>Donato Cavallo                                                                                                    | Fascicolo di Sistema<br>FE000906 |                               | Registro di Sistema        |                                     |
| Oggetto<br>Procedura di cara scerta a lotti di orova relativa al test per il cortale care della R                                                                                                    | soione Lazio                     |                               |                            |                                     |
| "Tipo Documento<br>Seleziona V<br>Seleziona<br>Varbali                                                                                                    |                                  |                               |                            |                                     |
| CV Commissione<br>Atto di Ammissione<br>Etito                                                                                                    |                                  |                               |                            |                                     |
| e Provvedimento di indizione<br>Altro<br>DocumentoAllegato                                                                                                    | Importo di Aggiudicazione U      | rl SCP                        |                            |                                     |

Figura 150 - Fasi per la pubblicazione degli esiti/pubblicazioni

Seguendo i suddetti passaggi e compilando i dati obbligatori, sarà possibile pubblicare il documento attraverso il comando "pubblica" posto nella toolbar in alto.

### 2.4 VERIFICA CONFORMITÀ

La funzione permette la gestione delle verifiche di conformità in base alle impostazioni scelte in fase di configurazione del Bando.

Nel caso in cui sia stata scelta la **verifica di conformità ex-ante** questa dovrà avvenire dopo la fase di verifica della documentazione amministrativa e prima della fase di verifica economica, ovvero saranno ammesse a questa fase solo le offerte che risultano ammesse a seguito della verifica amministrativa.

Nel caso in cui sia stata invece selezionata la **verifica di conformità ex post** essa sarà eseguibile solo dopo la definizione della graduatoria, e saranno pertanto ammesse all'esame di verifica tutte le offerte valide.

Per accedere alla funzione, fare clic sul comando "Procedure di Gara" e quindi "Verifica Conformità".

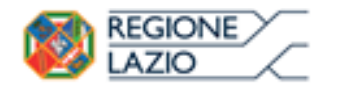

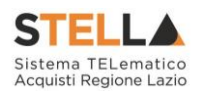

| Gestione Convenzioni<br>Negozio Elettronico<br>Consultazioni Preliminari<br>di Mercato | Procedure di                     | gara   V     | erifica Conf    | ormità       |           |         |
|----------------------------------------------------------------------------------------|----------------------------------|--------------|-----------------|--------------|-----------|---------|
| Appalti Specifici                                                                      |                                  |              |                 |              |           |         |
| Aste Elettroniche                                                                      | CERCA NEL CON                    | TENUTO DELLA | A GRIGLIA       |              | Cerca     | Pulisci |
| Procedure di gara                                                                      |                                  |              |                 |              |           |         |
| Avvisi-Bandi-Inviti                                                                    | Nama Cara                        |              | Seleziona       | $\checkmark$ |           |         |
| Consultazione Gare                                                                     | Nome Gara                        |              | Stato Scieliona | •            |           |         |
| Revoca Lotti In Approvazione                                                           |                                  |              |                 |              |           |         |
| Documenti in Approvazione                                                              |                                  |              |                 |              |           |         |
| Quesiti da Evadere                                                                     | N. Righe: <b>0</b> <u>Stampa</u> | Esporta in 3 | <u>kls</u>      |              |           |         |
| Quesiti Lavorati                                                                       | Apri                             | Stato        | Nome            | No           | ne Gara   |         |
| Quesiti Evasi                                                                          | April                            | Juno         | monie           |              | inc thank |         |
| Valutazione Gare                                                                       |                                  |              |                 |              |           |         |

Figura 151 – Verifica Conformità

La funzionalità sarà a disposizione del referente indicato dal RUP sul Bando come responsabile della verifica di conformità e potrà procedere ad inserire il giudizio di conformità, in base al quale l'offerta del fornitore potrà essere aggiudicabile o meno.

# **2.5 AGGIUDICAZIONE IN ATTESA DI CONTRATTO**

Dopo aver inviato la Comunicazione di aggiudicazione definitiva, cliccare sulla funzione "Aggiudicazioni in attesa di Contratto", sotto il gruppo "Procedure di gara" nel menu di sinistra:

| Gestione Convenzioni                     |               |                                 |                                  |                                                                                                    |                  |                     |           |
|------------------------------------------|---------------|---------------------------------|----------------------------------|----------------------------------------------------------------------------------------------------|------------------|---------------------|-----------|
| Negozio Elettronico                      | Procedu       | ire di Gara                     | a – Aggiudicazioni               | in attesa di contratto                                                                                          |                  |                     |           |
| Consultazioni Preliminari<br>di Mercato  |               |                                 |                                  |                                                                                                    |                  |                     |           |
| Appalti Specifici                        | ₽ CERCA       | NEL CONTENUT                    | DELLA GRIGLIA                    |                                                                                                    | Cerca Pulisci    | 1                   |           |
| Aste Elettroniche                        |               |                                 |                                  |                                                                                                    |                  | -                   |           |
| Procedure di gara                        | Registro di S | istema Comunica:                | zione Aggiudicazione             | Descrizione Gara                                                                                                |                  |                     |           |
| Avvisi-Bandi-Inviti                      | CIG           |                                 |                                  | Numero Lotto                                                                                                    |                  |                     |           |
| Consultazione Gare                       |               |                                 |                                  |                                                                                                    |                  |                     |           |
| Revoca Lotti In Approvazione             | N. Righe 1 C  | contratto Sta                   | mpa Esporta in xls               |                                                                                                    |                  |                     |           |
| Documenti in Approvazione                |               | B                               |                                  |                                                                                                    |                  |                     |           |
| Quesiti da Evadere                       | Anri          | Sistema                         | Descrizione Cara                 |                                                                                                    | Fornitore        | Data Comunicazione  | CIG       |
| Quesiti Lavorati                         | - An          | Comunicazione<br>Aggiudicazione |                                  |                                                                                                    | Tornitore        | Data Comunicazione  | <u>uu</u> |
| Quesiti Evasi                            |               |                                 |                                  | No. of the second second second second second second second second second second second second second second se |                  |                     |           |
| Valutazione Gare                         |               | PI001615-18                     | Procedura telematica negoziata e | ex art. 36, comma 2, lett. b),D.Lgs. n                                                                          | Fornitore Test 2 | 16/08/2018 14:40:32 | MG201804  |
| Aggiudicazioni in attesa di<br>contratto |               |                                 |                                  |                                                                                                    |                  |                     |           |
| Contratto                                |               |                                 |                                  |                                                                                                    |                  |                     |           |
| Calendario                               |               |                                 |                                  |                                                                                                    |                  |                     |           |

Figura 152 – Aggiudicazione in attesa di contratto

Selezionare quindi la riga relativa alla gara aggiudicata e cliccare su "*Contratto*". Verrà mostrata la seguente schermata:

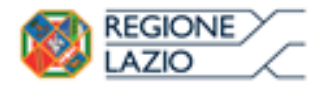

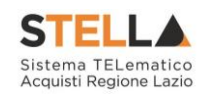

| Contratto                                                                                                    |                                                                             |                                    |                                                           |                                                                                                    |                                    |                                    |
|----------------------------------------------------------------------------------------------------|-----------------------------------------------------------------------------|------------------------------------|-----------------------------------------------------------|----------------------------------------------------------------------------------------------------|------------------------------------|------------------------------------|
| Salva Invia <u>Chiudi</u>                                                                                                    |                                                                             |                                    |                                                           |                                                                                                    |                                    |                                    |
| Utente in Carico                                                                                                    | Compilatore                                                                 |                                    | Registro di Sistema                                       | Data invio                                                                                                    | Sta                                | to                                 |
| Maria Grazia IANDIORIO                                                                                                    | MARIA GRAZIA IANDIO                                                         | RIO                                | PI000566-18                                               | 18/04/2018 11:35:43                                                                                                    | In                                 | viato                              |
|                                                                                                    |                                                                             |                                    | Protocollo                                                | Data Protocollo                                                                                                    |                                    |                                    |
|                                                                                                    |                                                                             |                                    |                                                           |                                                                                                    |                                    |                                    |
|                                                                                                    |                                                                             |                                    |                                                           |                                                                                                    |                                    |                                    |
| Amministrazione Aggiudicatrice                                                                                                    | 2                                                                           |                                    | e i i rei i                                               |                                                                                                    |                                    |                                    |
| Regione Lazio<br>Via R. Raimondi Gari                                                                                                    | ibaldi 7, 00145 Roma                                                        |                                    | Fascicolo di Sistema<br>FE000749                          | Registro di Sistema Bando<br>Pi000518-18                                                                                                    | 03                                 | /04/2018 12:30:54                  |
| Fascicolo                                                                                                    |                                                                             |                                    |                                                           | Inizio Presentazioni Offerte                                                                                                    | Te                                 | mine Presentazione Offerta         |
|                                                                                                    |                                                                             |                                    |                                                           | 03/04/2018 12:30:52                                                                                                    | 03                                 | /04/2018 13:32:15                  |
| Oggetto Bando                                                                                                    |                                                                             |                                    |                                                           |                                                                                                    |                                    |                                    |
| Procedura telematica negoziata ex                                                                                                    | art. 36, comma 2, lett. b),D.Lgs. n.50/2016 per la                          | fornitura di n.240 rotoli da almen | o 15 m di tubo in silicone per uso medicale este          | rno e n.7000 traverse monouso per il Servizio 118.                                                                                                    |                                    |                                    |
| *Firmatario                                                                                                    |                                                                             |                                    |                                                           | Codice Ufficio Fatturazione Elettronica IP                                                                                                    | 4                                  |                                    |
| Lavorgna Carla                                                                                                    |                                                                             |                                    |                                                           |                                                                                                    |                                    |                                    |
| Aggiudicatario                                                                                                    |                                                                             |                                    |                                                           |                                                                                                    |                                    |                                    |
| Fornitore Test 1                                                                                                    |                                                                             |                                    |                                                           | Registro di Sistema Offerta                                                                                                    | Da                                 | ta Offerta                         |
| Via S. Leonardo, 121 IT84100 Pag<br>Tel 089200612 - Fax 089200612                                                                                                    | jani Italia<br>                                                             |                                    |                                                           | P1000519-18                                                                                                    | 03                                 | /04/2018 13:09:52                  |
| C.F. 28041XXX - P.IVA IT0410909                                                                                                    | 91300X                                                                      |                                    |                                                           |                                                                                                    |                                    |                                    |
| *Codice Fiscale atteso nella firi                                                                                                    | ma dell'operatore economico                                                 |                                    | *Firmatario O.E.                                          |                                                                                                    |                                    |                                    |
| NDRMGR71D68A509D                                                                                                    |                                                                             |                                    | MARIA GRAZIA IANDIORIO                                    |                                                                                                    |                                    |                                    |
| *Data Stipula Contratto                                                                                                    |                                                                             |                                    |                                                           |                                                                                                    | *Data Scadenza                     |                                    |
| *Data Stipula Contratto<br>Valore Contratto<br>4.200,00                                                                                                    |                                                                             |                                    |                                                           |                                                                                                    | *Data Scadenza<br>Presenza listino |                                    |
| *Data Stipula Contratto<br>Valore Contratto<br>4.200,00                                                                                                    |                                                                             |                                    |                                                           |                                                                                                    | *Data Scadenza<br>Presenza listino |                                    |
| *Data Stipula Contratto<br>Valore Contratto<br>4.200,00<br>*Oggetto<br>SIMULAZIONE                                                                                                    |                                                                             |                                    |                                                           |                                                                                                    | *Data Scadenza<br>Presenza listino |                                    |
| *Data Stipula Contratto<br>Valore Contratto<br>4.200,00<br>*Oggetto<br>SIMULAZIONE                                                                                                    |                                                                             |                                    |                                                           |                                                                                                    | *Data Scadenza<br>Presenza listino |                                    |
| *Data Stipula Contratto<br>Valore Contratto<br>4.200,00<br>*Oggetto<br>SIMULAZIONE<br>Elenco documenti                                                                                                    |                                                                             |                                    |                                                           |                                                                                                    | *Data Scadenza<br>Presenza listino |                                    |
| *Data Stipula Contratto<br>Valore Contratto<br>4.200,00<br>*Oggetto<br>SIMULAZIONE<br>Elenco documenti<br>Descrizione                                                                                                    |                                                                             | Allegato                           |                                                           | Firme Richieste                                                                                                    | *Data Scadenza<br>Presenza listino | Allegato<br>Operatore<br>Economico |
| *Data Stipula Contratto<br>Valore Contratto<br>4.200,00<br>*Oggetto<br>SIMULAZIONE<br>Elenco documenti<br>Descrizione<br>Contratto                                                                                                   |                                                                             | Allegato                           | e.pdf,p7m                                                 | Firme Richieste<br>Firmato sia dalla stazione appalta                                                                                                    | *Data Scadenza<br>Presenza listino | Allegato<br>Operatore<br>Economico |
| *Data Stipula Contratto<br>Valore Contratto<br>4.200,00<br>*Oggetto<br>SIMULAZIONE<br>Elenco documenti<br>Descrizione<br>Contratto<br>ORDINE DI ACQUSITO                                                                             |                                                                             | Allegato                           | e.pdf.p7m<br>ssatorie.pdf.p7m                             | Firme Richieste<br>Firmato sia dalla stazione appalta<br>Firmato solo dall'operatore econo                                                                     | *Data Scadenza<br>Presenza listino | Allegato<br>Operatore<br>Economico |
| *Data Stipula Contratto<br>Valore Contratto<br>4.200,00<br>*Oggetto<br>SIMULAZIONE<br>Elenco documenti<br>Descrizione<br>Contratto<br>ORDINE DI ACQUSITO<br>Note                                                                     |                                                                             | Allegato                           | e.pdf.p7m<br>ssatorie.pdf.p7m                             | Firme Richieste<br>Firmato sia dalla stazione appalta<br>Firmato solo dall'operatore econo                                                                     | *Data Scadenza<br>Presenza listino | Allegato<br>Operatore<br>Economico |
| *Data Stipula Contratto<br>Valore Contratto<br>4.200,00<br>*Oggetto<br>SIMULAZIONE<br>Elenco documenti<br>Descrizione<br>Contratto<br>ORDINE DI ACQUSITO<br>Note<br>Cronologia                                                       | Urene                                                                       | Allegato                           | e.pdf.p7m<br>ssatorie.pdf.p7m                             | Firme Richieste<br>Firmato sia dalla stazione appalta<br>Firmato solo dall'operatore econo                                                                     | *Data Scadenza<br>Presenza listino | Allegato<br>Operatore<br>Economico |
| *Data Stipula Contratto<br>Valore Contratto<br>4.200,00<br>*Oggetto<br>SIMULAZIONE<br>Elenco documenti<br>Descrizione<br>Contratto<br>ORDINE DI ACQUSITO<br>Note<br>Cortonologia<br>Data<br>17/07/2018 12:12:35                      | Utente<br>FORN_01 - Maria Grazia IANDIORI                                   | Allegato                           | e.pdf.p7m<br>ssatorie.pdf.p7m<br>Ruolo<br>BASE            | Firme Richieste<br>Firmato sia dalla stazione appalta<br>Firmato solo dall'operatore econo<br>Stato<br>Presa in Carico Docu                                    | *Data Scadenza<br>Presenza listino | Allegato<br>Operatore<br>Economico |
| *Data Stipula Contratto<br>Valore Contratto<br>4.200,00<br>*Oggetto<br>SIMULAZIONE<br>Elenco documenti<br>Descrizione<br>Contratto<br>ORDINE DI ACQUSITO<br>Note<br>Cronologia<br>Data<br>17/07/2018 12:12:35<br>18/04/2018 11:35:43 | Utente<br>FORN_01 - María Grazia IANDIORIO<br>E_MARIAGRAZIA_IANDIORIO - MAF | Allegato                           | e.pdf.p7m<br>ssatorie.pdf.p7m<br>Ruolo<br>BASE<br>RUP PDG | Firme Richieste<br>Firmato sia dalla stazione appalta<br>Firmato solo dall'operatore econo<br>dall'operatore econo<br>Stato<br>Presa in Carico Docu<br>Inviato |                                    | Allegato<br>Operatore<br>Economico |

Figura 153 - Dettaglio Contratto

Compilato

I contratti presenti sono visibili, oltre all'utente che ha creato il contratto, anche a tutti i riferimenti presenti nel bando con ruolo "Bando".

Nel campo "Firmatario" è obbligatorio inserire il Nome e Cognome del firmatario del Contratto.

È possibile inserire degli allegati al Contratto cliccando sul comando "Aggiungi Allegato".

Il sistema creerà una riga dove inserire la descrizione e il documento.

Una volta superati i controlli, il contratto potrà essere inviato all'Operatore Economico aggiudicatario cliccando sul comando "Invio" in alto sulla toolbar.

È prevista l'accettazione formale da parte dell'Impresa affinché il contratto possa ritenersi valido.

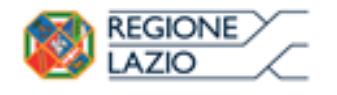

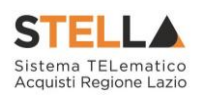

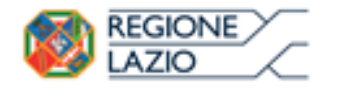

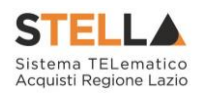

# **3. INDICE DELLE FIGURE**

### Le immagini sono puramente indicative e possono subire variazioni

| Figura 1 – Bando – Offerta Ricevuta                                                 | 5               |
|-------------------------------------------------------------------------------------|-----------------|
| Figura 2 – Bando – Creazione Commissione                                            | 5               |
| Figura 3 – Bando – Dettaglio Commissione                                            | 7               |
| Figura 4 – Bando – Creazione Commissione – inserimento Atto                         | 8               |
| Figura 5 – Bando – Selezione Utenti della Commissione                               | 9               |
| Figura 6 – Bando – Selezione Utenti della Commissione                               | 9               |
| Figura 7 – Bando – Ricerca con C.F.                                                 | . 10            |
| Figura 8 – Bando – Selezione Documenti                                              | . 10            |
| Figura 9 – Creazione Commissione – Selezione Storico Commissione                    | . 11            |
| Figura 10 – Bando - Valutazione                                                     | . 11            |
| Figura 11 – Selezione del Criterio da applicare su Calcolo dell'Anomalia            | . 12            |
| Figura 12 – Selezione del Criterio da applicare sul Calcolo dell'Anomalia           | . 13            |
| Figura 13 – Sorteggio Automatico                                                    | . 13            |
| Figura 14 – Criterio Sorteggiato                                                    | . 14            |
| Figura 15 – Sorteggio automatico del coefficiente sul criterio e)                   | . 14            |
| Figura 16 – Sorteggio Manuale del Criterio                                          | . 15            |
| Figura 17 – Procedura di aggiudicazione Monolotto                                   | . 15            |
| Figura 18 – Lista Offerte                                                           | . 17            |
| Figura 19 – Dettaglio Lista Offerte                                                 | . 17            |
| Figura 20 – Procedura di aggiudicazione – Testata                                   | . 18            |
| Figura 21 – Procedura di aggiudicazione – Sezione Commissioni                       | . 18            |
| Figura 22 – Seduta di Gara                                                          | . 18            |
| Figura 23 – Chiudi Seduta                                                           | . 19            |
| Figura 24 – Dati di Seduta                                                          | . 19            |
| Figura 25 – Dati di Seduta                                                          | . 20            |
| Figura 26 – Dati di Seduta                                                          | 20              |
| Figura 20 – Dan an Scand                                                            | 21              |
| Figura 28 – Aree Modificabili del Verbale                                           | 22              |
| Figura 29 – Antenrima Verbale                                                       | 22              |
| Figura 20 – Allega Verbale                                                          | 23              |
| Figura 31 – Verhale Archiviato                                                      | 23              |
| Figura 37 – Procedura di aggiudicazione – Valutazione Amministrativa                | $\frac{23}{24}$ |
| Figura 32 – Procedura di aggiudicazione – Dettaglio Anomalie                        | $\frac{24}{24}$ |
| Figura 3.4 Valutazione Amministrativa Inserimento Ricezione Campioni                | 25              |
| Figura 35 Documento Inserimento Ricezione Campioni                                  | 26              |
| Figura 36 Valutazione Amministrativa Esito Inserimento Ricezione Campioni           | 26              |
| Figura 30 – Valuazione Amministrativa – Estio Insertmento Ricezione Campioni        | ,20             |
| Figura 37 – Dellaglio molivaziona Campioni                                          | . 20            |
| Figura 30 – Annulla ricezione campioni                                              | . 27            |
| Figura 39 – Annula Acestone campioni                                                | . 27<br>28      |
| Figura 40 – Dellaglio molivazioni                                                   | . 20            |
| Figura 41 – Busia Documentazione                                                    | . 29            |
| Figura 42 – Dellaglio certificato                                                   | . 30            |
| Figura 45 – Apertura buste successive non consentito                                | . 31            |
| Figura 44 – Offeria Ammessa con Kiserva                                             | . 52<br>27      |
| Figura 45 – Stato Offeria                                                           | . 32<br>22      |
| $r_{1}$ $r_{2}$ $r_{3}$ $r_{40}$ $- valutazione Amministrativa - Esito In verifica$ | . 33            |
| Figura 4/ – valutazione Amministrativa – Stato offerte                              | . 33            |
| Figura 48 – Valutazione Amministrativa – Annullamento Esito                         | . 34            |

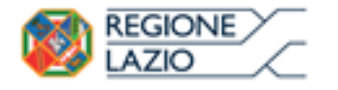

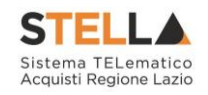

| Figura 49 – Esclusione Lotti                                                        | 34 |
|-------------------------------------------------------------------------------------|----|
| Figura 50 – Annulla Esclusione Lotti                                                | 35 |
| Figura 51 – Annulla Esclusione Lotti                                                | 35 |
| Figura 52 – Partecipanti                                                            | 36 |
| Figura 53 – Dettaglio Partecipanti                                                  | 36 |
| Figura 54 – Valutazione Tecnica di una gara Monolotto                               | 37 |
| Figura 55 – Valutazione Tecnica di una gara a Lotti                                 | 38 |
| Figura 56 – Valutazione Tecnica Lotto                                               | 39 |
| Figura 57 – Lista giudizi espressi per criterio di valutazione                      | 39 |
| Figura 58 – Tabella di riparametrazione                                             | 40 |
| Figura 59 – Estremi della Gara                                                      | 41 |
| Figura 60 – Estremi del Lotto                                                       | 41 |
| Figura 61 – In Valutazione                                                          | 41 |
| Figura 62 – Lotto Revocato                                                          | 42 |
| Figura 63 – Buste Tecniche                                                          | 42 |
| Figura 64 – Valutazione Busta Tecnica Lotto                                         | 43 |
| Figura 65 – Valutazione                                                             | 44 |
| Figura 66 – Valutazione Soggettiva con Coefficiente                                 | 44 |
| Figura 67 – Criterio Oggettivo                                                      | 45 |
| Figura 68 – Criteri di Valutazione con tipologia "Range"                            | 45 |
| Figura 69 – Criteri di Valutazione con tipologia "Dominio"                          | 45 |
| Figura 70 – Criterio Oggettivo                                                      | 46 |
| Figura 71 – Criteri di Valutazione con tipologia "Range"                            | 46 |
| Figura 72 – Criteri di Valutazione con tipologia "Dominio"                          | 46 |
| Figura 73 – Rettifica del Valore Tecnico Offerto                                    | 47 |
| Figura 74 – Valore Tecnico Rettificato                                              | 47 |
| Figura 75 – Stato "Valutato" dell'offerta tecnica                                   | 48 |
| Figura 76 – Punteggi Riparametrati                                                  | 48 |
| Figura 77 – Assegnazione dell'Esito                                                 | 49 |
| Figura 78 – Motivazione Esito                                                       | 49 |
| Figura 79 – Esclusione                                                              | 50 |
| Figura 80 – Assegnazione dell'Esito                                                 | 50 |
| Figura 81 – Motivazione Esito                                                       | 51 |
| Figura 82 – In Verifica                                                             | 51 |
| <i>Figura</i> 83 – <i>Comunicazione Integrativa</i>                                 | 52 |
| <i>Figura</i> 84 – <i>Comunicazione Integrativa</i>                                 | 52 |
| Figura 85 – Ripristina fase Tecnica                                                 | 53 |
| Figura 86 – Motivazione Ripristina fase Tecnica                                     | 53 |
| Figura 87 – Stati Valutazione Tecnica                                               | 54 |
| Figura 88 – Riepilogo Finale Gara a lotti                                           | 55 |
| Figura 89 – Offerte economiche                                                      | 55 |
| Figura 90 – Offerte Economiche                                                      | 56 |
| <i>Figura 91 – Elenco delle Offerte su procedura economicamente più vantaggiosa</i> | 57 |
| Figura 92 – Elenco delle Offerte Economiche su procedure al prezzo più basso        | 57 |
| Figura 93 – Dettaglio dell'Offerta                                                  | 58 |
| Figura 94 – Busta Economica                                                         | 59 |
| Figura 95 – Rettifica Valore Economico                                              | 60 |
| Figura 96 – Rettifica Valore Economico                                              | 60 |
| Figura 97 – Rettifica Valore e/o Allegato                                           | 61 |
| Figura 98 – Valore Offerta Aggiornata                                               | 61 |
| Figura 99 – Esito - Esclusione                                                      | 62 |
| Figura 100 – Motivazione Esclusione                                                 | 62 |
|                                                                                     |    |

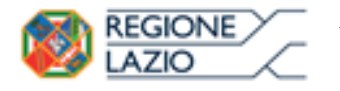

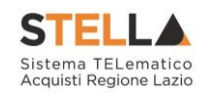

| Figura 101 – Stato Offerta - Escluso                                                                                                    | 62                               |
|----------------------------------------------------------------------------------------------------|----------------------------------|
| Figura 102 – Annulla Esito                                                                                                    | 63                               |
| Figura 103 – Esito – In Verifica                                                                                                    | 63                               |
| Figura 104 – Esito – Lotto Ammesso                                                                                                    | 64                               |
| Figura 105 – Graduatoria                                                                                                    | 64                               |
| Figura 106 – Offerte Anomale                                                                                                    | 65                               |
| Figura 107 – Esito Verifica Anomalia                                                                                                    | 66                               |
| Figura 108 – Lista documenti – Esito Verifica Anomalia                                                                                                    | 66                               |
| Figura 109 – Decadenza                                                                                                    | 67                               |
| Figura 110 – Dettaglio Scheda Decadenza                                                                                                    | 67                               |
| Figura 111 – EX aequo                                                                                                    | 67                               |
| Figura 112 – Sorteggio Ex-aequo Applicato                                                                                                    | 68                               |
| Figura 113 – Sorteggio Ex-aequo Manuale                                                                                                    | 68                               |
| Figura 114 – Ripristina fase Economica                                                                                                    | 69                               |
| Figura 115 – Motivazione Ripristina fase Economica                                                                                                    | 69                               |
| Figura 116 – Risultato di Gara                                                                                                    | 70                               |
| Figura 117 – Dettaglio Risultato di Gara                                                                                                    | 70                               |
| Figura 118 – Allegati PDA                                                                                                    | 71                               |
| Figura 119 – Cronologia                                                                                                    | 71                               |
| Figura 120 – Documenti                                                                                                    | 72                               |
| Figura 121 – Comunicazioni Attivabili                                                                                                    | 72                               |
| Figura 122 – Comunicazione Verifica Integrativa                                                                                                    | 73                               |
| Figura 123 – Comunicazione Salavata                                                                                                    | 74                               |
| Figura 124 – Testata Comunicazioni                                                                                                    | 74                               |
| Figura 125 – Dettaglio Comunicazione                                                                                                    | 75                               |
| Figura 126 – Comunicazione di Esclusione                                                                                                    | 76                               |
| Figura 127 – Offerte Escluse                                                                                                    | 76                               |
| Figura 128 – Comunicazione di Verifica Amministrativa                                                                                                    | 76                               |
| Figura 129 – Ditte Ammesse o Ammesse con Riserva                                                                                                    | 77                               |
| Figura 130 – Comunicazione di Verifica Amministrativa                                                                                                    | 77                               |
| Figura 131 – Comunicazione di Esclusione Lotti                                                                                                    | 78                               |
| Figura 132 – Comunicazione di Prossima Seduta                                                                                                    | 78                               |
| Figura 133 – Comunicazione di Prossima Seduta                                                                                                    | 79                               |
| Figura 134 – Comunicazione di Aggiudicazione Definitiva Partecipanti                                                                                                    | 80                               |
| Figura 135 – Dettaglio Comunicazione di Aggiudicazione Definitiva                                                                                                    | 81                               |
| Figura 136 – Comunicazione di Aggiudicazione                                                                                                    | 82                               |
| Figura 137 – Comunicazione di Aggiudicazione Provvisoria                                                                                                    | 82                               |
| Figura 138 – Termina Controlli di Valutazione                                                                                                    | 83                               |
| Figura 139 – Comunicazione Generica                                                                                                    | 83                               |
| Figura 140 – Comunicazione Generica                                                                                                    | 84                               |
| Figura 141 – Testo della Comunicazione e Destinatari                                                                                                    | 85                               |
| Figura 142 – Allegati della Comunicazione                                                                                                    | 85                               |
| Figura 143 – Elenco dei destinatari                                                                                                    | 85                               |
| Figura 144 – Esclusione ditte della comunicazione                                                                                                    | 86                               |
| Figura 145 – Dettaglio Comunicazione                                                                                                    | 86                               |
| Figura 146 – Comunicazioni Salvate e/o Inviate                                                                                                    |                                  |
| Figura 147 – Dettaglio Comunicazione                                                                                                    | 87                               |
|                                                                                                    | 87<br>88                         |
| Figura 148 – Dettaglio Comunicazione Fornitori                                                                                                    | 87<br>88<br>89                   |
| Figura 148 – Dettaglio Comunicazione Fornitori<br>Figura 149 – Dettaglio della Risposta                                                                                                    | 87<br>88<br>89<br>90             |
| Figura 148 – Dettaglio Comunicazione Fornitori<br>Figura 149 – Dettaglio della Risposta<br>Figura 150 – Fasi per la pubblicazione degli esiti/pubblicazioni                                     | 87<br>88<br>89<br>90<br>91       |
| Figura 148 – Dettaglio Comunicazione Fornitori<br>Figura 149 – Dettaglio della Risposta<br>Figura 150 – Fasi per la pubblicazione degli esiti/pubblicazioni<br>Figura 151 – Verifica Conformità | 87<br>88<br>89<br>90<br>91<br>92 |

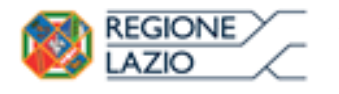

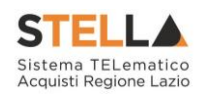

| Figura 153 – Dettaglio Contratto | 93 |
|----------------------------------|----|
|----------------------------------|----|